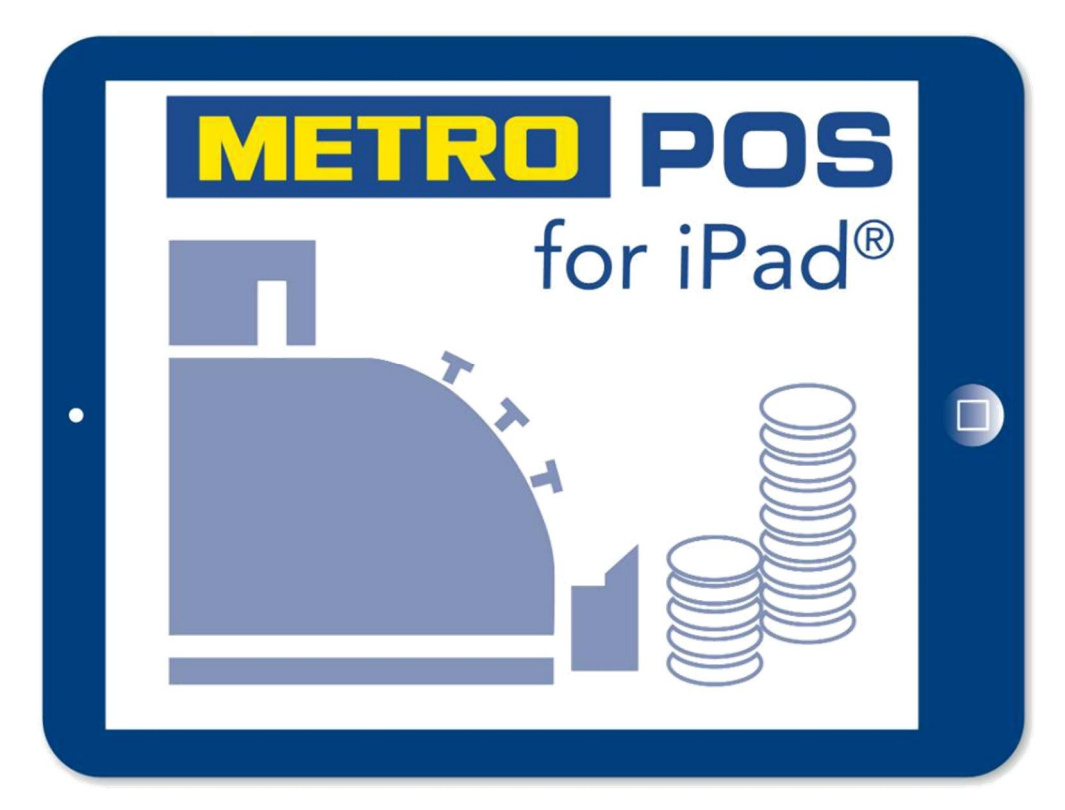

# Das Kassensystem für die Gastronomie

# Handbuch Managerfunktionen

zu Version 5.0.0

| 1.               | Inhaltsverzeichnis                           | 2                 |
|------------------|----------------------------------------------|-------------------|
| 2                | Sonderfunktionen Manager innerhalb der Kasse |                   |
|                  | a) Tische übergeben                          | 3                 |
|                  | b) Menüpunkt "Einstellungen                  | 4                 |
| <u>3.</u>        | Admin Bereich                                | <u>6</u>          |
| 4.               | Das Dashboard                                | 7                 |
| 5.               | Systemeinstellungen                          | . 9               |
| <u>.</u>         | Personal                                     | . 9               |
|                  | Rollen                                       | . 11              |
|                  | Drucker                                      | <u>. 13</u>       |
|                  | Texte und Rabatte                            | .16               |
|                  | Stornogrunde                                 | . <u>16</u><br>17 |
|                  | Remerkungen                                  | <u>. 17</u><br>21 |
|                  | MwSt. Satz                                   | .22               |
|                  | e) Gutscheine.                               | . 23              |
|                  | f) Einstellungen                             | . 24              |
|                  | Reiter Restaurant                            | <u>. 24</u>       |
|                  | Reiter Mail Server/PDF Ausgabe               | . 25              |
|                  | Reiter Mobiles Bezahlen                      | .27               |
|                  | Reiter Lische                                | . <u>28</u><br>20 |
|                  | Reiter Optionen                              | 30                |
|                  | Reiter Geräte                                | . 34              |
| 6. 5             | Systemeinstellungen Bons                     | .35               |
| 7 9              | Systemeinstellungen Abschläge                | 36                |
| <u>7.</u><br>g q | Systemeinstellungen Export                   | 38                |
| <u>o.</u>        |                                              | 20                |
| <u>9. c</u>      |                                              | . 39              |
| <u>10.</u>       | Systemeinstellungen Statistiken              | .40               |
| <u>11.</u>       | Systemeinstellungen Monatsübersicht          | .42               |
| <u>12.</u>       | Systemeinstellungen System Log               | <u>.43</u>        |
| <u>13.</u>       | Systemeinstellungen Backup                   | <u>.43</u>        |
| <u>14.</u>       | Tisch Editor                                 | <u>. 46</u>       |
| <u>15.</u>       | Artikel Editor                               | <u>. 46</u>       |
| <u>16.</u>       | Systemeinstellungen Ordner Rechte            | . 47              |
| <u>17.</u>       | Systemeinstellungen System - Einstellungen   | . <u>49</u>       |
| <u>18.</u>       | Systemeinstellungen Kartenzahlungen          | . 51              |
| <u>19.</u>       | Systemeinstellungen Jahresabschluss          | <u>.52</u>        |
| <u>21.</u>       | Das Kassenbuch                               | <u>. 53</u>       |
|                  |                                              |                   |

| 21. Bedienung des iPad Systems über einen PC                                                                                   | 59                      |
|----------------------------------------------------------------------------------------------------|-------------------------|
| Statistiken in Excel oder Numbers exportiere<br>GDPdU Export und Jahresabschluss durchfü<br>Manuellen GDPdU Export durchführen | <u>n</u><br><u>hren</u> |
| 22. E-Mail Versand von Rechnungen                                                                                              | 63                      |
| 23. Ausdruck auf einem Apple AirPrint Drucker                                                                                  | 64                      |
| 24. Software Update auf iPad System durchführe                                                                                 | <u>n66</u>              |
| 25. Software Update auf einem Mac System durc                                                                                  |                         |

# 3. Manager Sonderfunktionen Kasse

# a) Tische übergeben

Als Manager sehen Sie grundsätzlich alle geöffneten Tische Ihrer Mitarbeiter. Sie können die Tische Ihren Mitarbeitern aktiv übergeben indem Sie auf das Feld "Tische übergeben" tippen.

| METRO                                          | Einstellungen      | Kasse            | Admin | 0 | Chef 👻 | 🕒 Logout |
|------------------------------------------------|--------------------|------------------|-------|---|--------|----------|
| Bitte Tisch wählen                             |                    | Tische übergeben |       |   |        |          |
| Deine Tische                                   | _                  |                  |       |   |        |          |
| 6 55 69<br>vor 3 Tagen vor 2 Tagen vor 2 Tagen | <b>+</b>           |                  |       |   |        |          |
| Tische von Peter                               |                    |                  |       |   |        |          |
| 4 66 72<br>vor 3 Tagen vor 3 Tagen vor 3 Tagen | 101<br>vor 2 Tagen |                  |       |   |        |          |
| Tische von Paul                                |                    |                  |       |   |        |          |
| 85 103                                         |                    |                  |       |   |        |          |
| vor 2 Tagen vor 2 Tagen                        |                    |                  |       |   |        |          |
|                                                |                    |                  |       |   |        | 0        |
|                                                |                    |                  | 1     | 2 | 3      |          |
|                                                |                    |                  | 4     | 5 | 6      |          |
|                                                |                    |                  | 7     | 8 | 9      | Tisch    |
|                                                |                    |                  | •     | 0 | ОК     | öffnen   |

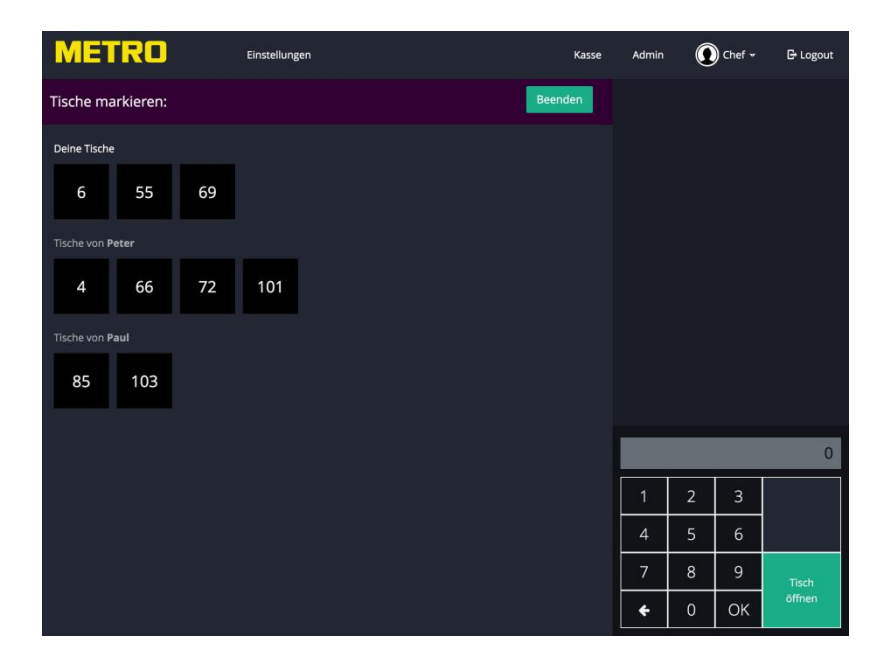

Tippen Sie auf den Tisch den Mitarbeiter A von Mitarbeiter B übernehmen soll Der gewählte Tisch wird farbig hervorgehoben und es öffnet sich ein Auswahlfenster. Dort wählen Sie den Mitarbeiter aus, der den Tisch übernehmen soll, bestätigen Sie die Auswahl mit Ok.

Über "Beenden" verlassen Sie die Funktion.

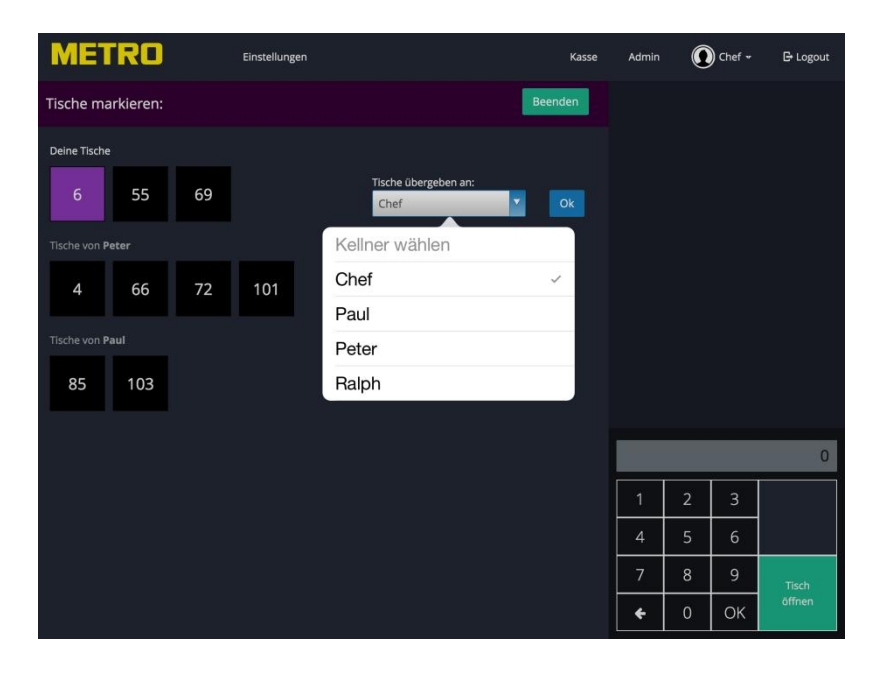

# b) Einstellungen

Zusätzlich zu den Einstellungen, die ein Kellner durchführen kann (siehe Handbuch Kellnerfunktionen), kann der Manager nachfolgende Punkte aktivieren:

- "Rechnung Direkt"
- "Gangauswahl!
- "Kiosk Betrieb"

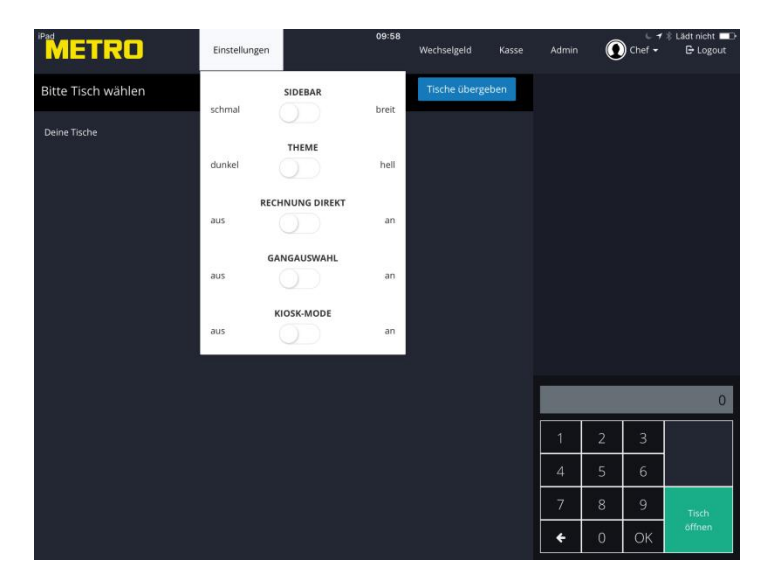

#### Funktion "Rechnung Direkt"

Wurde "Rechnung direkt" gewählt, werden keine Bons mehr erstellt. Nach Buchung der Artikel kann direkt eine Rechnung erstellt werden. Diese Funktion z.B. sinnvoll für einen Kantinenbetrieb.

Werden zusätzlich noch Bons gewünscht, öffnen Sie die Einstellungen erneut, und wählen "Rechnung + Bon".

#### Funktion "Gangauswahl"

Erst durch Aktivierung dieser Einstellung wird das bonieren mit Gängen aktiviert und die Gangauswahl für den Kellner sichtbar.

#### Funktion "Kiosk-Mode"

Der Kiosk Betrieb wird hier freigeschaltet, die Funktionsweise wird im Handbuch "Kellnerfunktionen" ab Seite 49 beschrieben.

Nach Bestätigung mit "OK" sind die Änderungen aktiviert.

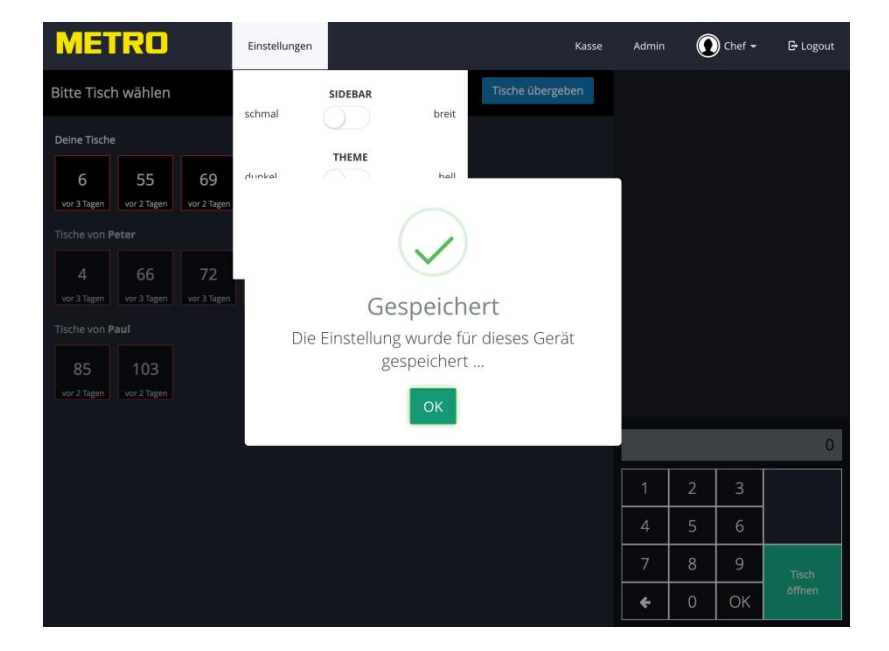

# 3. Admin Bereich

Die Administrator Funktionen rufen Sie durch Antippen "Admin" in der Menü Leiste auf.

| METRO                                          | Einstellungen      | Kasse            | Admin | 0 | Chef 🕶 | G Logout |
|------------------------------------------------|--------------------|------------------|-------|---|--------|----------|
| Bitte Tisch wählen                             |                    | Tische übergeben |       |   |        |          |
| Deine Tische                                   |                    |                  |       |   |        |          |
| 6 55 69<br>vor 3 Tagen vor 2 Tagen vor 2 Tagen | +                  |                  |       |   |        |          |
| Tische von Peter                               |                    |                  |       |   |        |          |
| 4 66 72<br>vor 3 Tagen vor 3 Tagen vor 3 Tagen | 101<br>vor 2 Tagen |                  |       |   |        |          |
| Tische von Paul                                |                    |                  |       |   |        |          |
| 85 103                                         |                    |                  |       |   |        |          |
| vor 2 Tagen vor 2 Tagen                        |                    |                  |       |   |        |          |
|                                                |                    |                  |       |   |        | 0        |
|                                                |                    |                  | 1     | 2 | 3      |          |
|                                                |                    |                  | 4     | 5 | 6      |          |
|                                                |                    |                  | 7     | 8 | 9      | Tisch    |
|                                                |                    |                  | ÷     | 0 | ОК     |          |

# 4. Das "Dashboard"

Das Dashboard öffnet sich sobald Sie auf der Kassenseite auf "Admin" getippt haben. Auf der Übersichtseite des Dashboards werden Sie über die aktuellen Geschäftsvorgänge informiert.

Folgende Infos werden Ihnen angezeigt:

- a) Aktives Personal, welche Mitarbeiter sind im System angemeldet
- b) Tagesumsätze pro Kellner
- c) Drucker Status
- d) Umsätze der zurzeit geöffneten Tische
- e) Umsätze der letzten Z Abschläge

| METRO                | Einstellungen                                  | Kasse Admin 💽 Chef 🛩 🗗 Logout            |
|----------------------|------------------------------------------------|------------------------------------------|
| O Dashboard          | Dashboard                                      |                                          |
| 🖀 Personal           | M Altives Personal                             | D. Drucker Status                        |
| 🗹 Rollen             | ARTIVES PERSONAL                               | E Drucker-status                         |
| 🕀 Drucker            | Chef Admin Benutzerverwaltung Artikelpflege Sy | Null OK 0 >                              |
| 🖹 🛛 Texte & Rabatte  |                                                |                                          |
| 🕫 Einstellungen      | 嶜 Tagesumsätze pro Kellner                     | 🔮 Offene Tische 🛛 🚺                      |
| Auswertungen         | Paul Palletti (63,70)                          | Tisch 69 (66,00)                         |
| 🖹 Bons               | Chef (52,80)                                   |                                          |
| € Abschläge          | Ralph (13,90)                                  | Kellner: Chef - Positionen: 5            |
| 🖩 Statistik          | Gesamt: 120.40                                 | Tisch 101 (19,50)                        |
| 🛗 Monatsübersicht    | Gesant. 130,40                                 | Kellner: Peter Plotzlich - Positionen: 1 |
| ≓ Alle Transaktionen |                                                | Tierh 66 (13.90)                         |
| Systemlog            |                                                | <b>Gesamt:</b> 208,80                    |
| Datensicherung       | Statistik                                      |                                          |
| 🕰 Backup             | Statistik                                      |                                          |
|                      | die letzter                                    | Do                                       |
| C Artikel Editor     | 230.00                                         | Î                                        |
| C Artikel Editor NEU | 200.00                                         |                                          |
| @ Templates          | 9<br>150.00                                    |                                          |

Zurück zur Kasse gelangen Sie indem Sie in der Menüleiste auf "Kasse" tippen.

Auf der linken Seite sehen Sie die diversen Einstellmöglichkeiten des Systems; diese werden in den folgenden Kapiteln erläutert.

# 5. System Einstellungen

# 1. Personal

|                              |                                                                              | 127.0.0.1              | Ċ                      |             | ₫ <b>₽</b> +        |
|------------------------------|------------------------------------------------------------------------------|------------------------|------------------------|-------------|---------------------|
| METRO                        | Einstellungen                                                                |                        |                        | Kasse Admir | n 🕕 Chef 🗸 🕒 Logout |
| O Dashboard                  | Personal                                                                     |                        |                        |             | + Benutzer anlegen  |
| Personal                     | Althes Personal                                                              |                        | Deaktiviertes Personal |             |                     |
| Rollen                       | Aduves Personal                                                              |                        | Deaktiviertes Personal |             |                     |
| Drucker                      | Bernd Kommt-Später<br>Rechnung Diverse Artikel Storno Rabatt Rechnungsstorno | >                      |                        |             |                     |
| Q <sup>6</sup> Einstellungen | Chef     Admin Benutzerverwaltung Artikelpflege Systemlogs Oberkell          | > ner Rechnung Diverse |                        |             |                     |
| Auswertungen                 | Maria Komma-Rann                                                             | >                      |                        |             |                     |
| € Abschläge                  | Paul Palletti                                                                | >                      |                        |             |                     |
| E Export                     | Rechnung Diverse Artikel Storno Rabatt                                       |                        |                        |             |                     |
| Statistik                    | Peter Plötzlich     Rechnung Diverse Artikel Storno Rabatt                   | >                      |                        |             |                     |
| 🛗 Monatsübersicht            |                                                                              |                        |                        |             |                     |
| 🚅 Alle Transaktionen         |                                                                              |                        |                        |             |                     |
| Systemlog                    |                                                                              |                        |                        |             |                     |
| Datensicherung               |                                                                              |                        |                        |             |                     |
| 🗛 Backup                     |                                                                              |                        |                        |             |                     |
| C Artikel Editor             |                                                                              |                        |                        |             |                     |
| C Artikelliste einpflegen    |                                                                              |                        |                        |             |                     |
| 7 Templates                  |                                                                              |                        |                        |             |                     |

Auf der Übersichtseite Personal werden Ihnen die Namen der Mitarbeiter sowie eine Kurzübersicht der Berechtigungen angezeigt.

Um die Daten zu ändern tippen Sie auf den gewünschten Mitarbeiter, es öffnet sich das "Benutzer bearbeiten" Fenster.

| 13:07 Do                   |                                  |     |                      |   |                     |   | 6 % 🔳    |
|----------------------------|----------------------------------|-----|----------------------|---|---------------------|---|----------|
| IMIE                       | Name                             | Ber | nd Kommt-Später      |   |                     |   | Logout   |
| O Da                       | Kurzname                         | Ber | nd (4)               |   |                     |   | appens : |
| 1997 - 1999<br>1997 - 1999 | PIN                              |     |                      |   |                     |   |          |
| e pr                       | Tische aller                     |     |                      |   |                     |   |          |
| E Te                       | Kollegen buchen                  |     |                      |   |                     |   |          |
| B Gu                       | Fremde Tische<br>nicht abrechnen |     |                      |   |                     |   |          |
| Oli Ein                    | Rechnungsdrucker                 | TSE |                      |   |                     |   |          |
| N. CHARLES                 | Aktiv                            |     | C                    |   |                     |   |          |
| E 80                       |                                  |     |                      | _ |                     |   |          |
| € A5                       | Rollen                           |     | Admin                | 1 | Oberkellner         |   |          |
| E Th                       |                                  | -   | Rechnung             | / | Diverse Artikel     |   |          |
| ini Sta                    |                                  | ~   | Storno               | 1 | Rabatt              |   |          |
| B M                        |                                  | ~   | Rechnungsstorno      | 1 | Z-Abschlag          |   |          |
| - ∰ Sy                     |                                  |     | Kassenbuch Einnahmen |   | Kassenbuch Ausgaben |   |          |
| , <u>1</u>                 |                                  | ~   | Gesamtrabatt         |   |                     |   |          |
| <b>6</b> 9 8a              |                                  |     | 5.11                 |   |                     |   |          |
|                            | Löschen                          |     |                      |   | Abbrechen Speichen  | n |          |
| TE TE                      |                                  |     |                      |   |                     |   |          |

| Name:                         | Dieser Name wird auf den Rechnungen gedruckt                                                                           |
|-------------------------------|----------------------------------------------------------------------------------------------------|
| Kurzname:                     | Name der auf der Login Seite gezeigt wird                                                                              |
| Pin:                          | Hier kann der Pin-Code vom Admin überschrieben werden                                                                  |
| Tische aller Kollegen buchen: | Wird dieser Schalter aktiviert, kann der Mitarbeiter auf<br>Tische seiner Kollegen buchen, ohne diese zu<br>übernehmen |
| Fremde Tische nicht abrechnen | Ist dieser Schalter aktiviert, kann der Mitarbeiter zwar<br>auf fremde Tische buchen aber diese nicht abrechnen        |
| Rechnungsdrucker:             | Hier wird festgelegt auf welchem Drucker der<br>Mitarbeiter seine Rechnungen ausdruckt.                                |

Zugangskarte (nur aktiv, wenn ein optionales Kartenlesegerät verwendet wird) Um Mitarbeitern einen Schlüssel zuzuordnen, halten Sie den Schlüssel auf das Lesegerät, die Seriennummer des Schlüssels wird angezeigt und dem Namen des Mitarbeiters fest zugeordnet.

- Aktiv: Über diesen Schalter kann der Admin den Mitarbeiter deaktivieren. Ein Deaktivierter Mitarbeiter kann sich mehr über seinen Namen in die Kasse einwählen!
- *Rollen:* Hier werden die Berechtigungen des Mitarbeiters angezeigt, durch tippen auf eine Berechtigung kann diese dem Mitarbeiter zugeordnet werden.
- Löschen: Der Mitarbeiter wird gelöscht Löschen Sie nur Mitarbeiter, wenn diese keine offenen Buchungen mehr haben!

#### ZUR BEACHTUNG: DEAKTIVIEREN SIE NICHT DEN USER MIT ADMIN RECHTEN!

# 2. Rollen

Auf dieser Seite werden die Berechtigungen des gesamten Personals angezeigt bzw. eingestellt.

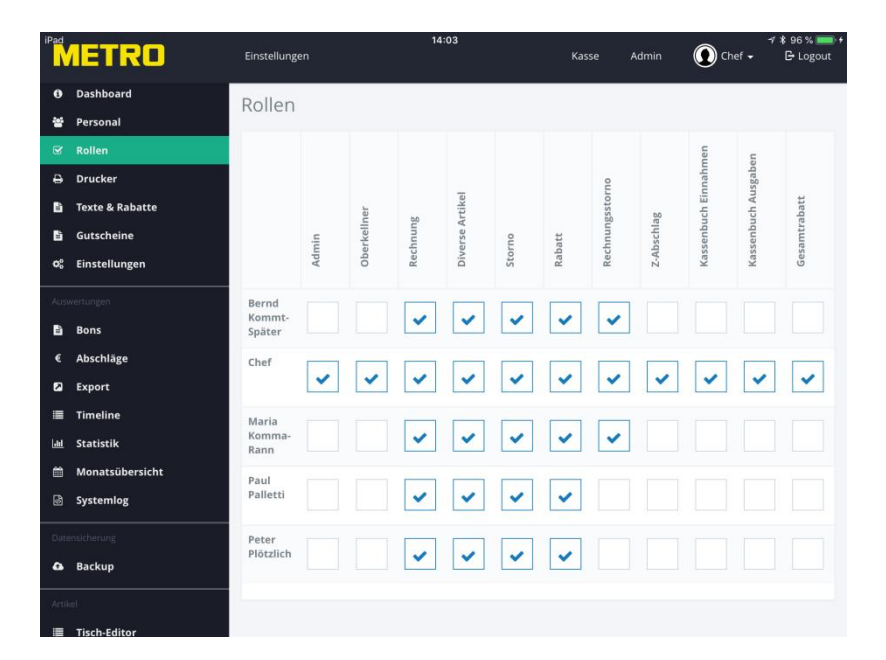

#### ZUR BEACHTUNG: LÖSCHEN SIE NICHT DIE BERECHTIGUNGEN DES ADMIN USERS!

#### Rollen und Ihre Berechtigungen.

- a) Admin Der Nutzer hat Zugriff auf den Admin Bereich
- b) Oberkellner
   Der Oberkellner kann zusätzlich:
   Tische zuordnen
   Preis überschreiben
   Rechnungen/Abschläge per Mail als PDF versenden
- c) Rechnung Der Mitarbeiter hat die Berechtigung Rechnungen zu erstellen
- d) Diverse Artikel Der Mitarbeiter hat die Berechtigung Diverse Artikel einzugeben
- e) Storno Der Mitarbeiter hat die Berechtigung zu Sofort Stornos

- f) Rabatt Der Mitarbeiter hat die Berechtigung Rabatte zu vergeben
- g) Rechnungsstorno Der Mitarbeiter hat die Berechtigung Rechnungen zu stornieren
- h) Z Abschlag Der Mitarbeiter hat die Berechtigung einen Z Abschlag durchzuführen
- Kassenbuch Einnahmen Der Mitarbeiter hat Zugriff auf das Kassenbuch, darf allerdings nur Einnahmen buchen
- j) Kassenbuch Ausgaben Der Mitarbeiter hat Zugriff auf das Kassenbuch, darf allerdings nur Ausgaben buchen
- k) Gesamtrabatt Der Mitarbeiter ist berechtigt einen Gesamt Rabatt auf Rechnungen zu geben

## 3. Drucker

Tippen Sie auf den Menüpunkt "Drucker", um den Status der im System hinterlegten Drucker zu sehen.

|                         |               | 127.0.0.1       | Ċ |       |       |            | 1 Ø +        |
|-------------------------|---------------|-----------------|---|-------|-------|------------|--------------|
| METRO                   | Einstellungen |                 |   | Kasse | Admin | 🕐 Chef 🗸   | G-Logout     |
| 0 Dashboard             | Drucker       |                 |   |       |       | + Druc     | ker anlegen  |
| C Rollen                | Drucker       |                 |   |       |       |            |              |
| Drucker                 | Küche         |                 |   |       | Paus  | C Theke 19 | 2.168.10.8   |
| 🖹 Texte & Rabatte       | Null          |                 |   |       |       |            | 0.0.0 >      |
| <b>©</b> Einstellungen  | Theke         |                 |   |       |       | 192        | .168.10.55 > |
| Auswertungen            |               | Barrow Damage   |   |       |       |            |              |
| Bons                    |               | C Ropie Drucker | r |       |       |            |              |
| € Abschläge             |               |                 |   |       |       |            |              |
| Export                  |               |                 |   |       |       |            |              |
| M Statistik             |               |                 |   |       |       |            |              |
| 🗂 Monatsübersicht       |               |                 |   |       |       |            |              |
| ₽ Alle Transaktionen    |               |                 |   |       |       |            |              |
| Systemlog               |               |                 |   |       |       |            |              |
| Datensicherung          |               |                 |   |       |       |            |              |
| 🖨 Backup                |               |                 |   |       |       |            |              |
| C Artikel Editor        |               |                 |   |       |       |            |              |
| Artikelliste einpflegen |               |                 |   |       |       |            |              |
| C Templates             |               |                 |   |       |       |            |              |
|                         |               |                 |   |       |       |            |              |

Um die Druckereinstellungen zu ändern tippen Sie auf den Druckernamen dessen Einstellungen Sie ändern möchten.

#### ZUR BEACHTUNG: ÄNDERN SIE DIE ROT UNTERLEGTNEN EINSTELLUNGEN NUR NACH RÜCKSPRACHE MIT DER SUPPORT HOTLINE!

| Do. 18. Feb.         | Installupran Parre |               |                     |
|----------------------|--------------------|---------------|---------------------|
| Drucker bearbe       | iten               |               | ×                   |
| Pe Name              | Theke              |               |                     |
| IP                   | 192.168.10.56      |               |                     |
| TC Port              | 0                  |               |                     |
| G) Breite            | 42                 | Druckvorlage  | Standard            |
| Bon-Kopien           | 0                  | Bon kompakt   | $\bigcirc$          |
| Abschlagsdrucker     |                    | Gang Abruf    | $\bigcirc$          |
| Ati<br>Umleitung auf | Keine Auswahl      | Kopie auf     | Keine Auswahl       |
| Pausieren            | $\bigcirc$         | Fiskaldrucker | $\bigcirc$          |
| Sta                  |                    |               |                     |
| Löschen              |                    |               | Abbrechen Speichern |
| Systemiog            |                    |               |                     |
|                      |                    |               |                     |
|                      |                    |               |                     |
|                      |                    |               |                     |
|                      |                    |               |                     |

| Name:                | Name des Druckers                                                                                                    |
|----------------------|----------------------------------------------------------------------------------------------------|
| IP Adresse und Port: | Adresse unter der der Drucker vom System angesprochen wird                                                                                                    |
| Breite:              | Abhängig von dem angeschlossenen Drucker (maximal<br>druckbare Zeichen pro Reihe)                                                                                                    |
| Bon Kopien:          | <ul> <li>Anzahl der gewünschten Kopien eines Bons, die an diesem</li> <li>Drucker ausgegeben werden</li> <li>0 à Keine Kopie</li> <li>1 à 1 Kopie</li> <li>2 à 2 Kopien usw.</li> </ul>                                                                                                    |
| Abschlagsdrucker:    | Ist dieser Schalter aktiviert, werden auf diesem Drucker die Abschläge der Kasse gedruckt.                                                                                                    |
| Umleitung auf:       | Hier kann eine Umleitung der Druckaufträge auf einen<br>anderen angeschlossenen Drucker eingerichtet werden.<br>Durch Tippen auf den Pfeil rechts neben "Keine Auswahl"<br>werden die zur Verfügung stehenden Drucker angezeigt.                                                            |
| Pausieren:           | Drucker wird außer Betrieb genommen.                                                                                                    |
| Gang Abruf:          | Ist Gang Abruf eingeschaltet wird auf diesem Drucker der Gang Abruf gedruckt.                                                                                                    |
| Kopie:               | Hier kann ein Kopie Drucker gewählt werden, auf dem<br>gewählten Drucker werden alle Bons als Kopie ebenfalls<br>gedruckt                                                                                                    |
| Druckvorlage:        | <ul> <li>Hier können Sie wählen, welche Vorlage der Drucker<br/>benutzt. (Beschreibung auf der folgenden Seite)</li> <li>a) Standard</li> <li>b) Gong + Bon</li> <li>c) Gong + Kettenbon</li> <li>d) Kettenbon</li> <li>e) Nur Kettenbon</li> <li>f) Zusammengefasster Kettenbon</li> </ul> |
| Bon kompakt:         | Gleiche Artikel der Warengruppe Food werden auf dem Bon zusammengefasst.                                                                                                    |

Nachfolgende Druckvorlagen stehen zur Verfügung Vorlagen.

#### a) Standard Dies ist die Voreinstellung

- b) Gong + Bon
   Sollten Sie den optional erhältlichen Gong an einen Drucker angeschlossen haben, wählen Sie diese Vorlage.
   Wird diese Vorlage genutzt, ertönt bei jedem Druck ein akustisches Signal.
- c) Gong + Kettenbon

Zusätzlich zum Standard Bon, wird jeder Artikel, der in der Warengruppe Food eingeordnet ist, auf einem separaten Bon gedruckt. Bei jedem Druck wird der optionale Gong ausgelöst. Funktion nur in Verbindung mit dem optional erhältlichen Gong!

- d) Kettenbon Gleiche Funktion wie unter c, jedoch ohne akustisches Signal
- e) Nur Kettenbon

Es werden nur die "kleinen" Kettenbons gedruckt, die Gesamtübersicht der Bestellung jedoch nicht.

4. Zusammengefasster Kettenbon

Es wird nicht für jeden Artikel ein Kettenbon gedruckt, gleiche Speisen werden auf einem Kettenbon ausgegeben.

| ron             | Entelluonen  | 14:38       | Karra Admin 🔿   | churt -   |
|-----------------|--------------|-------------|-----------------|-----------|
| Drucker bearbei | ten          | 5           | Standard        | ~         |
| Name            | Küche        | (           | Gong+Bon        |           |
| IP              | 192.168.10.8 | (           | Gong+Kettenbon  |           |
| Port            | 0            | ŀ           | Kettenbon       |           |
| Breite          | 42           | Druckvorlag | e Standard      |           |
| Bon-Kopien      | 0            | Bon kompal  | kt 🚺            |           |
| Rechnungen      |              | Gang Abri   | uf              |           |
| Fallback        | Null         | Кор         | e Keine Auswahl |           |
| Pausieren       |              |             |                 |           |
| Proxy aktiv     |              | Proxy Po    | rt 0            |           |
|                 |              |             |                 |           |
| Löschen         |              |             | Abbrechen       | Speicherr |
| p               |              |             |                 |           |
|                 |              |             |                 |           |

## Besonderheiten des TSE Druckers

Im TSE Drucker werden die gesetzlich vorgeschriebenen Kassendaten gespeichert.

Sobald ein Drucker als TSE Drucker durch Aktivieren des Schalters "Fiskaldrucker" selektiert wurde, sind in den Einstellungen die Funktionen Umleitung und Pausieren nicht mehr aktiv!

Der TSE Drucker wird durch den Schalter "Fiskaldrucker" aktiviert. Der TSE Drucker muss auch als Abschlagsdrucker definiert sein! Deaktivieren Sie diese Schalter nur, wenn der TSE Drucker defekt ist.

| 4 Di. 23. Feb.      | Installungen Witte |               | Varia Maxin Chat | <b>↑</b> 53 % |
|---------------------|--------------------|---------------|------------------|---------------|
| Drucker bearbe      | iten               |               |                  | ×             |
| Name                | TSE                |               |                  |               |
| IP                  | 192.168.10.70      |               |                  |               |
| Te: Port            | 0                  |               |                  |               |
| Gi Breite           | 42                 | Druckvorlage  | Standard         | 0             |
| Bon-Kopien          | 0                  | Bon kompakt   |                  | 0             |
| Bo Abschlagsdrucker |                    | Gang Abruf    |                  |               |
| Ab                  |                    | Kopie auf     | Keine Auswahl    | -             |
| Ex.                 |                    | Fiskaldrucker |                  |               |
| Sti                 |                    |               |                  | _             |
| Löschen             |                    |               | Abbrechen Spei   | chern         |
| systemiog           | Statistik          |               |                  |               |
|                     |                    |               |                  |               |
|                     |                    |               |                  |               |
|                     |                    |               |                  |               |

# 4. Texte und Rabatte

Hier bearbeiten Sie Ihre Stornogründe, Rabatte und Texte welche durch den Kellner als Kommentare ausgewählt werden können.

Zusätzlich können Sie hier die MwSt. Sätze bearbeiten.

| iPad          | IETRO           | Einstellungen                   | 10:41            | Kasse /           | ا ≉ ≯<br>Admin () Chef ► | Lädt nicht 💷 🗗 |
|---------------|-----------------|---------------------------------|------------------|-------------------|--------------------------|----------------|
| 0             | Dashboard       | Texte & Rabatte                 |                  |                   |                          |                |
| 쓭             | Personal        | Characteria                     | Debates          |                   | Description              |                |
| ¥             | Rollen          | stomogrunde                     | Rabatte          |                   | Bemerkungen              |                |
| ₽             | Drucker         | Falsch bestellt >               | Hausbon          | 100% >            | Allgemein                | >              |
| B             | Texte & Rabatte | Essen war kalt >                | Personalrabatt   | (40%) >           | Weniger Salz             | >              |
| Ē             | Gutscheine      | Votralman                       | Dabatt aptfaraan |                   | Mit Drotkostoffele       |                |
| <b>\$</b> 000 | Einstellungen   | versaizen                       | Rabatt entiemen  | <u> </u>          | Mit bratkartonem         |                |
| Ausv          | vertungen       | Schwund >                       | Festwert         | 10€ >             | Ohne Tzarziki            | >              |
| 8             | Bons            | Fehlbon >                       | Endpreis         | <mark>56</mark> > | Ohne Oregano             | >              |
| €             | Abschläge       | Falsch verstanden               | Senioren Teller  | 26 >              | Mit zwei Gläser          | ,              |
|               | Export          | raser ersanden y                | Senioren Tener   |                   | int circi diasci         |                |
|               | Timeline        | Gäste möchten getrennt zahlen > | Eröffnungsrabatt | 15% >             | Neue Bemerkung           |                |
|               | Statistik       | Neuer Stornogrund               | Hotelgast        | 26 >              |                          |                |
| ۵             | Monatsübersicht |                                 |                  | 1000000           | MwSt-Sätze               |                |
| 6             | Systemlog       |                                 | Veranstalter     | 100% >            | Kurtaxe                  |                |
| Date          | insicherung     |                                 | Neuer Rabatt     |                   | 7%                       |                |
| ۵             | Backup          |                                 |                  |                   |                          |                |
| Artik         | el :            |                                 |                  |                   | 19 %                     |                |
| ß             | Artikel Editor  |                                 |                  |                   | Neuer MwSt-Satz          |                |

# a) Stornogründe

Sie können einen Stornogrund bearbeiten indem Sie auf die vordefinierten Gründe tippen oder über "Neuen Stornogrund" sich neue Stornohinweise anlegen. Nachdem Sie auf "Neuen Stornogrund" getippt haben, geben Sie einen Grund ein und speichern diesen ab.

|                                                                                                    |                   | 127.0.0.1           |     | Ċ         |             | ć | 6 0 +    |
|----------------------------------------------------------------------------------------------------|-------------------|---------------------|-----|-----------|-------------|---|----------|
| METRO                                                                                                    | Bastallusare      |                     |     |           | Muura Admin |   | 🕞 Logout |
| 0 Dashboard                                                                                                    | Neuer Stornogrund |                     |     |           | ×.          |   | _        |
| 월 Personal                                                                                                    | Stornogrund       |                     |     |           |             |   |          |
| 🗟 Rollen                                                                                                    |                   |                     |     |           |             |   |          |
| ⊖ Drucker                                                                                                    | Löschen           |                     |     | Abbrechen | Speichern   |   | 2        |
| B Texte & Rabette                                                                                                    | City on some Mark | Data second balance | 100 |           |             |   | 1        |
| 90 Einstellungen                                                                                                    |                   |                     |     |           |             |   |          |
| a service and the service of the service of the ser |                   |                     |     |           |             |   | 5        |
| D Bons                                                                                                    |                   |                     |     |           |             |   | 2        |
| 4 Abschläge                                                                                                    |                   |                     |     |           |             |   | 8        |
| 🖾 Export                                                                                                    |                   |                     |     |           |             |   |          |
| III Timeline                                                                                                    |                   |                     |     |           |             |   | 2        |
| 98 Statistik                                                                                                    |                   |                     |     |           |             |   | 5        |
| 🖾 Monatsübersicht                                                                                                    |                   |                     |     |           |             |   |          |
| Alle Transaktionen                                                                                                    |                   |                     |     |           |             |   |          |
| ES Systemiog                                                                                                    |                   |                     |     |           |             |   |          |
|                                                                                                    |                   |                     |     |           |             |   |          |
| 🖨 Backup                                                                                                    |                   |                     |     |           |             |   |          |
| G Artikel Editor                                                                                                    |                   |                     |     |           |             |   |          |
| 77 Artikelliste einpflegen                                                                                                    |                   |                     |     |           |             |   |          |
| G? Templates                                                                                                    |                   |                     |     |           |             |   |          |
|                                                                                                    |                   |                     |     |           |             |   |          |

Einen der vordefinierten Gründe können Sie überschreiben oder über die rote Löschtaste löschen

## b) Rabatte

Tippen Sie auf einen der vordefinierten Rabatte, um diesen zu ändern oder auf die Schaltfläche "Neuer Rabatt" um einen neuen Rabatt anzulegen.

Die hier angelegten Rabatte können Ihre Mitarbeiter bei der Buchung verwenden. Die Rabatte werden auf Artikelebene verwendet.

Der Rabatt und die Rabattbezeichnung werden auf den Rechnungen ausgewiesen.

#### Es stehen Ihnen insgesamt vier unterschiedliche Rabattarten zur Verfügung.

#### a) % Rabatt

Wählen Sie als Rabatt Typ "% Rabatt" Geben in dem Feld Prozent einen beliebigen Wert zwischen 1 und 100 ein. Vergeben Sie im Feld Rabattgrund einen Namen und tippen auf Speichern.

| MEIKU                     | Neuer Pabatt   | ×                                                   | Admin Chef + | 🕒 Logout |
|---------------------------|----------------|-----------------------------------------------------|--------------|----------|
| 0 Dashboard               | Neuer Raball   | n                                                   |              |          |
| 행 Personal                | Rabatt-Typ     | ✓ %-Rabatt %-begrenzt Festwert Endpreis             |              |          |
| S Rollen                  | Prozent        | 10                                                  |              |          |
| ⊖ Drucker                 |                |                                                     |              | 2        |
| 🖺 Texte & Robatte         | Wert           |                                                     |              |          |
| 🕫 Einstellungen           | Rabattgrund    | Stþmmgast                                           |              |          |
| Newstranger               | Steuerrelevant |                                                     |              | *        |
| 🗎 Bons                    |                |                                                     |              | >        |
| € Abschläge               | autom Dahatt   |                                                     |              |          |
| 🖾 Export                  | autom. Kabatt  |                                                     |              |          |
| 🗏 Timeline                | Tage           | Sonntag Montag Dienstag Mittwoch Donnerstag Freitag |              | 5        |
| 🔟 Statistik               |                | Samstag                                             |              | 2        |
| 🗂 Monatsübersicht         | Zeitraum       | 15 \$ 48 \$ bis 15 \$ 48 \$                         |              |          |
| 🖽 - Alle Transaktionen    |                |                                                     | ruit         |          |
| 🗟 Systemlog               | Löschen        | Abbrechen Speichern                                 |              |          |
|                           |                |                                                     |              |          |
| 🕼 Backup                  |                |                                                     |              |          |
| TR Automotive Pattern     |                |                                                     |              |          |
| C Artikelliste eigeflagen |                |                                                     |              |          |
| Z Tamplatas               |                |                                                     |              |          |
|                           |                |                                                     |              |          |
| C Templates               |                |                                                     |              |          |

Wir der Rabatt gewählt, zieht die Kasse automatisch den eingegebenen % Wert vom Artikel ab, in obigem Beispiel 10% mit der Begründung STAMMGAST.

#### b) % Begrenzt

Geben in dem Feld Prozent einen beliebigen Wert zwischen 1 und 100 ein. Geben Sie im Feld "Max. Wert" einen maximal abzuziehenden Betrag in € ein. Vergeben Sie im Feld Rabattgrund einen Namen und tippen auf Speichern.

| METOO                     |              |                                                     |      | 101001 | 1000 |  |
|---------------------------|--------------|-----------------------------------------------------|------|--------|------|--|
| IVIE I RU                 | r Pahatt     |                                                     | 32   | samin  |      |  |
| 0 Dashboard               | rabatt       |                                                     |      |        |      |  |
| 😫 Personal                | Rabatt-Typ   | %-Rabatt 🖌 %-begrenzt Festwert Endpreis             |      |        |      |  |
| 🛠 Rollen                  | Prozent      | 100                                                 |      |        |      |  |
| ⊖ Drucker                 |              |                                                     |      |        |      |  |
| D. Texts & Asbarra        | Max. Wert    | 2                                                   |      |        |      |  |
| ©⊈ Einstellungen          | Rabattgrund  | Sonderessen                                         |      |        |      |  |
| Ste                       | euerrelevant |                                                     |      |        |      |  |
| E Bons                    |              |                                                     |      |        |      |  |
| © Abschläge               |              |                                                     |      |        |      |  |
| E2 Export                 | itom. Rabatt |                                                     |      |        |      |  |
| II Timeline               | Tage         | Sonntag Montag Dienstag Mittwoch Donnerstag Freitag |      |        |      |  |
| 98 - Statistik            |              | Samstag                                             |      |        |      |  |
| 🟥 Monatsübersicht         | Zeitraum     | 15 + 48 + bic 15 + 48 +                             |      |        |      |  |
| 😂 Alle Transaktionen      | Lenoon       |                                                     |      | ung.   |      |  |
| 🗄 Systemlog               |              |                                                     |      |        |      |  |
| Loser                     | hen          | Abbrechen Speiche                                   | stu. |        |      |  |
| 🗘 Backup                  |              |                                                     |      |        |      |  |
|                           |              |                                                     |      |        |      |  |
| Gr Artikel Editor         |              |                                                     |      |        |      |  |
| 🧭 Artikeliiste einpflegen |              |                                                     |      |        |      |  |
| Gf Templates              |              |                                                     |      |        |      |  |
|                           |              |                                                     |      |        |      |  |

Wir der Rabatt gewählt, zieht die Kasse automatisch den eingegebenen % Wert vom Artikel ab, stoppt jedoch bei dem im Feld "Max. Wert" eingegeben Betrag. In obigem Beispiel 100% jedoch nicht mehr als 2€ mit der Begründung SONDERESSEN.

#### c) Festwert Abzug

Geben in dem Feld Wert einen beliebigen Wert ein.

Vergeben Sie im Feld Rabattgrund einen Namen und tippen auf Speichern.

| M        | ETRO | Description    | la se                                               |    | tdmin | 🔘 chef 🗸 | 🕞 Logout |
|----------|------|----------------|-----------------------------------------------------|----|-------|----------|----------|
| 0        |      | Neuer Rabatt   |                                                     | ×  |       |          |          |
| -        |      | Rabatt-Typ     | %-Rabatt %-begrenzt <b>v</b> Festwert Endpreis      |    |       |          |          |
| *        |      |                |                                                     |    |       |          |          |
| e        |      | Prozent        |                                                     |    |       |          |          |
| Ð        |      | Wert           | 2                                                   |    |       |          |          |
| 0        |      | Rabattgrund    | Kleine Portion                                      |    |       |          |          |
|          |      | Steuerrelevant | $\bigcirc$                                          |    |       |          |          |
| 8        |      |                |                                                     |    |       |          |          |
| <u>.</u> |      | uter Debau     |                                                     |    |       |          |          |
| 6        |      | autom. Kabatt  |                                                     |    |       |          |          |
| 18       |      | Tage           | Sonntag Montag Dienstag Mittwoch Donnerstag Freitag |    |       |          |          |
| 58       |      |                | Samstag                                             |    |       |          |          |
| .13      |      | Zeitraum       | 15 \$ 48 \$ bis 15 \$ 48 \$                         |    |       |          |          |
| 22       |      |                |                                                     |    |       |          |          |
| 3        |      | Löschen        | Abbrechen Speiche                                   | ro |       |          |          |
| Pur      |      | - Control      | Abureuten aperie                                    |    |       |          |          |
| 4        |      |                |                                                     |    |       |          |          |
|          |      |                |                                                     |    |       |          |          |
| - 08     |      |                |                                                     |    |       |          |          |
| 08       |      |                |                                                     |    |       |          |          |
| 68       |      |                |                                                     |    |       |          |          |
|          |      |                |                                                     |    |       |          |          |

Wir der Rabatt gewählt, zieht die Kasse automatisch den eingegebenen Wert vom Artikel ab

In obigem Beispiel 2€ mit der Begründung KLEINE PORTION.

#### d) Festwert Aufschlag

Über den Festwert können Sie auch einen Aufschlag eingeben. Geben Sie im Feld Wert einen Betrag mit einem Minuszeichen vorweg ein (Beispielsweise-2€) und als Rabattgrund z.B. Große Portion.

Wir der Rabatt gewählt, addiert die Kasse automatisch den eingegebenen Wert auf den Artikel.

Beispiel +2€ mit der Begründung GROßE PORTION.

#### e) Endpreis

Geben in dem Feld Wert einen beliebigen Wert ein.

Vergeben Sie im Feld Rabattgrund einen Namen und tippen auf Speichern.

| METRO                        | 14.775<br>14.775                                    | . Id     | nin | Chef + | 🕀 Logout |
|------------------------------|-----------------------------------------------------|----------|-----|--------|----------|
| O Dashboard                  |                                                     | <u> </u> |     |        |          |
| 😂 Personal Rabatt-Typ        | %-Rabatt %-begrenzt Festwert 🛩 Endpreis             |          |     |        |          |
| 8 Rollen Prozent             |                                                     |          |     |        |          |
| 🖨 Drucker                    |                                                     | - 1      |     |        |          |
| B Texte & Axborne Wert       | 10                                                  | - 1      |     |        |          |
| 95 Einstellungen Rabattgrund | Schnitzeltag                                        |          |     |        |          |
| Steuerrelevant               |                                                     |          |     |        |          |
| B Bons                       |                                                     | -        |     |        |          |
| € Abschläge                  |                                                     |          |     |        |          |
| E Export                     |                                                     | - 8      |     |        |          |
| Tage Tage                    | Sonntag Montag Dienstag Mittwoch Donnerstag Freitag |          |     |        |          |
| GM - Statistik               | Samstag                                             |          |     |        |          |
| 🖄 Monatsübersicht Zeitraum   | 15 \$ 48 \$ bis 15 \$ 48 \$                         | - 8      |     |        |          |
| 😅 Alle Transaktionen         |                                                     |          |     |        |          |
| 23 Systemlog                 | Abbrechen Speicher                                  | n        |     |        |          |
|                              |                                                     |          |     |        |          |
|                              |                                                     |          |     |        |          |
|                              |                                                     |          |     |        |          |
|                              |                                                     |          |     |        |          |
|                              |                                                     |          |     |        |          |
|                              |                                                     |          |     |        |          |

Wir der Rabatt gewählt, wählt die Kasse automatisch den eingegebenen Wert für den Artikel.

In obigem Beispiel 10€ mit der Begründung SCHNITZELTAG.

Der Artikelpreis wird durch den Rabatt Endpreis nur verändert, wenn der Artikelpries höher als der Endpreis ist!

#### STEUERRELEVANT

Wenn Sie dies aktivieren wird der Rabatt bei den Abschlägen als Steuerrelevant ausgewiesen.

Bitte klären Sie im Vorfeld mit Ihrem Steuerberater ab welche Rabattgründe Steuerrelevant sein können!

#### f) Automatischer Rabatt

Jede Rabattart kann ein Automatischen Rabatt werden indem Sie den Schalter "Automat. Rabatt" einschalten.

Damit das System weiß wann automatische Rabatte angezogen werden sollen, setzen Sie für den jeweiligen Rabatt die Wochentage sowie die Start- und Endzeit.

Beispiel: Happy Hour, von Montag bis Freitag, zwischen 18:00 und 19:00 Uhr.

| 14:04            | Do. 18. Feb.    | And the second second se | 🗢 Lädt nicht 🔳 |
|------------------|-----------------|----------------------------------------------------------------------------------------------------|----------------|
| 0                | Neuer Rabatt    |                                                                                                    | ×              |
| 10               | Rabatt-Typ      | ✔%-Rabatt         %-begrenzt         Festwert         Endpreis                                                                                                    |                |
| 8                | Prozent         | 30                                                                                                    |                |
| в                | Wert            |                                                                                                    |                |
| B.               | Git Rabattgrund | Happy Hour 1                                                                                                    |                |
| 0)               | Steuerrelevant  |                                                                                                    |                |
| i i con          | 80              | _                                                                                                    | - 7            |
| ¢                | autom. Rabatt   |                                                                                                    | 2              |
| 8                | E Tage          | Sonntag 🖌 Montag 🗸 Dienstag 🗸 Mittwoch 🖌 Donnerstag                                                                                                    | · 2.           |
| 1<br>1<br>1<br>1 | Tin             | Freitag Samstag                                                                                                    | - 34           |
| 曲                | Ma Zeitraum     | 18 × 0 × bis 19 × 0 ×                                                                                                    |                |
| - B)             | Sy:             |                                                                                                    | _              |
| (Cán             | Löschen         | Abbrechen Spe                                                                                                    | ichern         |
| - 6-             | Backup          |                                                                                                    |                |
|                  |                 |                                                                                                    |                |

Dieser Rabatt kann nun im Artikel Editor beliebigen Artikeln zugeordnet werden. Für diese Artikel wird dann automatisch innerhalb des gewählten Zeitraumes der Rabatt gewählt.

#### Wie Sie einen automatischen Rabatt einem Artikel zuordnen wird im Handbuch Artikel Editor beschrieben.

#### g) Gesamt Rabatt

In dieser Rubrik legen Sie die Rabatte fest, die bei der Rechnungsstellung für einen gesamt Rechnungsrabatt zur Auswahl stehen.

| iPad  | ÎÊTRO           | Einstellungen     | 1 | 0:34             | Kasse | Admir | • ① Chef •     | Lädt nicht 🔲<br>E Logout |
|-------|-----------------|-------------------|---|------------------|-------|-------|----------------|--------------------------|
| 0     | Dashboard       | Storpogründe      | 1 | Pabatto          |       |       | Romarkungan    |                          |
| **    | Personal        | stomogrunuë       |   | Rabatte          |       |       | bemerkungen    |                          |
| ¥     | Rollen          | Falsch bestellt   | > | Hausbon          | 100%  | >     | Allgemein      | >                        |
| ₽     | Drucker         | Essen war kalt    | > | Personalrabatt   | 40%   | >     | Weniger Salz   | >                        |
| b.    | Texte & Rabatte | Versalzen         | > | Rabatt entfernen | 06    | >     | Weniger Zucker | >                        |
| o°,   | Einstellungen   | Schwund           | > | Happy Hour       | 50%   | >     | Stärker würzen | >                        |
| LADS  | wertungen       | Fehlbon           | > | 10% Einzelrabatt | 10%   | >     | Ohne Milch     | >                        |
| B     | Bons            | Falsch verstanden | > | 2€ Einzelrabatt  | 26    | >     | Ohne Gurken    | >                        |
|       | Export          | Neuer Stornogrund |   | Endpreisrabatt   | 86    | >     | ACHTUNG VIP    | >                        |
|       | Timeline        |                   |   | Neuer Rabatt     |       |       | Neue Bemerkung |                          |
| Lat   | Statistik       |                   |   | -Head Habatt     |       |       |                |                          |
| 8     | Monatsübersicht | MwSt-Sätze        |   | Gesamt-Rabatte   |       |       |                |                          |
| 6     | Systemlog       | 7 %               |   | 10% Gesamtrabatt | 10%   | >     |                |                          |
| Date  | insicherung     |                   |   |                  |       |       |                |                          |
| ۵     | Backup          | 19 %              |   | 2€ Gesamtrabatt  | 20    | >     |                |                          |
| Artii | well :          | Neuer MwSt-Satz   |   | Neuer Rabatt     |       |       |                |                          |
|       |                 |                   |   |                  |       |       |                |                          |

Um einen neunen Gesamt Rabatt anzulegen, tippen Sie auf "Neuer Rabatt". Es öffnet sich das Eingabefenster.

| euer Gesamt-R | abatt           |                    |
|---------------|-----------------|--------------------|
| Rabatt-Typ    | ✓ Gesamt-Rabatt |                    |
| Prozent       |                 |                    |
| Wert          |                 |                    |
| Rabattgrund   |                 |                    |
|               |                 |                    |
| Löschen       |                 | Abbrechen Speicher |

Prozent Rabatt anlegen, Beispiel a nächste Seite: Um einen Prozent Rabatt anzulegen, geben Sie im Feld "Prozent" einen Wert ein. Wenn Sie 10 eingeben, entspricht dies 10% Rabatt. Im Feld Rabattgrund geben sie die Bezeichnung des Rabattes fest. Das Feld "Wert" lassen Sie leer.

Festwert Rabatt anlegen, Beispiel b nächste Seite: Um einen Festwert Rabatt anzulegen, geben Sie im Feld "Wert" einen Wert ein. Wenn Sie 10 eingeben, entspricht dies 10€ Rabatt. Im Feld Rabattgrund geben sie die Bezeichnung des Rabattes fest. Das Feld "Prozent" lassen Sie leer.

# Beispiel a, Prozent Rabatt:

| Neuer Gesamt-R | abatt           | ×         |
|----------------|-----------------|-----------|
| Rabatt-Typ     | ✔ Gesamt-Rabatt |           |
| Prozent        | 15              |           |
| Wert           |                 |           |
| Rabattgrund    | Sonderpreis     |           |
|                |                 |           |
| Löschen        | Abbrechen       | Speichern |

# Beispiel b, Festwert Rabatt:

| Neuer Gesamt-R | Neuer Gesamt-Rabatt |   |  |  |  |  |
|----------------|---------------------|---|--|--|--|--|
| Rabatt-Typ     | ✓ Gesamt-Rabatt     |   |  |  |  |  |
| Prozent        |                     |   |  |  |  |  |
| Wert           | 20                  | J |  |  |  |  |
| Rabattgrund    | Stammkunde          |   |  |  |  |  |
|                |                     |   |  |  |  |  |
| Löschen        | Abbrechen Speichern |   |  |  |  |  |

# h) Bemerkungen (Kommentare)

In dieser Rubrik können Sie Texte anlegen, die dem Mitarbeiter zur Auswahl bei der Buchung angeboten werden, um feste Informationen an den Artikel anzuhängen, diese werden auf den Bons mit ausgedruckt.

Beispiele:

Weniger würzen, Ohne Oregano, Laktose freie Milch usw. Die Bearbeitung ist identisch wie unter Punkt a) Stornogründe.

Wie Sie mit Bemerkungen arbeiten ist im Handbuch Kellnerfunktionen ab Seite 11 beschrieben.

i) MwSt. Sätze

#### ZUR BEACHTUNG: EIN EINMAL ANGELEGERT MWST SATZ KANN NICHT MEHR GEÄNDERT WERDEN!

#### FÜR DIE PFLEGE DER KORREKTEN MWST SÄTZE IST DER BENUTZER DES SYSTEMS VERANTWORTLICH!

#### SPRECHEN SIE ZUR EIGENEN SICHERHEIT ÄNDERUNGEN IM VORFELD MIT IHREM STEUERBERATER AB!

### Neuer MwSt. Satz anlegen

Tippen Sie auf "Neuer MwSt Satz, es öffnet sich ein Eingabefenster.

| 15:07  |                            | Einstellungen     |   |                 | Kasse        | रू 🕑 1<br>Admin Chef | Lädt nicht 💻)<br>G- Logout |
|--------|----------------------------|-------------------|---|-----------------|--------------|----------------------|----------------------------|
| 0<br>2 | Dashboard<br>Personal      | Schwund           | > | Happy Hour      | 50% >        | Stärker würzen       | >                          |
| ¥      | Rollen                     | Fehlbon           | > | Seniorenteller  | 26 >         | Ohne Milch           | >                          |
| e      | Drucker<br>Texte & Rabatte | Falsch verstanden | > | Ohne Pommes     | •            | Ohne Gurken          | >                          |
| B      | Gutscheine                 | Neuer Stornogrund |   | Ohne Salat      | <b>1</b> 0 > | Ohne Mais            | >                          |
| 00     | Einstellungen              |                   |   | Ohne Beilagen   | <b>23</b> >  | Pommes               | >                          |
| Aus    |                            |                   |   | Große Portion   | -26 >        | Kroketten            | >                          |
| 4      | Bons                       |                   |   | Neuer Rabatt    |              | Neue Bemerkung       |                            |
| ß      | Export                     |                   |   |                 |              |                      |                            |
|        | Timeline                   | MwSt-Sätze        |   | Gesamt-Rabatte  |              |                      |                            |
| Last.  | Statistik                  | 5 %               | > | 2€ Gesamtrabatt | 23 >         |                      |                            |
| ۵      | Monatsübersicht            | 7 %               | > | Gesamtrabatt    | 10% >        |                      |                            |
| 6<br>6 | Systemlog<br>Geldzähler    | 16 %              | > | Neuer Rabatt    |              |                      |                            |
| Dat    |                            | 19 %              | > |                 |              |                      |                            |
| ٩      | Backup                     | Neuer MwSt-Satz   |   |                 |              |                      |                            |

In dem sich öffnenden Fenster "Neuer MwSt." Satz tippen Sie in das Feld "Bezeichnung" Dort tragen Sie den Namen des neuen MwSt. Satzes ein, z.B. 5 %.

In dem Feld "MwSt-Wert" tragen Sie den entsprechenden Wert ein.

# Zur Beachtung: Bei z.B. 5% MwSt. müssen Sie als Wert 0,05 eintragen, bei z.B. 16% tragen Sie 0,16 ein!

| 14:54 Mo. 8. Juni      | Second all second |                       |              | en kilanla da  | ? ● 93 % ■ |
|------------------------|-------------------|-----------------------|--------------|----------------|------------|
| Neuer MwSt-Satz        |                   |                       |              |                | ×          |
| Bezeichnung            |                   |                       |              |                | - 2        |
| MwSt-Wert              | z.B. 0.19         |                       |              |                |            |
| Zuweisen:              | Bitte wählen      | Zuweisen "außer Haus" | Zuweisen     | i "in Haus"    | 3          |
| B Gu                   |                   |                       |              |                | _          |
| Not/ Eir               |                   |                       |              | Abbrechen Spei | chern      |
| Notive company         | Neuer:Stornogrums | Große Portion         | <b>6</b> 9 > | Ohne Mais      | 2          |
| El Bons<br>€ Abschläge |                   |                       |              |                |            |
| 🖾 Export               |                   |                       |              |                |            |
| 📰 Timeline             |                   |                       |              |                |            |
| lal Statistik          |                   |                       |              |                |            |
| Monatsübersicht        |                   |                       |              |                |            |
| E Systemlog            |                   |                       |              |                |            |
|                        |                   |                       |              |                |            |
| 🕼 Backup               |                   |                       |              |                |            |
|                        |                   |                       |              |                |            |

# MwSt. Sätze den MwSt. Typen zuordnen

Tippen Sie auf den > rechts neben dem gewünschten MwSt. Satzes, um den MwSt. Typ zu bestimmen.

| 15:07 Mo. 8. Juni<br>METRO                               | Einstellungen     |   |                 |     | Kasse | Admin       | <del>?</del> 🕈<br>Chef | Lädt nicht 💻)<br>🕒 Logout |
|----------------------------------------------------------|-------------------|---|-----------------|-----|-------|-------------|------------------------|---------------------------|
| <ul> <li>Dashboard</li> <li>Personal</li> </ul>          | Schwund           |   | Happy Hour      | 50% | >     | Stärker wür | zen                    | >                         |
| 🗹 Rollen                                                 | Fehlbon           |   | Seniorenteller  | 26  | >     | Ohne Milch  |                        | >                         |
| <ul> <li>Drucker</li> <li>Texte &amp; Rabatte</li> </ul> | Falsch verstanden |   | Ohne Pommes     | •   | 2     | Ohne Gurk   | en                     | >                         |
| 🖹 Gutscheine                                             | Neuer Stornogrund |   | Ohne Salat      | œ   | >     | Ohne Mais   |                        | >                         |
| og Einstellungen                                         |                   |   | Ohne Beilagen   | 28  | >     | Pommes      |                        | >                         |
| Auswertungen                                             |                   |   | Große Portion   | -26 | >     | Kroketten   |                        | >                         |
| <ul><li>Bons</li><li>€ Abschläge</li></ul>               |                   |   | Neuer Rabatt    |     |       | Neue Be     | merkung                |                           |
| Export                                                   | MwSt-Sätze        |   | Gesamt-Rabatte  |     |       |             |                        |                           |
| 🖮 Statistik                                              | 5 %               | 1 | 2€ Gesamtrabatt | 23  | >     |             |                        |                           |
| 📋 Monatsübersicht                                        | 7 %               | > | Gesamtrabatt    | 10% | >     |             |                        |                           |
| <ul> <li>Systemlog</li> <li>Geldzähler</li> </ul>        | 16 %              | > | Neuer Rabatt    |     |       |             |                        |                           |
| Datensicherung                                           | 19 %              | > |                 |     |       |             |                        |                           |
| 🕰 Backup                                                 | Neuer MwSt-Satz   |   |                 |     |       |             |                        |                           |

In dem Eingabefenster müssen Sie dem MwSt. Satz einen gültigen MwSt. Typ zuordnen.

Tippen Sie auf den Auswahlpfeil des Feldes "MwSt. Typ".

| 09:00 Fr. 19 | Feb.        |                       |                      |                         |      |           |          | nicht 🔲 |
|--------------|-------------|-----------------------|----------------------|-------------------------|------|-----------|----------|---------|
| TATE         | MwSt Satz   |                       |                      |                         |      |           | ×        | rogont  |
| Ø Da         | vivv3t-5atz |                       |                      |                         |      |           |          | - 30    |
| 함 Pe         | Bezeichnung | 7 %                   |                      | /                       |      |           |          | 5       |
| E Ro         | MwSt-Wert   | 0.07                  |                      |                         |      |           |          |         |
| e pr         | MwSt-Typ    | Ermäßigter Steuersatz |                      |                         |      |           |          |         |
| E Gu         | Aktiv       | (Auf Aktiv            | schalten, wenn diese | er Steuersatz gültig is | st.) |           |          |         |
| Ol Ein       | Zuweisen:   | Artikeln zuweisen     |                      |                         |      |           |          |         |
|              |             |                       |                      |                         |      |           |          | 25      |
| € A5         | Löschen     |                       |                      |                         |      | Abbrechen | peichern | 2       |
| 🖬 Expor      | t           |                       |                      |                         |      | 119/16    |          |         |
|              |             |                       |                      |                         |      |           |          |         |
|              |             |                       |                      |                         |      |           |          |         |
|              |             |                       |                      |                         |      |           |          |         |
|              |             |                       |                      |                         |      |           |          |         |
|              |             |                       |                      |                         |      |           |          |         |
|              |             |                       |                      |                         |      |           |          |         |
|              |             |                       |                      |                         |      |           |          |         |
|              |             |                       |                      |                         |      |           |          |         |

Folgende MwSt. Typen stehen zur Auswahl:

- Ø Allgemeiner Steuersatz In der Gastronomie für Getränke (Beverage) zu wählen
- Ø Ermäßigter Steuersatz In der Gastronomie für Speisen (Food) zu wählen
- Ø Durchschnittsatz 1 In der Gastronomie nicht nutzen!
- Ø Durchschnittsatz 2
- Ø In der Gastronomie nicht nutzen!
- Ø 0% nicht steuerbar Wird für die Ausgabe von Gutscheinen genutzt.

| MwSt-Satz   |                        |   |                         | 2               |
|-------------|------------------------|---|-------------------------|-----------------|
| Bezeichnung | 7 %                    |   |                         |                 |
| MwSt-Wert   | 0.07                   |   |                         |                 |
| MwSt-Typ    | Ermäßigter Steuersatz  | Y |                         |                 |
| Aktiv       | Allgemeiner Steuersatz |   | Steuersatz gültig ist.) |                 |
| Zuweisen:   | Ermäßigter Steuersatz  | ~ |                         |                 |
| Löschen     | Durchschnittsatz 1     |   |                         | Abbrechen       |
| Lostien     | Durchschnittsatz 2     |   |                         | 19%             |
| eline       | 0% nicht steuerbar     |   |                         | Neuer MwSt-Satz |

Durch Tippen auf den Steuersatz wird diese Auswahl übernommen. Im nächsten Schritt tippen Sie auf den Schalter "Aktiv" (Schalterstellung grün), um den MwSt. Satz zu aktivieren.

Diese Einstellung muss zwingend zuerst durch Tippen auf den grünen "Speichern" Knopf abgespeichert werden!

Öffnen Sie den gewünschten MwSt. Satz durch Tippen auf den > rechts neben dem gewünschten MwSt. Satzes erneut.

Im letzten Schritt weisen Sie den MwSt. Satz den entsprechenden Artikeln zu, indem Sie auf den grünen Knopf "Artikeln zuweisen" tippen.

Das System bestätigt die Eingabe durch ein "Daumen hoch" Symbol in dem Feld "Artikeln zuweisen".

| St-Satz     |                                                    |         |  |
|-------------|----------------------------------------------------|---------|--|
| Bezeichnung | 7 %                                                |         |  |
| MwSt-Wert   | 0.07                                               |         |  |
| MwSt-Typ    | Ermäßigter Steuersatz                              |         |  |
| Aktiv       | (Auf Aktiv schalter, wenn dieser Steuersatz gültig | g ist.) |  |
| Zuweisen:   | Artikeln zuweisen 👍                                |         |  |
|             |                                                    |         |  |

Um die Änderungen zu übernehmen tippen Sie auf den grünen "Speichern" Knopf.

#### Anmerkung:

Die Software weist allen Artikel in der Warengruppe Food für den In- und Außerhaus Verkauf den Ermäßigten Steuersatz zu.

Der Allgemeine Steuersatz wird automatisch allen Artikeln in den Warengruppen Beverage und Non Food für In- und Außerhaus zugewiesen.

Die Logik für die Zuweisung des Ermäßigten Steuersatzes kann in den Allgeneinen Einstellungen durch das Deaktivieren des Schalters mit der Bezeichnung "Corona MwSt. Regelung" wieder auf die "alten" in Deutschland geltenden Finanzgesetzte zurückgesetzt werden. Siehe Seite 40 dieses Handbuches

"Alte" Finanzgesetze in Deutschland:

Der Ermäßigte Steuersatz für Artikel in der Warengruppe Food wird nur bei Außerhaus Verkauf angewendet.

"Corona Regelung"

Seit dem 1. Januar 2020 bis voraussichtlich zum 31. Dezember 2022 gilt für Speisen in der Gastronomie der ermäßigte Steuersatz. Getränke müssen weiterhin mit dem Allgemeinen Steuersatz besteuert werden.

## 5. Gutscheine

Unter diesem Menüpunkt finden die eine Übersicht Ihrer Gutscheine. Angezeigt werden unter den Spalten:

Zeit: Datum der Gutschein Ausgabe Code: Den Gutschein Code

Nummer: Die fortlaufende interne Nummer

Preis: Der Gutschein Wert

Eingelöst: Der Status; Offen bzw. eingelöst Wurde der Gutschein eingelöst, wird das Datum wann der Gutschein eingelöst wurde sowie die Rechnungsnummer angezeigt. Beispiel: 24.02.21 #7546; dieser Gutschein wurde am 24.02.2021 mit der Rechnungsnummer 7546 eingelöst

Im Feld Offene Gutscheine wird die Gesamtsumme aller offenen Gutscheine angezeigt.

|                   | tellungen ØTSE          |            |        |         | Kasse          | Admin Anja      | - E+ Logo |
|-------------------|-------------------------|------------|--------|---------|----------------|-----------------|-----------|
| 0 Dashboard       | Gutscheine              |            |        |         |                |                 |           |
| 불 Personal        | 1                       |            |        |         | Offene Gutza   | heine: 922 80 £ |           |
| Rollen            | Gutscheine              |            |        |         | Onene duta     | neme. 922,00 C  |           |
| 🖬 Texte & Rabatte | 50 \$ Einträge anzeigen |            |        |         |                |                 |           |
| 🖥 Gutscheine      | Zeit                    | Code       | Nummer | Preis   | Eingelöst      |                 |           |
| Q Einstellungen   | 16.06.2018 21:03        | 0651AAA2-9 | 1      | 10,00 € | 24.02.21 #7546 |                 |           |
|                   | 18.06.2018 15:35        | A7264D1F-8 | 2      | 41,50 € | Eingelöst      |                 |           |
| Bons              | 19.06.2018 19:23        | 728EBCA6-C | 3      | 20,00 € | Eingelöst      |                 |           |
| € Abschläge       | 07.07.2018 19:50        | 6B9B7BAB-9 | 5      | 8,50 €  | Offen          |                 |           |
| Export            | 19.07.2018 21:07        | 220A48CD-E | 6      | 4,00 €  | Offen          |                 |           |
| Timeline          | 19.07.2018 21:07        | 2F60133D-B | 7      | 5,50 €  | Eingelöst      |                 |           |
| al Statistik      | 26.07.2018 17:56        | 81BF0882-4 | 8      | 65,00 € | Eingelöst      |                 |           |
| 🕮 Monatrüberricht | 28.07.2018 17:15        | DAD7DCB3-4 | 9      | 20,00 € | Eingelöst      |                 |           |
|                   | 01.08.2018 17:01        | E4B57DF3-5 | 10     | 15,00 € | Offen          |                 |           |
|                   | 01.08.2018 17:01        | 0ECB480E-C | 11     | 15,00 € | Offen          |                 |           |
| Geldzähler        | 01.08.2018 17:02        | ACC55332-C | 12     | 15,00 € | Eingelöst      |                 |           |
|                   | 01.08.2018 17:02        | 30ADB49A-C | 13     | 15,00 € | Eingelöst      |                 |           |
| A Backup          | 14.08.2018 18:25        | 9CDA3DB3-E | 14     | 20,00 € | Offen          |                 |           |
|                   | 15.08.2018 17:41        | 44C9F899-9 | 15     | 50,00 € | Eingelöst      |                 |           |
| Tisch-Editor      | 16.08.2018 21:37        | B3D5AC20-A | 16     | 50,00 € | Offen          |                 |           |
| Artikel Editor    | 16.08.2018 21:37        | 45C154E7-9 | 17     | 50,00 € | Eingelöst      |                 |           |

# 6. Einstellungen

In diesem Menüpunkt werden Grundlegende Einstellungen des Kassensystems festgelegt. In den Einstellungen finden Sie weitere Menüpunkte, nachfolgend als "Reiter" bezeichnet.

| Restaurant              | In diesem Menüpunkt werden die grundlegenden<br>Daten Ihres Betriebes festgelegt.                                                                                   |
|-------------------------|----------------------------------------------------------------------------------------------------|
| Mail Server/PDF Ausgabe | Hier können Sie die Zugangsdaten Ihres E-Mail<br>Providers eintragen, notwendig wenn Sie Rechnungen<br>per E-Mail aus dem Kassensystem direkt versenden<br>möchten. |
| Tische                  | Einstellungen zu den möglichen Optionen für Tische.                                                                                                    |
| Kiosk Mode              | Grundeinstellungen für den Kiosk Mode Betrieb.                                                                                                    |
| Optionen                | Grundeinstellungen des Systems.                                                                                                    |
| Geräte                  | Namen der angeschlossenen Eingabestationen<br>sehen, für diese einen festen Rechnungsdrucker<br>zuordnen und den Namen der Hauptkasse festlegen.                    |

|                 | IETRO                         | Einstellun | igen (ØTSE)               |  |  | , | Kasse | Admin | Chef <del>~</del> | 🕒 Logout |
|-----------------|-------------------------------|------------|---------------------------|--|--|---|-------|-------|-------------------|----------|
| 0<br>2          | Dashboard<br>Personal         | E          | Einstellungen             |  |  |   |       |       |                   |          |
| Ф<br>8          | Rollen<br>Drucker             |            | Restaurant                |  |  |   |       |       |                   | *        |
| -<br>11<br>11   | Texte & Rabatte<br>Gutscheine |            | Mail-Server / PDF Ausgabe |  |  |   |       |       |                   | *        |
| <b>es</b><br>Au | Einstellungen                 |            | Tische                    |  |  |   |       |       |                   | ¥        |
| ₿<br>€          | Bons<br>Abschläge             |            | Kiosk-Mode                |  |  |   |       |       |                   | *        |
| 8               | Export<br>Timeline            |            | Optionen                  |  |  |   |       |       |                   | *        |
| 13<br>11        | Statistik<br>Monatsübersicht  |            |                           |  |  |   |       |       |                   |          |
| 6               | Systemlog<br>Geldzähler       |            |                           |  |  |   |       |       | Sp                | beichern |
| Dar             | Backup                        |            |                           |  |  |   |       |       |                   |          |

Die möglichen Einstellungen werden auf den nächsten Seiten behandelt.

#### a) Reiter Restaurant

Diese Einstellungen sind wichtig für die korrekte Zuordnung Ihrer Daten bei den Finanzreport bei einer Steuerprüfung oder Kassenschau!

| M          | ETRO            | Einstellungen ØTSE |                   |                                         |             | Kasse | Admin | Chef <del>+</del> | 🕒 Logout |
|------------|-----------------|--------------------|-------------------|-----------------------------------------|-------------|-------|-------|-------------------|----------|
| 0          | Dashboard       | Finstellunger      | ,                 |                                         |             |       |       |                   |          |
| 18 I       | Personal        | Linstellunger      | 1                 |                                         |             |       |       |                   | _        |
| œ ا        | Rollen          | Restaurant         |                   |                                         |             |       |       |                   |          |
| e i        | Drucker         |                    |                   |                                         |             |       |       |                   |          |
| 8          | Texte & Rabatte |                    | Restaurant        | Metro Bistro                            |             |       |       |                   | _        |
| B (        | Gutscheine      |                    | Firma             | Food Inc.                               |             |       |       |                   |          |
| <b>0</b> 8 | Einstellungen   |                    | Kassenbezeichnung | Metrokasse 1                            |             |       |       |                   | 5        |
| Auswe      |                 |                    |                   |                                         |             |       |       |                   | -        |
| B          | Bons            |                    | Strasse           | Straßenweg 1                            |             |       |       |                   | _        |
| e,         | Abschläge       |                    | PLZ Ort           | 12345                                   | Dorfstadt   |       |       |                   |          |
| Ø 1        | Export          |                    | Infotest          | ****                                    | ***         |       |       |                   |          |
| III 1      | Timeline        |                    | motext            |                                         |             |       |       |                   |          |
| Lat. 9     | Statistik       |                    |                   | Besuchen Sie uns unter:                 |             |       |       |                   |          |
| <b>1</b>   | Monatsübersicht |                    |                   | www.metro.ue/kassensystem               |             |       |       |                   |          |
| 6          | Systemlog       |                    |                   | ####################################### | ########### |       |       |                   |          |
| •          | Geldzähler      |                    | Bankverbindung    |                                         |             |       |       |                   |          |
| Datens     |                 |                    |                   |                                         |             |       |       |                   |          |
| •          | Backup          |                    | Stouornummor      | DE/1324/667/9                           |             |       |       |                   |          |
| Artikel    |                 |                    | steuernummer      | 001234/30//6                            |             |       |       |                   |          |

#### 1. Restaurant

Der Name Ihres Restaurants

#### a) Firma:

Die genaue Firmierung Ihres Unternehmens, (diese Daten werden auf den Rechnungen gedruckt)

#### b) Kassenbezeichnung:

Der in allen Daten festgehaltene Name des Kassensystems

#### c) Straße, PLZ und Ort:

Ihre Adresse (diese Daten werden auf den Rechnungen gedruckt)

#### d) Infotext:

Der hier eingegebene Text wird am Ende einer Rechnung gedruckt und ist zu jeder Zeit änderbar.

Hier können Sie Eigenwerbung oder Informationen für Ihre Gäste eintragen.

#### e) Bankverbindung:

Hier können Ihre Bankdaten eingetragen werden, diese Daten werden nur bei der Zahlart "Rechnung" mit auf den Rechnungen gedruckt.

#### f) Steuernummer:

Ihre Steuernummer

#### b) Reiter Mail-Server/PDF Ausgabe

#### Voraussetzung; das Kassen WLAN ist mit Ihrem Internet Modem verbunden!

Unter diesem Punkt tragen Sie Ihre Zugangsdaten Ihres E-Mail Providers ein. Die Zugangsdaten erfragen Sie bitte bei Ihrem Provider.

| iPad  |                 |                           | 14:30       |                      |       | → *    | Lädt nicht 🔲 |
|-------|-----------------|---------------------------|-------------|----------------------|-------|--------|--------------|
| N     | IETRU           | Einstellungen             |             | Kasse                | Admin | Chef 🗸 | 🕒 Logout     |
| 0     | Dashboard       | Finstellungen             |             |                      |       |        |              |
| 쓭     | Personal        | enistenungen              |             |                      |       |        |              |
| ¥     | Rollen          | Restaurant                |             |                      |       |        |              |
| ₽     | Drucker         |                           |             |                      |       |        |              |
| B     | Texte & Rabatte | Mail-Server / PDF Ausgabe |             |                      |       |        | •            |
| B     | Gutscheine      | DDF Auroch                |             | I mout Finstoll      |       |        | _            |
| 08    | Einstellungen   | PDF Ausgabe               |             | Layout Einstellungen |       |        |              |
| Ausv  | vertungen       | SMTP Server URL           |             |                      |       |        |              |
| B     | Bons            | Absender                  |             |                      |       |        |              |
| €     | Abschläge       | Benutzername              |             |                      |       |        | _            |
|       | Export          |                           |             |                      |       |        | _            |
|       | Timeline        | Kennwort                  |             |                      |       |        |              |
| Latal | Statistik       | Sicherheit                | TLS         |                      |       |        |              |
| 8     | Monatsübersicht | Verbindung                | Testen      |                      |       |        |              |
| 6     | Systemlog       |                           | ( Secondary |                      |       |        |              |
| Date  | nsicherung      |                           |             |                      |       |        |              |
| ٥     | Backup          | Tische                    |             |                      |       |        | *            |
| Artik | el);            | Kiosk-Mode                |             |                      |       |        | *            |
|       | Tisch-Editor    |                           |             |                      |       |        |              |

| SMTP Server URL: | Ihre E-Mail-Zugangsdaten                                         |
|------------------|------------------------------------------------------------------|
| Absender:        | Ihre E-Mail-Adresse                                              |
| Benutzername:    | Ihren E-Mail-Benutzer Namen                                      |
| Kennwort:        | Ihr E-Mail-Kennwort                                              |
| Sicherheit:      | Zur Auswahl stehen TLS und START TLS                             |
|                  | (Testen Sie bitte welche Sicherheit Ihr E-Mail Account verlangt) |

Tippen Sie auf "Verbindung Testen", sind alle Einstellungen korrekt, erhalten Sie eine Information "Mail wurde erfolgreich versendet" und in Ihrem Email Postfach finden Sie eine Test Mail.

Beispiel:

| Pog   | IETRO           | Einstellungen                    | 14:44                 | Kasse                | Admin | Chef • | G Logout |
|-------|-----------------|----------------------------------|-----------------------|----------------------|-------|--------|----------|
| 0     | Dashboard       | Mail wurde erfülgreich versendet | DRATES AND            |                      | ×     |        |          |
| *     | Personal        |                                  |                       |                      |       |        |          |
| œ     | Rollen          |                                  |                       |                      |       |        |          |
|       | Drucker         | Mobiles Bezahlen                 |                       |                      |       |        | *        |
| 8     | Texte & Rabatte |                                  |                       |                      |       |        |          |
| в     | Gutscheine      | Mail-Server / PDF-Ausgabe        |                       |                      |       |        |          |
| 6     | Einstellungen   | PDF Ausgabe                      |                       | Layout Einstellunger | 1     |        |          |
| 74.00 | eletter gen     | SMTP Server URL                  | 17. m 19.             | 19.00                |       |        |          |
|       | Bons            | Abrandar                         |                       | A CONTRACTOR         |       |        |          |
| •     | Abschläge       | Absender                         |                       |                      |       |        |          |
| 8     | Export          | Benutzername                     | and the second second |                      |       |        |          |
|       | Timeline        | Kennwort                         |                       |                      |       |        |          |
| 8     | Statistik       |                                  | -                     |                      |       |        |          |
|       | Monatsübersicht | Verbindung                       | Festeri               |                      |       |        |          |
| 8     | Systemlog       |                                  |                       |                      |       |        |          |
| Data  | milherung       |                                  |                       |                      |       |        |          |
| ٥     | Backup          |                                  |                       |                      |       |        |          |
| Arte  | et.             |                                  |                       |                      |       |        |          |
| D.    | Artikel Editor  |                                  |                       |                      |       |        |          |

Speichern Sie Ihre Einstellungen mit "Speichern" ab.

Schalter PDF Ausgabe:

Ist dieser Schalter aktiviert, können Belege als PDF auf einem AirPrint fähigen Drucker ausgegeben werden. Der Drucker muss sich im selben Netzwerk befinden!

Button Layout Einstellungen:

Hier legen Sie Ihre Seitenränder für die PDF Ausgabe an einem AirPrint Drucker fest.

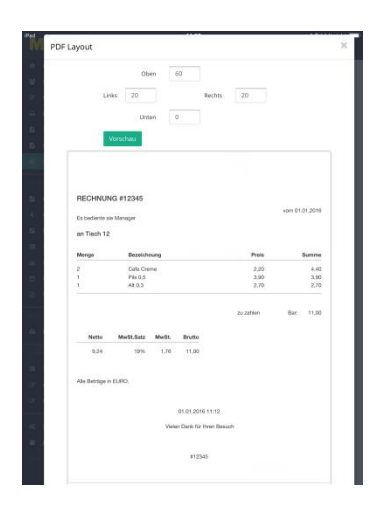

Bestimmen Sie Ihre Seitenränder durch Ändern der Zahlenwerte Oben, Unten, Rechts und Links. Zur Überprüfung tippen Sie auf den grünen Vorschau Button und erstellen einen Testdruck.

## c) Reiter Tische

| METRO             | Einstellungen ØTSE     |                      |                       | Kasse | Admin | Chef <del> -</del> | 🕒 Logout |
|-------------------|------------------------|----------------------|-----------------------|-------|-------|--------------------|----------|
| O Dashboard       | Postaurant             |                      |                       |       |       |                    |          |
| 뿔 Personal        | Restaurant             |                      |                       |       |       |                    | <u> </u> |
| ☑ Rollen          | Mail-Server / PDF Ausg | gabe                 |                       |       |       |                    | *        |
| 🖨 Drucker         |                        |                      |                       |       |       |                    |          |
| 🖹 Texte & Rabatte | Ticcha                 |                      |                       |       |       |                    |          |
| 🖹 Gutscheine      | Insche                 |                      |                       |       |       |                    |          |
| 🕫 Einstellungen   |                        | Tische sperren       | z.B. 100-200,500,1000 |       |       |                    |          |
| Auswertungen      | -                      | PLU anzeigen         |                       |       |       |                    |          |
| 🛱 Bons            |                        |                      |                       |       |       |                    |          |
| € Abschläge       |                        | T-Reminder           | 10                    |       |       | Mir                | 1.       |
| Export            | Tisc                   | he für alle sichtbar |                       |       |       |                    |          |
| 🗐 Timeline        | Tische nach            | Kellner gruppieren   |                       |       |       |                    |          |
| 岫 Statistik       | Tische Hach            | Keiner gruppieren    |                       |       |       |                    |          |
| 🛗 Monatsübersicht | G                      | irafischer Tischplan |                       |       |       |                    |          |
| Systemlog         |                        |                      |                       |       |       |                    |          |
| Geldzähler        | Kieck Mede             |                      |                       |       |       |                    |          |
| Datensicherung    | NUSK-WOUE              |                      |                       |       |       |                    | -        |
| Backup            | Optionen               |                      |                       |       |       |                    | •        |

#### a) Tische sperren

Hier können Sie einzelne Tische oder auch Gruppen sperren, sodass diese Tische vom Kellner nicht mehr geöffnet werden können

b) PLU anzeigen

Ist diese Funktion eingeschaltet, wird die PLU Nummer im Artikel auf der Buchungsseite angezeigt.

c) Tischreminder:

Hier kann eine Angabe in Minuten eingestellt werden. Ist ein Wert eingestellt, wird in der Tischübersicht die Zeit angezeigt seit dem der Tisch nicht mehr geöffnet wurde und nach Ablauf des eingestellten Wertes verfärbt sich der Tisch in Rot.

d) Tische für alle sichtbar:

Ist diese Funktion eingeschaltet, kann jeder Kellner jeden Tisch sehen und bebuchen.

Ist diese Funktion ausgeschaltet, kann nur der Kellner seine geöffneten Tische sehen (Revierschutz).

- e) Tische nach Kellner gruppieren:
- Nur in Verbindung mit Punkt d) aktiv!

Ist diese Funktion eingeschaltet, werden die geöffneten Tische nach Kellner gruppiert angezeigt.

f) Grafischer Tischplan

Ist dieser Schalter aktiviert (Schalter grün), wird der grafische Tischplan aktiviert.

#### d) Reiter Kiosk Mode

|                                                                                                    | tellungen (0158)          | Kasse | Admin | Chef <del>↓</del> | 🕞 Logout |
|----------------------------------------------------------------------------------------------------|---------------------------|-------|-------|-------------------|----------|
| 0 Dashboard                                                                                                    | Einstellungen             |       |       |                   |          |
| 🗃 Personal                                                                                                    |                           |       |       |                   |          |
| ☑ Rollen                                                                                                    | Restaurant                |       |       |                   | -        |
| 🕀 Drucker                                                                                                    |                           |       |       |                   |          |
| 🖺 Texte & Rabatte                                                                                                    | Mail-Server / PDF Ausgabe |       |       |                   | *        |
| 🖹 Gutscheine                                                                                                    |                           |       |       |                   |          |
| 📽 Einstellungen                                                                                                    | Tische                    |       |       |                   |          |
| Auswertungen                                                                                                    |                           |       |       |                   |          |
| 🖥 Bons                                                                                                    | Kiosk-Mode                |       |       |                   | ×        |
| € Abschläge                                                                                                    | "Außer Haus" merken       |       |       |                   |          |
| Export                                                                                                    |                           |       |       |                   |          |
| 🔳 Timeline                                                                                                    | Bon = passend             |       |       |                   |          |
| 네 Statistik                                                                                                    |                           |       |       |                   |          |
| 🛱 Monatsübersicht                                                                                                    | Ontingen                  |       |       |                   |          |
| 🗟 Systemlog                                                                                                    | oponen                    |       |       |                   |          |
| Geldzähler     Geldzähler     Geldzähler | Geräte                    |       |       |                   | *        |
| Datensicherung                                                                                                    |                           |       |       |                   |          |
| Backup                                                                                                    |                           |       |       | Sp                | eichern  |

a) Außer Haus merken

Ist diese Funktion eingeschaltet, bleibt der "Außer Haus" Button im Zahlfenster des Kiosk Modes nach dem ersten Tippen aktiviert, dadurch wird der reduzierte MwSt. Satz für Speisen dauerhaft gezogen!

Ist die Funktion deaktiviert, muss für jeden Außer Haus Verkauf auf den Button "Außer-Haus" getippt werden.

b) Bon = passend

Ist diese Funktion aktiviert, muss im Bezahlfenster des Kiosk Modes kein Wechselgeld eingegeben werden.
#### e) Reiter Optionen

#### Zahlungsarten

Hier bestimmen Sie welche Zahlungsarten Sie akzeptieren und welche die bevorzugte Zahlart ist.

Ausgeschaltete Zahlarten werden bei der Rechnungsstellung nicht angezeigt und können somit auch nicht vom Kellner gebucht werden.

| 1   | METRO            | Einstellungen ØTSE                                                                                                    | Kasse | Admin | Chef <del>+</del> | 🕞 Logout |
|-----|------------------|----------------------------------------------------------------------------------------------------|-------|-------|-------------------|----------|
| 0   | Dashboard        | Einstellungen                                                                                                    |       |       |                   | 1        |
| 쇱   | Personal         |                                                                                                    |       |       |                   |          |
| ۲   | Rollen           | Restaurant                                                                                                    |       |       |                   | *        |
| e   | Drucker          |                                                                                                    |       |       |                   |          |
| 2   | Texte & Rabatte  | Mail-Server / PDF Ausgabe                                                                                                    |       |       |                   | *        |
| B   | Gutscheine       |                                                                                                    |       |       |                   |          |
| •   | Einstellungen    | Tische                                                                                                    |       |       |                   | *        |
| Au  |                  |                                                                                                    |       |       |                   |          |
| 8   | Bons             | Kiosk-Mode                                                                                                    |       |       |                   | *        |
| €   | Abschläge        | Optionen                                                                                                    |       |       |                   |          |
| 6   | Export           | and the second second se |       |       |                   |          |
|     | Timeline         | Zahlungsart Standard wählen Zahlungsmittel<br>aktivieren                                                                                                    |       |       |                   |          |
| Las | Statistik        | Eingabe durch Kellner                                                                                                    |       |       |                   |          |
| e   | Monatsübersicht  | Bar CO                                                                                                    |       |       |                   |          |
| ß   | Systemlog        | EC-Cash                                                                                                    |       |       |                   |          |
| œ   | Geldzähler       | Kreditkarte                                                                                                    |       |       |                   |          |
| Da  |                  | Restaurantcheck                                                                                                    |       |       |                   |          |
| ۵   | Backup           | Rechnung                                                                                                    |       |       |                   |          |
| Ar  |                  | Auf Zimmer buchen                                                                                                    |       |       |                   |          |
|     | Tisch-Editor     |                                                                                                    |       |       |                   |          |
|     | Autilial Editors | Onimebesteining                                                                                                    |       |       |                   |          |

Tippen Sie in den Kreis vor der Zahlart, um die bevorzugte Zahlart festzulegen. Dies ist dann die Voreinstellung bei der Rechnungsstellung. Haben Sie "Eingabe durch Kellner" festgelegt, muss der Mitarbeiter bei jeder Rechnungsstellung die Zahlart wählen.

Als Zahlarten stehen Ihnen zur Verfügung:

- Ø Bar
- Ø EC Cash
- Ø Kreditkarte
- Ø Restaurantcheck
- Ø Rechnung
- Ø Auf Zimmer buchen
- Ø Online Bestellung

#### Allgemeine Optionen

|                                                                                             | ERU Einstei        | llungen ØTSE                         | Kasse A | dmin Chef 🕶 🕞 Logout   |
|---------------------------------------------------------------------------------------------|--------------------|--------------------------------------|---------|------------------------|
| 0                                                                                           | Dashboard          | Gästeanzahl eingeben                 |         |                        |
| 1<br>1<br>1<br>1<br>1<br>1<br>1<br>1<br>1<br>1<br>1<br>1<br>1<br>1<br>1<br>1<br>1<br>1<br>1 | Personal<br>Rollen | Umsatz für Kellner ausblenden        |         |                        |
| ₽                                                                                           | Drucker            | Artikelmenge hei 7-Abschlag          |         |                        |
| ß                                                                                           | Texte & Rabatte    | zurücksetzen                         |         |                        |
| B                                                                                           | Gutscheine         | Kassenbericht mit Z-Abschlag drucken |         |                        |
| •6                                                                                          | Einstellungen      | X-Abschlag mit Z-Abschlag drucken    |         |                        |
| ALS<br>B                                                                                    | Bons               | Z-Abschlag nur ohne offene Tische    |         |                        |
| ¢                                                                                           | Abschläge          | Annahl Artikal auf Y Absoblag raigan |         |                        |
|                                                                                             | Export             | Anzani Arukei aur A Auschiag zeigen  |         |                        |
| =                                                                                           | Timeline           | Zählbericht nicht drucken            |         |                        |
| Last.                                                                                       | Statistik          | Diverse Artikel und Timeline löschen | 7 Tager | Standard: 7 Tage       |
|                                                                                             | Systemlog          | V Abashing an Mail Advance angles    |         | (lear) = deploint      |
| 0                                                                                           | Geldzähler         | www.schiag an manyuresse schuen      |         | (ieer) - deaktiviert   |
| Dai                                                                                         | ensicherung        | Z-Abschlag an Mail-Adresse senden    |         | (leer) = deaktiviert   |
| •                                                                                           | Backup             | Kassenbuch an Mail-Adresse senden    |         | (leer) = deaktiviert   |
| Art                                                                                         | kei                | Benutzer automatisch abmelden        | Sek.    | (leer,0) = deaktiviert |
|                                                                                             | Tisch-Editor       | Zwischenrechnung                     |         |                        |

#### a) Gästeanzahl eingeben:

Ist diese Funktion eingeschaltet, muss die Anzahl der Gäste bei der Rechnungserstellung eingegeben werden.

#### b) Umsatz für Kellner ausblenden:

Ist diese Funktion eingeschaltet, können die Kellner Ihren Umsatz nicht sehen aber auch keinen X – Abschlag durchführen.

#### c) Artikelmenge bei Z-Abschlag zurücksetzen

Ist diese Funktion eingeschaltet, wird die dem jeweiligen Artikel zugeordnete Menge beim Z –Abschlag nicht gelöscht.

#### d) Kassenbericht mit Z-Abschlag drucken

Ist diese Funktion eingeschaltet, wird nach dem Z Abschlag der aktuelle Kassenbericht gedruckt sowie der neue Kassenbericht mit dem neuen Anfangsbestand.

#### e) X Abschlag mit Z-Abschlag drucken

Ist diese Funktion eingeschaltet, wird nach dem Z Abschlag der aktuelle X Abschlag mit gedruckt.

#### f) Z-Abschlag nur ohne offene Tische

Ist diese Funktion eingeschaltet, kann ein Z Abschlag nur durchgeführt werden, wenn es keine offenen Tische gibt.

#### g) Anzahl Artikel auf X Abschlag zeigen

Ist diese Funktion eingeschaltet, werden auf dem X Abschlag nicht mehr die Menge der verkauften Warengruppen gezeigt, sondern die Menge der verkauften Artikel.

#### h) Zählbericht nicht drucken

Diese Funktion sollte nur <u>deaktiviert</u> werden, wenn Sie einen optional erhältlichen Geldzähler angeschlossen haben.

#### i) Diverse Artikel und Timeline löschen nach

Ist in diesem Feld nichts eingetragen, werden Ihre Diversen Artikel sowie die Daten in der Timeline nach 7 Tagen gelöscht.

Wenn Sie den Zeitraum verändern möchten, tragen Sie in diesem Feld die gewünschte Anzahl in Tagen ein.

Bitte tragen Sie nicht zu viele Tage ein, je mehr Tage gewählt wurden, desto langsamer wird die Eingabe bei den Diversen Artikel! Wir empfehlen als maximale Anzahl 30 Tage.

#### j) X-Abschlag an Mail Adresse versenden

Hier können Sie eine feste Mail Adresse eingeben, an welche automatisch nach einem Z-Abschlag der Gesamt X-Abschlag gesendet wird.

#### k) Z-Abschlag an Mail Adresse versenden

Hier können Sie eine feste Mail Adresse eingeben, an welche automatisch nach einem Z-Abschlag der Z-Abschlag gesendet wird.

#### I) Kassenbuch an Mail Adresse versenden

Hier können Sie eine feste Mail Adresse eingeben, an welche automatisch nach einem Z-Abschlag der Kassenbericht gesendet wird.

#### m) Benutzer automatisch abmelden

Hier können Sie eine feste Zeit in Sekunden einstellen, nach Ablauf dieser Zeit wird der Kellner automatisch abgemeldet.

Beim Arbeiten mit mobilen Eingabestationen empfiehlt es sich in dieses Feld keine Zeit einzutragen, da sonst auch die Mitarbeiter mit mobilen Geräten abgemeldet werden.

#### n) Zwischenrechnung:

Ist diese Funktion eingeschaltet, kann eine Zwischenrechnung gedruckt werden.

#### o) Rechnung zusammenfassen:

Ist diese Funktion eingeschaltet, werden auf der Rechnung gleiche Artikel zusammengefasst.

Wird diese Funktion deaktiviert, wird jeder bestellte Artikel einzeln auf der Rechnung gedruckt. Dies hat zur Folge, dass eine Rechnung sehr lang wird.

#### p) UStID. Nummer immer drucken:

Ist diese Funktion eingeschaltet, wird auf allen Rechnungen Ihre Steuer Nummer gedruckt. Ist die Funktion ausgeschaltet, wird Ihre Steuer Nummer erst ab einem Rechnungsbetrag von netto 150€ und höher gedruckt.

#### q) Bon drucken ohne Tisch zu schließen:

Ist diese Funktion eingeschaltet, könne Bons gedruckt werden ohne dass der Tisch automatisch geschlossen wird.

| 🗎 Monatsübersicht | QR-Code auf Rechnung drucken |  |
|-------------------|------------------------------|--|
| ඕ Systemlog       | Corona-MwSt-Regelung         |  |
| ③ Geldzähler      |                              |  |

#### r) QR Code auf Rechnung drucken:

Wird diese Funktion aktiviert wird zusätzlich zu den TSE Informationen ein QR Code auf den Rechnungen mit gedruckt.

Anhand des QR Codes kann eine einfache Überprüfung der Rechtmäßigkeit des Kassensystems erfolgen.

#### s) Corona MwSt. Regelung:

Funktion siehe Seite 29 dieses Handbuches

Zu Übernehmen der Einstellungen tippen Sie auf "Speichern".

#### f) Reiter Geräte

Jedes Gerät, über das Buchungen getätigt werden, muss laut den gesetzlichen Bestimmungen der DSFinV-K eindeutig Anhand eines Namens zu identifizieren sein.

Bei einer Prüfung kann Anhand des Namens festgestellt werden, welche Buchungen über welches Gerät gelaufen sind.

Aus diesem Grund müssen Sie jedem Gerät einen Namen zuordnen.

Nachfolgend wie beschrieben wie Sie der Hauptkasse einen Namen zuordnen können.

Wie Sie Ihren mobilen Geräten einen Namen zuordnen, ist in der Anlage "TSE Anbindung" dieses Handbuches erläutert.

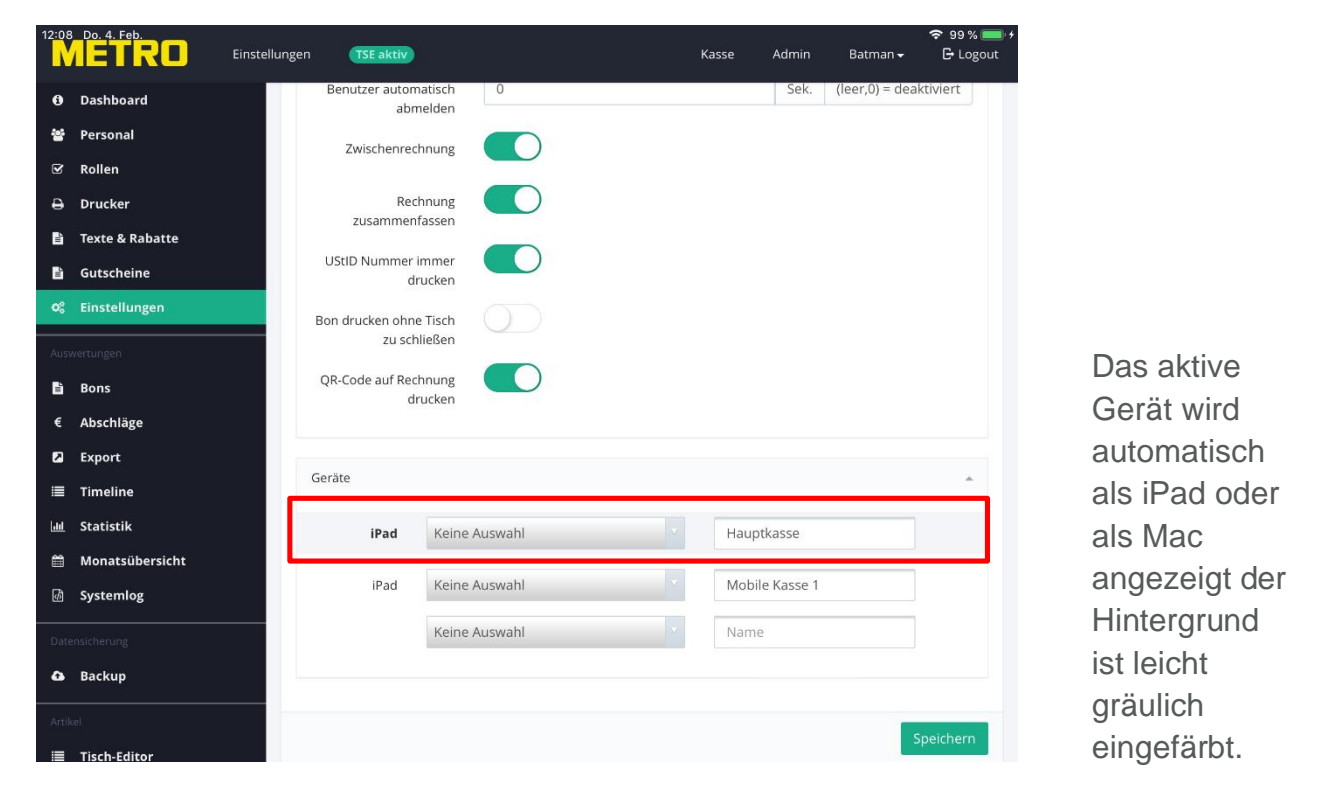

In dem Feld rechts tragen Sie als Namen z.B. Hauptkasse ein und tippen auf Speichern.

Weiterhin können Sie unter diesem Menüpunkt festlegen, an welchem Drucker die Rechnungen für das gewählte Gerät gedruckt werden können.

Diese Funktion ist z.B. sinnvoll, wenn Sie mit mehreren Eingabestationen arbeiten. Dadurch muss ein Mitarbeiter, der an mehreren Nebenkassen arbeitet, nicht den Rechnungsdrucker jeweils neu eingeben.

Notwendige Schritte:

- Unter dem Menüpunkt Personal darf kein Rechnungsdrucker eingetragen sein. Sollte ein Drucker eingetragen sein, ändern Sie die Auswahl im Feld Rechnungsdrucker auf "Keine Auswahl" und speichern die Eingabe ab.
- 2. Starten Sie die Kassen App an der jeweiligen Nebenkasse und loggen Sie mit Administratorrechten ein.
- 3. Gehen Sie auf den Menüpunkt "Admin" und dort auf "Einstellungen".
- 4. Scrollen Sie rechts ganz nach unten und öffnen den Reiter "Geräte".
- 5. Ihre Nebenkasse ist nun farblich hinterlegt, nun können Sie für diese Nebenkasse einen festen Rechnungsdrucker auswählen.
- 6. Speichern Sie die Einstellungen mit "Speichern" ab.
- 7. Wiederholen Sie diese Einstellungen an allen Nebenkassen.

Im nachfolgenden Beispiel wurde der Drucker TSE der Hauptkasse als Rechnungsdrucker zugeordnet.

Rechnungen von Station A werden auf dem Theken Drucker und für Station auf dem Station B Drucker gedruckt.

| METRO               | Einstellungen @15E         | Kasse | Admin | Chef <del>+</del> | 🕒 Logout |
|---------------------|----------------------------|-------|-------|-------------------|----------|
| O Dashboard         | Einstellungen              |       |       |                   |          |
| 嶜 Personal          | Enstehangen                |       |       |                   |          |
| 🗹 Rollen            | Restaurant                 |       |       |                   | ~        |
| 🖶 Drucker           |                            |       |       |                   |          |
| 🖹 🛛 Texte & Rabatte | Mail-Server / PDF Ausgabe  |       |       |                   | *        |
| 🖹 Gutscheine        |                            |       |       |                   |          |
| 96 Einstellungen    | Tische                     |       |       |                   |          |
| Auswertungen        |                            |       |       |                   |          |
| 🖹 Bons              | Kiosk-Mode                 |       |       |                   | *        |
| € Abschläge         |                            |       |       |                   |          |
| Export              | Optionen                   |       |       |                   | ×        |
| 🔳 Timeline          | Geräte                     |       |       |                   |          |
| 네 Statistik         |                            |       |       |                   |          |
| 🛱 Monatsübersicht   | Macintel TSE   Hauptkasse  |       |       |                   |          |
| 🗟 Systemlog         | Theke 4 Station A          |       |       |                   |          |
| Geldzähler          |                            |       |       |                   |          |
| Datensicherung      | Keine Auswahl \$ Station B |       |       |                   |          |
| 🖨 Backup            |                            |       |       |                   |          |
| Anikel              |                            |       |       | Sp                | eichern  |

### 6. System Einstellungen Bons

In diesem Menüpunkt werden alle Druckjobs gezeigt, die Bedarf nachgedruckt werden können.

| METRO                        | Einstellungen (ØTSE)   |           |           |            |         |         | Kasse      | Admin    | METRO <del>v</del> | 🕒 Logout |
|------------------------------|------------------------|-----------|-----------|------------|---------|---------|------------|----------|--------------------|----------|
| 0 Dashboard                  | Bons                   |           |           |            |         |         |            |          |                    |          |
| 출 Personal                   |                        |           |           |            |         |         |            | Curbon [ |                    |          |
| 𝗭 Rollen                     | 25 🗘 Eintrage anzeigen |           |           |            |         |         |            | Suchen   |                    |          |
| 🕀 Drucker                    | Datum                  | Tisch Nr. | Kellner 🛛 | Тур        | Bon Nr. | Re. Nr. | BestellNr. | II B     | etrag 11           | Kopie 🛛  |
| 🖺 🛛 Texte & Rabatte          | 09.12.2020 10:40       | 0         |           | Z-Abschlag | 0       |         | 0          |          |                    |          |
| 🖹 Gutscheine                 | 09.12.2020 10:39       | 0         |           | X-Abschlag | 5742    |         | 0          |          |                    |          |
| O <sup>e</sup> Einstellungen | 09.12.2020 10:38       | 15        | Dany      | Rechnung   | 5741    | 1253    | 1354       | 5,       | 00€                | ÷        |
|                              | 09.12.2020 10:37       | 15        | Dany      | Bon        | 5740    |         | 1354       |          |                    | •        |
| Auswertungen                 | 09.12.2020 10:36       | 14        | Dany      | Rechnung   | 5739    | 1252    | 1353       | 20       | ,00 €              |          |
| Bons                         | 09.12.2020 10:35       | 14        | Dany      | Bon        | 5738    |         | 1353       |          |                    | 8        |
| € Abschläge                  | 09.12.2020 10:32       | 160       | Dany      | Rechnung   | 5737    | 1251    | 1351       | 10       | ,00 €              | ÷        |
| Export                       | 09.12.2020 10:32       | 150       | Dany      | Rechnung   | 5736    | 1250    | 1352       | 10       | ,00 €              | 2 - L    |
| 🔳 Timeline                   | 09.12.2020 10:31       | 13        | Dany      | Rechnung   | 5735    | 1249    | 1350       | 10       | ,00 €              | 4        |
| 📶 Statistik                  | 09.12.2020 10:31       | 13        | Dany      | Bon        | 5734    |         | 1349       |          |                    | *        |
| 🛍 Monatsübersicht            | 09.12.2020 10:29       | 12        | Dany      | Rechnung   | 5733    | 1248    | 1348       | 27       | ,00€               | -        |
| 🗟 Systemlog                  | 09.12.2020 10:28       | 12        | Dany      | Bon        | 5732    |         | 1348       |          |                    |          |
| Geldzähler                   | 09.12.2020 10:28       | 12        | Dany      | Bon        | 5731    |         | 1348       |          |                    | -        |
|                              | 09.12.2020 10:27       | 11        | Dany      | Rechnung   | 5730    | 1247    | 1347       | 20       | ,00 €              | -        |
| A Backup                     | 09.12.2020 10:27       | 11        | Dany      | Bon        | 5729    |         | 1347       |          |                    |          |
| backup                       | 09.12.2020 10:24       | 10        | Dany      | Rechnung   | 5728    | 1246    | 1346       | 7,       | 50 €               | -        |

Um einen Bon, Rechnung oder Abschlag erneut zu drucken, wählen Sie den entsprechenden Eintrag aus, der Druckjob öffnet sich, durch tippen auf "Drucken" kann dieser Job erneut gedruckt werden.

| METRO                     | Einstellungen | (                              |                                                                                                    | Kasse Admin | Chef * 🕒 Logout |
|---------------------------|---------------|--------------------------------|----------------------------------------------------------------------------------------------------|-------------|-----------------|
| Dashboard                 |               | Bon Nr. 109                    | ¢                                                                                                    |             |                 |
| 옆 Personal                |               |                                |                                                                                                    |             |                 |
| Sf Rollen                 |               | Bestellung #41 17.09.15 10:4   | 3                                                                                                    |             | reh:            |
| 🕀 Drucker                 |               | Bon #109 Thek<br>Paul Pallett  | e<br>1                                                                                                    |             |                 |
| 🗄 Texte & Rabatte         |               | Tisch 24                       |                                                                                                    |             | RE. Nr.         |
| 05 Einstellungen          |               | Wasser/Schorle a 2,3           |                                                                                                    |             |                 |
|                           |               | 1 x Apollinaris Selection 0,25 |                                                                                                    |             |                 |
| A                         |               | Wasser/Schorle a 2,7           |                                                                                                    |             |                 |
| E Abschline               |               | 2 x A-Schorle 0,3              |                                                                                                    |             | -32             |
| S Austinage               |               | Gast 1<br>Wasser/Schorle a 2,3 |                                                                                                    |             | 10.             |
| II Timeline               |               | 1 x Vio (still) 0,25           | and a second second second second second second second second second second second second second second second |             | 35              |
| III Statistic             |               | Gast 3                         |                                                                                                    |             |                 |
| 19 Monatsübersicht        |               |                                | i Abuching                                                                                                    |             |                 |
| alle Transaktionen        |               |                                | 114                                                                                                    |             |                 |
| D Sustembre               |               | Schließen 🖨 Drucken            |                                                                                                    |             | 2 X X X ANY     |
| C. Strenneb               |               |                                |                                                                                                    |             | a a sur         |
| the management            |               |                                |                                                                                                    |             |                 |
| 🖨 Backup                  |               |                                |                                                                                                    |             |                 |
| C Artikel Editor          |               |                                |                                                                                                    |             |                 |
| 7 Artikelijste einofleren |               |                                |                                                                                                    |             |                 |
| G Templates               |               |                                |                                                                                                    |             |                 |
|                           |               |                                |                                                                                                    |             |                 |
|                           |               |                                |                                                                                                    |             |                 |

### 7. System Einstellungen Abschläge

In diesem Menüpunkt können Sie einen Gesamt X – Abschlag (Übersicht über alle Verkäufe des Tages), sowie den Z – Abschlag (Kassenbericht) erstellen.

| METRO                                           | Einstellungen ØTSE                           |                                      | Kasse             | Admin METRO | - 🕒 Logout |
|-------------------------------------------------|----------------------------------------------|--------------------------------------|-------------------|-------------|------------|
| <ul> <li>Dashboard</li> <li>Personal</li> </ul> | Abschläge                                    |                                      |                   |             |            |
| 𝗭 Rollen<br>➡ Drucker                           | X-Abschlag                                   | Z-Abschlag                           |                   |             |            |
| 🖺 Texte & Rabatte                               | Erstellt einen X-Abschlag für alle Benutzer. | Erstellt einen Z-Abschlag - alle Nut | zer werden abgeme | ldet.       | - 1        |
| 🛱 Gutscheine<br>🕫 Einstellungen                 | X-Abschlag                                   | Z-Abschlag starten                   |                   |             | - 1        |
| Auswertungen                                    | Liste der Z-Abschläge                        |                                      |                   |             |            |
| <ul> <li>Bons</li> <li>Abschläge</li> </ul>     | 10 ¢ Einträge anzeigen                       |                                      |                   |             | _          |
| Export                                          | Erstellt<br>09.12.2020 10:40                 | Nr.<br>55                            |                   |             | - 1        |
| ≔ Timeline<br>네 Statistik                       | 07.12.2020 11:46                             | 54                                   | 8                 |             | - 1        |
| Monatsübersicht Ø Systemlog                     | 04.12.2020 13:52                             | 53                                   | Ð                 |             | - 1        |
| Geldzähler                                      | 04.12.2020 13:09                             | 52                                   | 0                 |             |            |
| Datensicherung                                  | 25.12.2019 16:56                             | 51                                   | ₽                 |             |            |
| • васкир                                        | 22.12.2019 22:38                             | 50                                   | 0                 |             |            |

Um einen X – Abschlag zu erstellen, tippen Sie auf den grünen Knopf "X-Abschlag". Der Abschlag wird Ihnen angezeigt, tippen Sie auf "Drucken", um den Abschlag zu drucken.

Um einen Z – Abschlag zu erstellen, tippen Sie auf den roten Knopf "Z-Abschlag starten".

Es öffnet sich ein Abfragefenster.

Tippen Sie auf "Z-Abschlag starten" um den Abschlag zu Erstellen.

| Z-Abschlag durchführen?                                                                      |           | ж                        |
|----------------------------------------------------------------------------------------------|-----------|--------------------------|
| Beim Z-Abschlag wird die Kasse für die gesamte Dauer gesperrt und alle Benutzer werden abgen | neldet.   |                          |
|                                                                                              | Schließen | Z-Abschlag jetzt starten |

#### ZUR BEACHTUNG:

Der Z-Abschlag wird generiert und die Kassendaten werden auf die angeschlossene Festplatte übertragen. Die Kasse wird für diesen Zeitraum gesperrt, Sobald die Übertragung durchgeführt wurde, werden Sie abgemeldet und der Abschlag wird gedruckt und die Kasse für den nächsten Tag auf 0 gestellt!

Nach erfolgtem Z-Abschlag können keine Daten mehr z.B.: Rechnungen storniert oder geändert werden!

Sie können jeden erstellten Z-Abschlag erneut ausdrucken. Neben jeder Z Abschlagsnummer finden Sie ein Druckersymbol. Möchten Sie einen Z Abschlag erneut drucken, tippen Sie auf dieses Symbol. Der gewünschte Z-Abschlag wird Ihnen auf dem Display angezeigt, scrollen Sie nach unten und tippen auf den grünen "Drucken" Knopf um den Ausdruck zu starten.

### 8. System Einstellungen Export

Unter Menüpunkt können Sie den GDPDU und DSFinV-K Export durchführen.

Wie Sie für Ihr System die Exporte erzeugen können ist ausführlich im Handbuch "Verfahrensdokumentation" ab der Seite 14 beschrieben.

|           | <b>IETRO</b>    | Einstellungen | (Ø TSE)                  |  |  | Kasse | Admin | METRO <del>-</del> | 🕒 Logout |
|-----------|-----------------|---------------|--------------------------|--|--|-------|-------|--------------------|----------|
| 0         | Dashboard       | Evpo          | vet                      |  |  |       |       |                    |          |
| *         | Personal        | Expo          | n c                      |  |  |       |       |                    |          |
| Ø         | Rollen          | GDF           | PDU-Export               |  |  |       |       |                    |          |
| Ð         | Drucker         |               |                          |  |  |       |       |                    |          |
| B         | Texte & Rabatte | DSFin         | V-K-Export   Zeitbereich |  |  |       |       |                    |          |
| B         | Gutscheine      |               |                          |  |  |       |       |                    |          |
| ¢°        | Einstellungen   | Von D         | atum:                    |  |  |       |       |                    |          |
| Aus       |                 | Bis Da        | itum:                    |  |  |       |       |                    |          |
| B         | Bons            | 31.1          | 12.2020                  |  |  |       |       |                    |          |
| e         | Abschläge       |               |                          |  |  |       |       | DSFinV-K-F         | xnort    |
| 8         | Export          |               |                          |  |  |       |       |                    |          |
|           | Timeline        |               |                          |  |  |       |       |                    |          |
| Last      | Statistik       |               |                          |  |  |       |       |                    |          |
|           | Monatsübersicht |               |                          |  |  |       |       |                    |          |
| ø         | Systemlog       |               |                          |  |  |       |       |                    |          |
| <b>()</b> | Geldzähler      |               |                          |  |  |       |       |                    |          |
|           |                 | -             |                          |  |  |       |       |                    |          |
| Dat       |                 |               |                          |  |  |       |       |                    |          |
| 4         | Backup          |               |                          |  |  |       |       |                    |          |

### 9. System Einstellungen Timeline

In der "Timeline" werden Ihnen grafisch alle Druckjobs, nach Datum und Uhrzeit sortiert, angezeigt. Der Speicher Zeitraum der Daten der Timeline ist abhängig von den eingestellten Tagen unter der Option "Diverse Artikel und Timeline löschen nach", siehe Seite 39, Punkt i dieses Handbuches.

|   | Ŕ          | Safari A     | blage    | Bearbeiten | Darstellung   | Verlauf | Lesezeichen | Entwickler | Fenster | Hilfe            |                 |                                                                                                    | 53 % 🗈   | Do. 14:23     | Ralph Scholte | Q. IE    |
|---|------------|--------------|----------|------------|---------------|---------|-------------|------------|---------|------------------|-----------------|----------------------------------------------------------------------------------------------------|----------|---------------|---------------|----------|
| • | 0          | • < >        |          |            |               |         |             |            |         | 127.0.0.1        |                 | Ċ                                                                                                    |          |               | ۵             | 0 +      |
|   | Ý1         | EIK          |          |            | Einstellungen |         |             |            |         |                  |                 |                                                                                                    | Kasse    | Admin         | Chef -        | E Logout |
|   | • •        | Dashboard    |          |            |               |         |             |            |         |                  |                 |                                                                                                    |          |               |               |          |
|   |            | Personal     |          |            | Timeline      |         |             |            |         |                  |                 |                                                                                                    |          |               |               |          |
|   |            |              |          |            |               |         |             |            |         |                  |                 |                                                                                                    |          |               |               |          |
|   | , <b>,</b> | collen       |          |            | Kellner:      |         |             |            |         | Drucker: Null    |                 |                                                                                                    |          |               |               |          |
| • | • •        | Drucker      |          |            |               |         |             |            |         | 110   X-Abschlag | 0               | 17.09.2015 14:22                                                                                               |          |               |               |          |
|   | ÌΤ         | fexte & Rab  | atte     |            |               |         |             |            |         |                  |                 |                                                                                                    |          |               |               |          |
| ۰ | E E        | instellung   | en.      |            |               |         |             |            |         |                  |                 |                                                                                                    |          |               |               |          |
| A |            | wertungen    |          |            |               |         |             |            |         |                  |                 | Kellner: Paul (1)                                                                                              |          |               | Drucker: No   |          |
|   | Bons       |              |          |            |               |         |             |            |         |                  | 24              |                                                                                                    |          | 103   BO      | D             |          |
|   |            | bons         |          |            |               |         |             |            |         |                  |                 | the second second second second second second second second second second second second second second second s |          | 2.20.5        | Devil Dellewi |          |
|   | . ^        | Abschlage    |          |            |               |         |             |            |         | 17.09.2015 10:43 | 0               | 1 x Apollinaris Sel                                                                                            | ection   | 2,30 €        | Paul Palletti |          |
| 6 | 9 E        | xport        |          | - 1        |               |         |             |            |         |                  |                 | 2 x A-Schorle                                                                                                  |          | 2,70 €        | Paul Palletti |          |
| 1 | 1          | limeline     |          | - 1        |               |         |             |            | 1 x Vio |                  | 1 x Vio (still) |                                                                                                    | 2,30 €   | Paul Palletti |               |          |
| 6 | i s        | itatistik    |          |            |               |         |             |            |         |                  |                 |                                                                                                    |          |               |               |          |
| 0 | 1.1        | Monatsübe    | rsicht   |            |               |         |             |            |         |                  |                 |                                                                                                    |          |               |               |          |
|   | ± 4        | Alle Transal | tionen   |            | Kellner: Ber  | rnd (4) |             |            |         | Drucker: Null    |                 |                                                                                                    |          |               |               | - 8      |
| G | s          | systemlog    |          |            | 23            |         |             |            |         | 100   5011       |                 |                                                                                                    |          |               |               | - 8      |
| _ |            |              |          | - 11       | 1.0           | KAPPPP  |             |            | 1.00.0  | and Manual       | 0               | 17.09.2015 10:41                                                                                               |          |               |               | - 8      |
| D |            |              |          |            | 1 X           | NAFFEE  |             |            | 1,80€   | Später           |                 |                                                                                                    |          |               | - 8           |          |
| " | • 8        | Backup       |          |            |               |         |             |            |         |                  |                 |                                                                                                    |          |               |               | - 8      |
|   |            | atilial Edit |          |            |               |         |             |            |         |                  |                 |                                                                                                    |          |               |               |          |
|   |            | wiker Euro   | , _      |            |               |         |             |            |         |                  |                 | Kellner: Bernd (4)                                                                                             |          | Drucker: No   | e             |          |
| G |            | artikelliste | einpfleg | en         |               |         |             |            |         | 17.09.2015 10:34 | 0               |                                                                                                    | 107   Bo | 107   Bon     |               |          |
| G | T          | emplates     |          |            |               |         |             |            |         |                  |                 |                                                                                                    |          |               |               |          |
|   |            |              |          |            |               |         |             |            |         |                  |                 |                                                                                                    |          |               |               |          |

### **10. System Einstellungen Statistiken**

In diesem Abschnitt können Sie sich die Statistiken aufrufen.

Wählen Sie zuerst den Zeitraum, den Sie sich anschauen möchten, durch Vorgabe: Von Datum, z.B.: 01.01.2018 Bis Datum, z.B.: 06.04.2018

Unter Wochentage bestimmen Sie welche Tage in dem gewählten Zeitraum berücksichtigt werden sollen.

Sind alle Häkchen gesetzt, werden alle Tage berücksichtigt.

Möchten Sie bestimmte Tage ausschließen, entfernen Sie das Häkchen an dem entsprechenden Tag.

Uhrzeit (täglich)

Tippen Sie links oder rechts auf den Balken, um innerhalb des gewählten Zeitraumes die Tageszeit festzulegen.

Sind alle Einstellungen gemacht, tippen Sie auf "Neu Laden".

| Pad | <b>İETRO</b>    | Einstellungen             | 12:15                      | Kasse   | Admin     | Chef 🕶  | E Ladt nicht |
|-----|-----------------|---------------------------|----------------------------|---------|-----------|---------|--------------|
| 0   | Dashboard       | Statistik ersteller       | n                          |         |           |         |              |
| 쓭   | Personal        | Statistik ersteller       | 0                          |         |           |         |              |
| ¥   | Rollen          |                           |                            |         |           |         |              |
| ₽   | Drucker         | Zeitraum auswa            | ahlen                      |         |           |         |              |
| B   | Texte & Rabatte | Zeitbereich               |                            |         |           |         |              |
| 2   | Gutscheine      |                           |                            |         |           |         |              |
| 00  | Einstellungen   | 01.01.2018                |                            |         |           |         | 6            |
|     | wertungen       | Bis Datum:                |                            |         |           |         |              |
| -   | Bons            | 06.04.2018                |                            |         |           |         | 6            |
|     | Abschläge       |                           |                            |         |           |         |              |
|     | Export          | Wochentage                |                            |         |           |         |              |
|     | Timeline        | Montag 🕥 Diensta          | ag 🕥 Mittwoch 💽 Donnerstag | Freitag | Samstag 💽 | Sonntag |              |
| ш   | Statistik       |                           |                            |         |           |         |              |
|     | Monatsübersicht | Uhrzeit (täglich)         |                            |         |           |         |              |
|     | Systemlog       | Tageszeit: 00:00 Uhr - 24 | 1:00 Uhr                   |         |           |         |              |
|     | nsicherune      |                           |                            |         |           |         |              |
| •   | Backup          | Newtown                   |                            |         |           |         |              |
|     | backup          | Neuladen                  |                            |         |           |         |              |
|     | uel (           |                           |                            |         |           |         |              |
| _   |                 |                           |                            |         |           |         |              |

#### Beispiel:

Sie möchten Ihre Statistiken wie folgt aufrufen: Zeitraum vom 01.01.2018 – 06.04.2018 innerhalb dieses Zeitraums nur den Mittwoch und nur von 12:00 – 15:00 Uhr für die Beurteilung des Mittagsgeschäftes

| iPad       | <u></u>         | 12:23 → * Lädt                                                            | nicht  |
|------------|-----------------|---------------------------------------------------------------------------|--------|
| N          | IETRO           | Einstellungen Kasse Admin 🕡 Chef 🕶 🖻                                      | Logout |
| 0          | Dashboard       | Statistik erstellen                                                       |        |
| *          | Personal        | Statistik erstellen                                                       |        |
| Ľ          | Rollen          |                                                                           |        |
| ₽          | Drucker         | Zeitraum auswählen                                                        |        |
| B          | Texte & Rabatte | Zeitbereich                                                               |        |
| 2          | Gutscheine      |                                                                           |        |
| <b>Q</b> 0 | Einstellungen   | 01.01.2018                                                                |        |
| Aus        |                 | Bis Datum:                                                                |        |
| Ē.         | Bons            | 06.04.2018                                                                |        |
| €          | Abschläge       |                                                                           |        |
|            | Export          | Wochentage                                                                |        |
| ≡          | Timeline        | 🗌 Montag 📄 Dienstag 🛃 Mittwoch 📄 Donnerstag 📄 Freitag 📄 Samstag 📄 Sonntag |        |
| Lad.       |                 |                                                                           |        |
| 8          | Monatsübersicht | Uhrzeit (täglich)                                                         |        |
| 8          | Systemlog       | Tageszeit: 12:00 Uhr - 15:00 Uhr                                          |        |
| Date       |                 |                                                                           |        |
| ٥          | Backup          | Neuladen                                                                  |        |
| Artil      |                 |                                                                           |        |
|            | Tisch-Editor    |                                                                           |        |

Es werden folgende Statistiken angezeigt:

- a) Umsätze nach Haupt Warengruppen
- b) Umsätze nach Obergruppen
- c) Umsatzverteilung nach Wochentagen
- d) Umsatz und Menge der verkauften und nicht verkauften Artikel
- e) Umsatz nach Kellner
- f) Umsatz nach Tisch
- g) Stornos
- h) Sofort Stornos
- i) Gutscheine
- j) Renner
- k) Penner
- I) Rabatte
- m) Kassenbuch
- n) Rechnungen

### **11. System Einstellungen Monatsübersicht**

Unter diesem Punkt haben Sie die Möglichkeit einen Monatsbericht oder einen Fiskalbericht zu erstellen.

Wählen Sie den gewünschten Monat aus und tippen auf "Übersicht generieren" bzw. auf "Fiskalbericht erstellen".

Ein Vorschaufenster öffnet sich, wenn Sie den Report drucken möchten, scrollen Sie in dem Vorschaufenster ganz nach unten und tippen auf "Drucken".

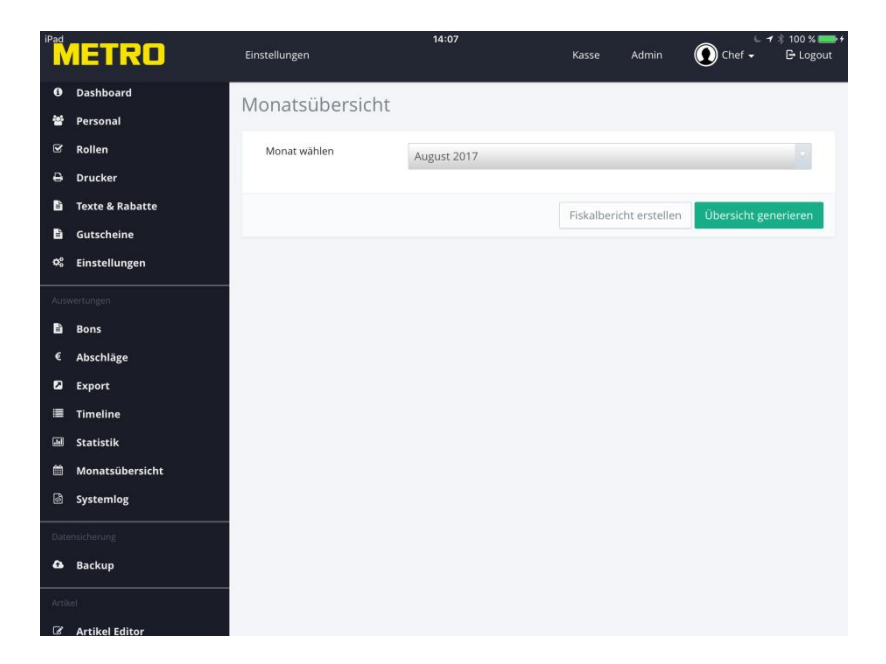

a) Der Monatsbericht ist eine Zusammenfassung aller Buchungen des Monates.

ZUR BEACHTUNG:

Der Monatsbericht bezieht sich immer auf Daten eines ganzen Monates, z.B.: 01.06.2017; 00:00 bis 30.06.2017; 24:00 Werden Z Abschläge monatsübergreifend erstellt, z.B.: am 01.07.2017 um 01:45, werden im Monatsbericht alle Buchungen, die am 01.07.2017 nach 00:00 Uhr gemacht wurden, nicht im Monatsbericht Juni aufgeführt, sondern im Folgemonat, also im Juli 2017.

#### <u>Der Monatsbericht ist nur eine Übersicht für Sie und nicht relevant für Ihren</u> <u>Steuerberater!</u>

b) Der Fiskalbericht ist eine Zusammenfassung aller Z Abschläge des Monats.

### **12 System Einstellungen System Log**

Unter diesem Menüpunkt können Sie alle System Informationen der Kasse sehen.

|                                                                                                    |                            | 127.0.0.1                                                  |      | Ċ                                                                           | _ <b>∂ 0  </b> +       |
|----------------------------------------------------------------------------------------------------|----------------------------|------------------------------------------------------------|------|-----------------------------------------------------------------------------|------------------------|
|                                                                                                    |                            |                                                            |      | Kasse Admin                                                                 | Chef - 🕒 Logout        |
| Dashboard     Abschlä                                                                                                    | ino                        |                                                            |      |                                                                             |                        |
| Personal ADSCITTO                                                                                                    | ige                        |                                                            |      |                                                                             |                        |
| ☑ Rollen Liste der                                                                                                    | r Z-Abschläge              |                                                            |      |                                                                             |                        |
| 🕀 Drucker                                                                                                    |                            |                                                            |      |                                                                             | _                      |
| Texte & Rabatte Show 10                                                                                                    | + entries                  |                                                            |      | Search:                                                                     |                        |
| C Einstellungen Datum Z                                                                                                    | eit I                      | Kommando                                                   | Text | Beschreibung                                                                | Quelle                 |
| Auswertungen 1491 20                                                                                                    | 015-09- 5<br>7T12:59:06Z v | Server v2.0.4.150914 Start. DB: v2.02.150821, OS<br>v10.10 |      |                                                                             | SYSTEM                 |
| Bons 1490 20                                                                                                    | 015-09- 5<br>7T12:13:15Z v | Server v2.0.4.150914 Start. DB: v2.02.150821, OS<br>v10.10 |      |                                                                             | SYSTEM                 |
| C Export 1489 20                                                                                                    | 015-09- A<br>7T08:43:32Z   | ArtikelRelation geländert                                  |      | Nr.: 1103, ArtNr.: 1103, Bez.: 'Vio (still)', Preis: 0.00 => 2.30           | Paul Palletti          |
| Timeline 1488 20                                                                                                    | 015-09- A<br>7T08:43:32Z   | ArtikelRelation geländert                                  |      | Nr.: 1105, ArtNr.: 1105, Bez.: 'A-Schorle', Preis: 0.00 => 2.70             | Paul Palletti          |
| Monatsübersicht 1487 20                                                                                                    | 015-09- A<br>7T08:43:32Z   | ArtikelRelation geländert                                  |      | Nr.: 1101, ArtNr.: 1101, Bez.: 'Apollinaris Selection', Preis: 0.00 => 2.30 | Paul Palletti          |
| Alle Transaktionen 1486 20                                                                                                    | 015-09- A<br>7T08:41:57Z   | ArtikelRelation geländert                                  |      | Nr.: 2001, ArtNr.: 2001, Bez.: 'KAFFEE', Preis: 0.00 => 1.80                | Bernd Kommt-<br>Später |
| 1485 20<br>Datensicherung                                                                                                    | 015-09- 5<br>7T08:34:54Z v | Server v2.0.4.150914 Start. DB: v2.02.150821, OS<br>v10.10 |      |                                                                             | SYSTEM                 |
| Backup     1484     20     1                                                                                                    | 015-09- 5<br>7T08:24:02Z v | Server v2.0.4.150914 Start. DB: v2.02.150821, OS<br>v10.10 |      |                                                                             | SYSTEM                 |
| Image: Comparison of the second second sec | 015-09- A<br>7T07:23:13Z   | ArtikelRelation geländert                                  |      | Nr.: 2506, ArtNr.: 2506, Bez.: 'ALSTER', Preis: 0.00 => 2.30                | Chef                   |
| Artikelliste einpflegen                                                                                                    | 015-09-                    | ArtikelRelation geländert                                  |      | Nr.: 2518, ArtNr.: 2518, Bez.: 'Weizen', Preis: 0.00 => 4.20                | Chef                   |
| C Templates Showing 1                                                                                                    | to 10 of 903 entries       |                                                            |      | Previous 1 2 3 4 5 91 Next                                                  |                        |

### 13. System Einstellungen Backup

Hier sehen Sie alle Datensicherungen, die durchgeführt wurden.

Bei jedem Z-Abschlag wird automatisch eine Datensicherung auf der angeschlossenen Festplatte abgelegt.

Abgespeicherte Daten können durch Antippen auf "Wiederherstellen" zurück in die Kasse gespielt werden.

Zur Einspielung einer Datensicherung werden Sie nach einem Passwort gefragt! Das Passwort lautet: restore

#### ZUR BEACHTUNG:

Durch das Einspielen einer Datensicherung werden alle Daten, die nach dem gewählten Wiederherstellungspunkt eingegeben wurden, gelöscht! Diese Funktion darf nur für die Reparatur des Systems nach einem Absturz genutzt werden.

In den Systemlog der Kasse werden die Zeitpunkte, wann Datensicherungen eingespielt wurden, festgehalten!

| iPad  | ÎĒTRO             | Einstellungen    |             | 10:52              | Kasse       | Admin     | Kai → E Logout     | • |
|-------|-------------------|------------------|-------------|--------------------|-------------|-----------|--------------------|---|
| 0     | Dashboard         | Backup           |             |                    |             |           | + Packup arctalian |   |
| *     | Personal          | Duckup           |             |                    |             |           | - backup erstellen |   |
| 8     | Rollen            | Ihre Backup      | 5           |                    | Übertrag    | ungen     |                    |   |
| Ð     | Drucker           | Datum            |             |                    |             |           |                    |   |
| B     | Texte & Rabatte   | labresabschluss  | 2.02        | -                  | Keine Daten | vorhanden |                    |   |
| Đ     | Gutscheine        | 20170406_0000    | MB          | Wiederherstellen - |             |           |                    |   |
| 00    | Einstellungen     | 24.04.2017 18:13 | 1.33<br>MB  | Wiederherstellen 👻 |             |           |                    |   |
| Aust  | vertungen         | 21.04.2017 14:00 | 55.37<br>MB | Wiederherstellen 👻 |             |           |                    |   |
| e     | Bons<br>Abschläge | 06.04.2017 18:05 | 1.26<br>MB  | Wiederherstellen 👻 |             |           |                    |   |
|       | Export            | 02.04.2017 10:26 | 1.95<br>MB  | Wiederherstellen 👻 |             |           |                    |   |
|       | Timeline          | 16.03.2017 19:27 | 2.02        | Wiederborstellen   |             |           |                    |   |
|       | Statistik         |                  | MB          | Wiedernerstellen   |             |           |                    |   |
| ä     | Monatsübersicht   | 27.02.2017 19:52 | 8.13<br>MB  | Wiederherstellen 👻 |             |           |                    |   |
| 6     | Systemlog         | 24.01.2017 19:52 | 7.82<br>MB  | Wiederherstellen 👻 |             |           |                    |   |
| Date  | insicherung       | 13.12.2016 20:13 | 7.11<br>MB  | Wiederherstellen 👻 |             |           |                    |   |
| •     | Backup            | 26 12 2015 15:20 | 48.78       |                    |             |           |                    |   |
| Artil |                   | EUTEROID IDEO    | MB          | Wiederherstellen - |             |           |                    |   |
| ß     | Artikel Editor    |                  |             |                    |             |           |                    |   |

Um eine Datensicherung einzuspielen, wählen Sie das gewünschte Datum und tippen "Wiederherstellen".

Die Kasse wird auf den Stand dieser Sicherung zurückgesetzt.

Zusätzlich besteht die Möglichkeit über "Backup erstellen" manuell eine Datensicherung zu erstellen.

Tippen Sie dafür auf "+ Backup Erstellen".

Es wird eine Datensicherung mit aktuellen Daten abgelegt.

Während die Datensicherung durchgeführt wird ist eine Bedienung des Kassensystems nicht möglich!

### **14. System Einstellungen Tisch Editor**

Die Einstellungen des Tisch Editors werden im Handbuch "Grafischer Tischplan" detailliert beschrieben.

### **15. System Einstellungen Artikel Editor**

Die Einstellungen des Artikel Editors werden im Handbuch "Artikel Editor" detailliert beschrieben.

### **16. System Einstellungen Ordner Rechte**

Hier legen Sie fest, welcher Mitarbeiter welche Ordner sehen kann.

| iPad       |                 |                |       |    | 12:21 |     |     |         |          |        | с.<br>- | 🕇 💲 Lädt i | hicht 💷  |
|------------|-----------------|----------------|-------|----|-------|-----|-----|---------|----------|--------|---------|------------|----------|
|            | IETRU           | Einstellungen  |       |    |       |     |     | Kasse   | Admir    | י 🌔    | Chef 🗸  | G          | Logout   |
| 0          | Dashboard       |                |       |    |       |     |     |         |          |        |         | Speid      | hern     |
| *          | Personal        |                |       |    |       |     |     |         |          |        |         |            |          |
| ۲          | Rollen          |                | er    |    |       |     |     | -       |          |        |         |            |          |
| ₽          | Drucker         |                | -Spät |    |       |     |     | -Ranr   |          |        | -       |            |          |
| B          | Texte & Rabatte |                | ommt  |    |       |     |     | omma    |          | letti  | ötzlich |            |          |
| B          | Gutscheine      |                | rnd K | J. | rista | ÷   | inz | ırla Ko | irion    | ul Pal | ter Plo | hq         | oine     |
| <b>Q</b> 0 | Einstellungen   |                | Be    | сh | Ъ     | Eri | He  | Ma      | Ma       | Pa     | Pei     | Ra         | Sal      |
| AUS        | wertungen       |                |       |    |       |     |     |         |          |        |         | _          | _        |
| B          | Bons            |                | ~     | ~  | ~     | ~   | ~   | ~       | ~        | ~      | ~       | ~          | ~        |
| €          | Abschläge       | Softdrinks     |       |    |       |     |     |         |          |        |         |            |          |
|            | Export          | Alle           |       |    |       |     |     |         |          |        |         |            |          |
| =          | Timeline        |                |       |    |       |     |     |         |          |        |         |            |          |
|            | Statistik       |                | •     |    |       | •   | •   | •       | <b>•</b> | •      | •       | ×.         | <b>_</b> |
| m          | Monatsübersicht | Wasser/Schorle |       |    |       |     |     |         |          |        |         |            |          |
| 6          | Systemlog       | Alle           |       |    |       |     |     |         |          |        |         |            |          |
| Date       | animanun        | Biere          |       | -  | ~     | ~   | ~   | -       | ~        | ~      | ~       | ~          | -        |
| •          | Packup          |                |       |    |       |     |     |         |          |        |         |            | -        |
|            | васкир          | Alle           |       |    |       |     |     |         |          |        |         |            |          |
| Artii      |                 | Kaffee         |       |    |       |     |     |         |          |        |         |            |          |
| ß          | Artikel Editor  |                |       | ~  | ~     | ~   | ~   | ~       | ×        | ×      | ×       | ~          | ×        |

In der ersten horizontalen Zeile werden die Namen der Mitarbeiter angezeigt.

In den folgenden horizontalen Zeilen finden Sie die Artikel Ordner.

Um *einem* Mitarbeiter den Zugang zu *allen* Ordnern zu erlauben, tippen auf den Namen des Mitarbeiters.

Um *allen* Mitarbeitern den Zugang zu *einem* bestimmten Ordner zu erlauben, tippen Sie auf den Button "Alle" unter dem gewünschten Ordner.

Alternativ können Sie natürlich auch auf jeden einzelnen Ordner tippen, um eine selektive Auswahl vorzunehmen.

Tippen zum Speichern auf den grünen Button "Speichern" und warten ab, bis dass Bestätigungsfenster sich wieder schließt.

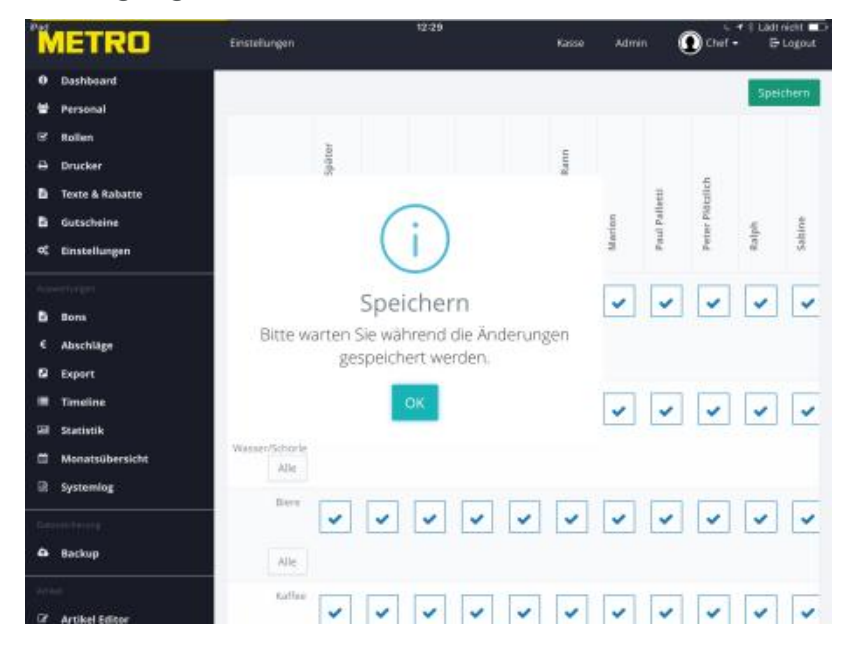

#### ZUR BEACHTUNG. WERDEN IM ARTIKEL EDITOR NEUE ORDNER ANGELEGT; MÜSSEN DIESE DEN MITARBEITERN ZUGEORDNET WERDEN!

### **17. System Einstellungen System - Einstellungen**

#### a) AirPrint fähigen Drucker einbinden

Sie können Ihre Rechnungen über einen <u>Apple AirPrint fähigen</u> Drucker auf Ihrem Geschäftspapier ausdrucken.

#### Voraussetzung; der gewünschte Drucker befindet sich im Kassen WLAN-Netz!

| iPad          | IETRO           | Einstellungen          | 12:34                              | Kasse   | Admin | € <del>1</del> ∦<br>Chef • | Lädt nicht 🗩 |
|---------------|-----------------|------------------------|------------------------------------|---------|-------|----------------------------|--------------|
| 0             | Dashboard       | System-Finstellur      | igen                               |         |       |                            |              |
| 쓭             | Personal        | System-Einstenur       | 16011                              |         |       |                            |              |
| ¥             | Rollen          |                        |                                    |         |       |                            |              |
| Ð             | Drucker         | Drucker                |                                    |         |       |                            |              |
| B             | Texte & Rabatte | AirPrint-Drucker       | Ashtunal                           |         |       |                            |              |
| B             | Gutscheine      |                        | Diese Einstellung ist nur über die |         |       |                            |              |
| <b>\$</b> 000 | Einstellungen   |                        | möglich!                           |         |       |                            |              |
| Aus           | wertungen       |                        | Druckerwählen                      |         |       |                            |              |
| B             | Bons            |                        | Diucker wanien                     |         |       |                            |              |
| ¢             | Abschläge       |                        | Aktuell: HP DeskJet 3630 series [  | 911A4A] |       |                            |              |
|               | Export          |                        |                                    |         |       |                            |              |
| =             | Timeline        | Freischaltung          |                                    |         |       |                            |              |
|               | Statistik       |                        |                                    |         |       |                            | _            |
| m             | Monatsübersicht | Schlüssel              |                                    |         |       |                            |              |
| ß             | Systemlog       | Alarm-Einstellungen    |                                    |         |       | + Service (                | erstellen    |
| Date          | ensicherung     |                        |                                    |         |       |                            |              |
| •             | Backup          | Zusätzliche Funktionen |                                    |         |       |                            |              |
| Arres         | 940)            | Gutscheinverwaltung    | bereits freigeschaltet             |         |       |                            |              |
| R             | Artikel Editor  | Externer Bildschirm    |                                    |         |       |                            |              |

Tippen Sie auf "Drucker wählen". Das System sucht nun nach AirPrint fähigen Druckern im Kassen WLAN.

| Abbrechen Drucker                              | en                  | 10:57                      | Kasse           | Admin | Chef - | G Logout |
|------------------------------------------------|---------------------|----------------------------|-----------------|-------|--------|----------|
|                                                | ı-Einstellun        | gen                        |                 |       |        |          |
| Nach Druckern suchen $\delta_{n,k}^{u_{n,k}}$  | r                   |                            |                 |       |        |          |
|                                                | Servername          | ftp://192.168.10.1/Metro   | 0               |       |        |          |
|                                                | Benutzername        | iPadPOS                    |                 |       |        |          |
| 📽 Einstellungen                                | Passwort            | mm1234                     |                 |       |        |          |
| Auswertungen                                   | em                  |                            |                 |       |        |          |
| È Bons<br>€ Abschläge                          | AirPrint-Drucker    | Achtung!                   |                 |       |        |          |
| <ul> <li>Export</li> <li>■ Timeline</li> </ul> |                     | Kann nur auf dem Server l  | benutzt werden! |       |        |          |
| Statistik     Monateüberricht                  |                     | Drucker wählen<br>Aktuell: |                 |       |        |          |
| Systemlog                                      |                     |                            |                 |       |        |          |
| Datensicherung Freit                           | schaltung           |                            |                 |       |        |          |
| Backup                                         | Schlüssel           |                            |                 |       |        |          |
| Artikel                                        | itzliche Funktionen |                            |                 |       |        |          |

Sobald ein Drucker gefunden wurde, erscheint nachfolgende Information.

| Abbrechen Drucker                                                        | 'n                     | 10:59                                 | Kasse           | Admin | Chef • | C ≠ 89 % 💻)<br>G• Logout |
|--------------------------------------------------------------------------|------------------------|---------------------------------------|-----------------|-------|--------|--------------------------|
| LETZTE DRUCKER                                                           | n-Einstellun           | gen                                   |                 |       |        |                          |
| HP LaserJet Profession.                                                  | () r                   |                                       |                 |       |        |                          |
|                                                                          | Servername             | ftp://192.168.10.1/Metro              | )               |       |        |                          |
| Gutscheine                                                               | Benutzername           | iPadPOS                               |                 |       |        |                          |
| 06 Einstellungen                                                         | Passwort               | mm1234                                |                 |       |        |                          |
| Auswertungen                                                             | System                 |                                       |                 |       |        |                          |
| B Bons<br>€ Abschläge<br>Ø Export                                        | AirPrint-Drucker       | Achtung!<br>Kann nur auf dem Server b | benutzt werden! |       |        |                          |
| <ul> <li>Timeline</li> <li>Statistik</li> <li>Monatsübersicht</li> </ul> |                        | Drucker wählen<br>Aktuell:            |                 |       |        |                          |
| Systemlog                                                                |                        |                                       |                 |       |        |                          |
| Datensicherung                                                           | Freischaltung          |                                       |                 |       |        |                          |
| Backup                                                                   | Schlüssel              |                                       |                 |       |        |                          |
| C Artikel Editor                                                         | Zusätzliche Funktionen |                                       |                 |       |        |                          |

Der Drucker wird in das System eingebunden.

| METRO                                                                         | Einstellungen          | 10:59                                                 | Kasse   | Admin | Chef - | ⊂ + 89 % ==)<br>G• Logout |
|-------------------------------------------------------------------------------|------------------------|-------------------------------------------------------|---------|-------|--------|---------------------------|
| 0 Dashboard                                                                   | System-Einstellun      | igen                                                  |         |       |        |                           |
| 🖾 Rollen                                                                      | FTP-Server             |                                                       |         |       |        |                           |
| Drucker                                                                       | Servername             | ftp://192.168.10.1/Metro                              |         |       |        |                           |
| Gutscheine                                                                    | Benutzername           | iPadPOS                                               |         |       |        |                           |
| 📽 Einstellungen                                                               | Passwort               | mm1234                                                |         |       |        |                           |
| Auswertungen                                                                  | System                 |                                                       |         |       |        |                           |
| <ul> <li>Bons</li> <li>Abschläge</li> <li>Export</li> <li>Timeline</li> </ul> | AirPrint-Drucker       | Achtung!<br>Kann nur auf dem Server benutzt           | werden! |       |        |                           |
| Statistik Monatsübersicht Systemlog                                           |                        | Drucker wählen<br>Aktuell: HP Laserjet Professional P | 1102w   |       |        |                           |
| Datensicherung                                                                | Freischaltung          |                                                       |         |       |        |                           |
| Backup                                                                        | Schlüssel              |                                                       |         |       |        |                           |
| Z Artikel Editor                                                              | Zusätzliche Funktionen |                                                       |         |       |        |                           |

#### Zur Beachtung:

Dieser Drucker kann nicht für den "normalen" Rechnungsdruck verwendet werden, er steht ausschließlich für das Nachdrucken einer erstellten Rechnung im DIN A4 Format zur Verfügung!

#### b) Freischaltung und zusätzliche Funktionen

Unter dem Punkt Freischaltung kann der Lizenzschlüssel eingetragen werden bzw. bei Nachkauf von weiteren Lizenzen wird hier der neue Freischaltschlüssel eingetragen.

Sollten Sie zusätzliche Optionen erworben haben, sehen Sie unter dem Punkt "Zusätzliche Funktionen" welche Optionen freigeschaltet wurden. Werden nachträglich Optionen erworben, können unter diesem Punkt die neuen Freischaltschlüssel eingetragen werden.

|      | IETRO           | Einste | llungen ØTSE           |            |                        | Kasse | Admin | METRO - | 🕒 Logout |
|------|-----------------|--------|------------------------|------------|------------------------|-------|-------|---------|----------|
| 0    | Dashboard       |        | System-Einstellunge    | en         |                        |       |       |         |          |
| ÷    | Personal        |        | -)                     |            |                        |       |       |         |          |
| 8    | Rollen          |        | Fiskalisierung (TSE)   |            |                        |       |       |         |          |
| Ð    | Drucker         |        | Informationan          |            |                        |       |       |         | - 1      |
| 8    | Texte & Rabatte |        | informationen          |            |                        |       |       |         | - 1      |
| B    | Gutscheine      |        |                        |            |                        |       |       |         | _        |
| o°   | Einstellungen   |        |                        |            |                        |       |       |         |          |
| Aus  |                 |        | Drucker                |            |                        |       |       |         |          |
| 8    | Bons            |        | OS                     | X-Drucker  | Bitte wählen           |       |       |         |          |
| €    | Abschläge       |        |                        |            | Aktuel: Bitte wählen   |       |       |         |          |
|      | Export          |        |                        |            |                        |       |       |         |          |
| =    | Timeline        |        |                        |            |                        |       |       |         |          |
| Last | Statistik       |        | Freischaltung          |            |                        |       |       |         |          |
|      | Monatsübersicht |        |                        | Schlüssel  |                        |       |       |         |          |
|      | Systemlog       |        |                        | Schlussel  | BLOP Scan              |       |       |         |          |
|      | Geldzähler      |        |                        |            | - QK Stall             |       |       |         |          |
|      |                 |        | Zusätzliche Funktionen |            |                        |       |       |         |          |
| Dati |                 |        |                        |            |                        |       |       |         |          |
| ۵    | Backup          |        | Gutscheinv             | verwaltung | bereits freigeschaltet |       |       |         |          |
| Arti |                 |        | Grafischer             | Tischplan  | bereits freigeschaltet |       |       |         |          |
| -    | Tisch-Editor    |        |                        |            |                        |       |       |         |          |

#### c) TSE Informationen

Wenn Sie auf den Punkt "Informationen" tippen, werden Ihnen die Daten aus der angeschlossenen TSE gezeigt.

| N      | IETRO                        | Einstellungen (158 aktiv)         |                                                                                 | Kasse Admin                                 | Chef + G-Logout |
|--------|------------------------------|-----------------------------------|---------------------------------------------------------------------------------|---------------------------------------------|-----------------|
| 8      | Rollen                       | System-Einstel                    | ingen                                                                           |                                             |                 |
| 8<br>8 | Drucker<br>Texte & Rabatte   | Fiskalisierung (TSE               |                                                                                 |                                             |                 |
|        | Gutscheine                   | Enrichtung                        |                                                                                 |                                             |                 |
| 0      | Einstellungen                | Informationen                     |                                                                                 |                                             | - 1             |
| A.1    |                              | TSE Information                   |                                                                                 |                                             |                 |
| e      | Bons<br>Abschläge            | Kasse-Serienzummer                | 036-083979erff(5481                                                             |                                             |                 |
| 8      | Export                       | TSE-Seriennummer                  | B3FC71DE330C6091F4A8A272CC8662497587C14A8AA2E7045AFE482099779C77                |                                             |                 |
| =      | Timeline                     | tsettealth                        | c mean country = most remaining parenticous = 100; 3<br>PASS                    |                                             |                 |
|        | Statistik<br>Monatsübersicht | duitaintegrity                    | ( healthStatus = PASS; uncorrectableECCErrors = 0; )                            |                                             |                 |
| -      | Systemlog                    | remainingTenYearsDataF            | ention 100                                                                      |                                             |                 |
| 60     | Geldzähler                   | eraseLifetimeStatus               | (healthStatus = PASS: remainingEraseCounts = 100; )                             |                                             |                 |
| 0.81   |                              | IsTSEUnlocked                     |                                                                                 |                                             |                 |
| ٩      | Backup                       | tseCapacity<br>realistance/Clarge | 13631488                                                                        |                                             |                 |
| A11    |                              | tseDescription                    | EpsonTSE                                                                        |                                             |                 |
| R      | Artikel Editor               | tsePublickey                      | BDIS6EEUwikiTYgSHPa+Rb70mjikihiSTkU+hK/th7A346jgTbcsPimjfuR5c2Cd56HTWeQQtpVq6Nt | kEh8/ARD:domA/PLN4(/QEIhi+sca+Ma3z96SrrGc21 | (nLC42/qalF5A++ |
| 18     | Artikelliste einpflegen      | signatureAlgorithm                | ecdss-pibin SHA384                                                              |                                             |                 |
|        | Contrast First of Contrast   | timeUntiNextSelfTest              | 90000                                                                           |                                             |                 |
|        | Jahresabschluss              | certificateExpirationDate         | 2020-01-30723-00:002                                                            |                                             |                 |

### **19. System Einstellungen Jahresabschluss**

Mit dem Jahresabschluss wird ein GDPDU und DSFinV-K Export erstellt. Gleichzeitig wird die Datenbank aufgeräumt, auf eventuelle Fehler untersucht und verkleinert.

Auf der angeschlossenen Festplatte wird der Jahresabschluss in einem separaten Jahresabschluss Ordner abgespeichert.

Um einen Jahresabschluss zu erstellen geben Sie in dem Feld "Bis Datum" das Enddatum ein, z.B.: 31.12.2020 und tippen auf den grünen Knopf "Starten"

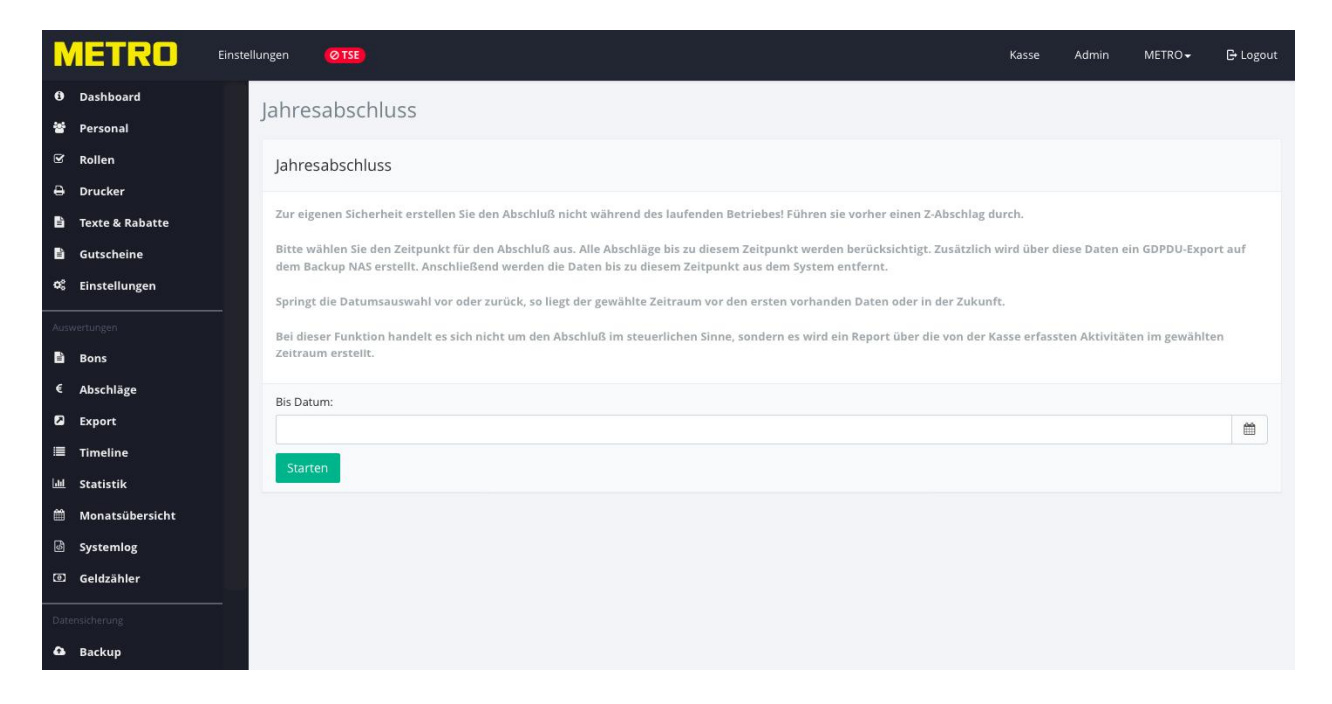

In dem sich öffnen Bestätigungsfenster tippen Sie auf den "Ja", um den Abschluss zu starten.

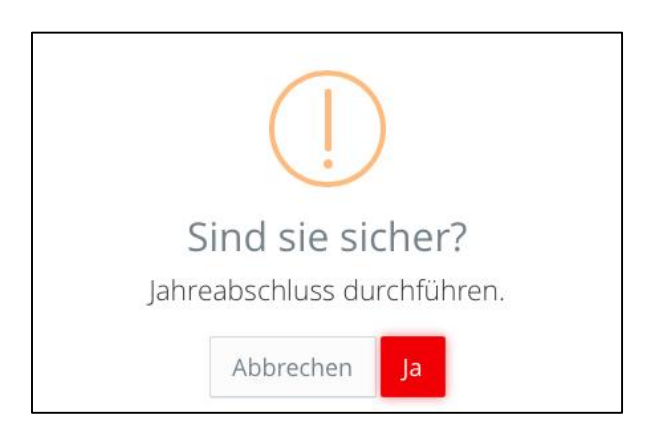

#### **ZUR BEACHTUNG:**

Bitte führen Sie am Ende Ihres Geschäftsjahres immer einen Jahresabschluss durch.

Nur dann ist sichergestellt, dass für jedes Geschäftsjahr ein GDPDU und DSFinV-K Report erzeugt wird!

Nach einem Jahresabschluss stehen keine historischen Daten (Monatsübersichte, Statistiken usw.) mehr zur Verfügung

### 20. Das Kassenbuch

Funktionsweise des Kassenbuches.

Im Kassenbuch werden nur Bar Einnahmen der Kasse aufgeführt. Nach einem Z -Abschlag wird der Bar Bestand als Vorschlag in das Kassenbuch übernommen.

Starten des Kassenbuches:

Tippen Sie auf der Kassenseite auf Ihren Namen, dort finden Sie den Menüpunkt "Kassenbuch" um das Eingabefenster des Kassenbuches zu öffnen.

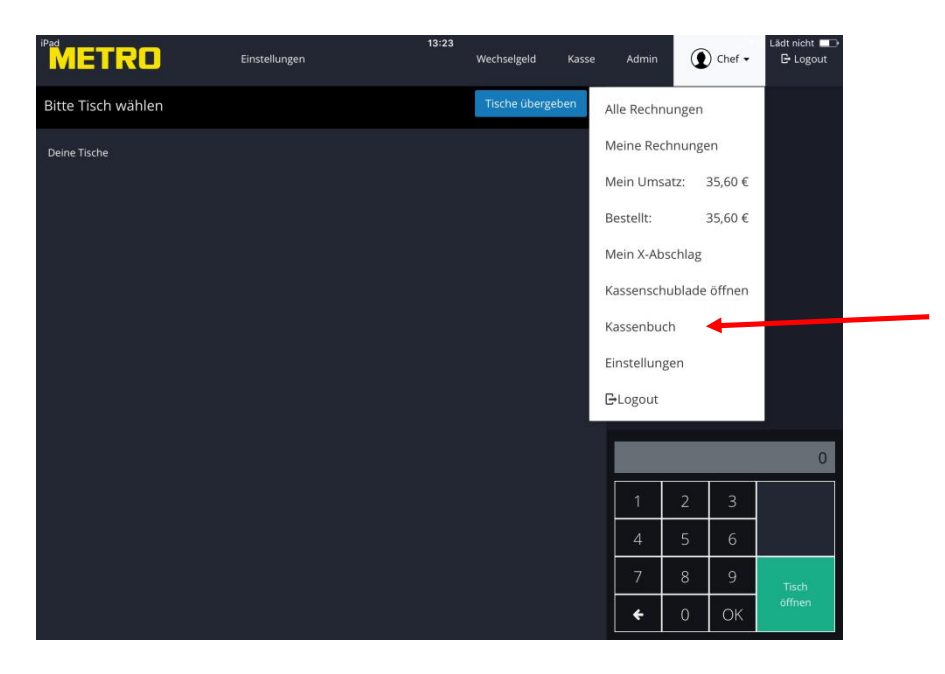

#### Zur Beachtung:

#### Dieser Punkt ist nur sichtbar, wenn in den Systemeinstellungen "Rollen" die Berechtigungen "Kassenbuch Einnahmen" und/oder "Kassenbuch Ausgaben" freigeschaltet sind. Dies gilt auch für die Admin Rolle!

# Wenn Sie das Kassenbuch nutzen, sollten Sie in die Funktion "Kassenbericht mit Z Abschlag drucken" (siehe Seite 38 Punkt d) aktivieren!

#### Kassenbucheingabefenster

| Einnahme / Ausgab | e                  |                     |        |                  |          |
|-------------------|--------------------|---------------------|--------|------------------|----------|
| Bestand von Z55   | 80,71 €            |                     | €      | Korrektur        |          |
| Grund             | Grund hier angeben |                     | -      |                  |          |
| letrag            | 0.00               |                     | ¢      |                  |          |
| Grund             | Grund hier angeben |                     |        |                  |          |
|                   | Einnahme Ausgabe   | Geld-Transit +      |        |                  |          |
|                   |                    |                     |        |                  |          |
|                   |                    |                     |        |                  |          |
| Kassenbericht     |                    |                     |        |                  |          |
| Kassenbericht     |                    |                     | _      |                  |          |
|                   |                    | Zählbericht drucken | Kasser | nbericht drucken | Schließe |

Unter "Bestand" wird der Bar Betrag seit dem letzten Z-Abschlag gezeigt.

Sollte es eine Differenz geben, können Sie den Betrag korrigieren. Tippen Sie auf den Eurobetrag im Feld "Bestand", geben Sie den tatsächlichen Bar Bestand ein und wählen unter "Grund" entweder einen der vorbelegten Gründe aus oder schreiben Sie in das Feld "Grund" einen neuen Text.

Nachfolgend das Auswahlfenster der Korrekturgründe:

| Einzahlung   |
|--------------|
| Auszahlung   |
| Entnahme     |
| Geld-Transit |
|              |
| Sonstiges    |

Tippen Sie zur Übernahme der Korrektur auf den Button "Korrektur".

Um Ein- und Ausgaben im Kassenbuch zu buchen, geben Sie im Feld "Betrag" den gewünschten Betrag ein.

Geben Sie danach im Feld "Grund" den Grund der Buchung ein. Zum Abschluss der Buchung wählen Sie:

- Ø "Einnahme", um den Betrag in das Kassenbuch zu buchen
- Ø "Ausgabe", um eine Ausgabe in das Kassenbuch zu buchen
- Ø Tippen Sie auf "Geld Transit" öffnet sich ein Auswahlmenü "Einlage" und Entnahme"

Bei Einlage wird der Betrag dem Kassenbuchbestand zugeführt, bei Entnahme wird der Betrag dem Kassenbuchbestand entnommen.

| assenbuch         |                             |                  |           |  |
|-------------------|-----------------------------|------------------|-----------|--|
| Einnahme / Ausgab | e                           |                  |           |  |
| Bestand von Z55   | 80,71 €                     | €                | Korrektur |  |
| Grund             | Grund hier angeben          | -                |           |  |
|                   |                             |                  |           |  |
| Betrag            | 0,00                        | ¢                |           |  |
| Grund             | Grund hier angeben          |                  |           |  |
|                   | Einnahme Ausgabe Geld-Trans | sit <del>+</del> |           |  |
|                   |                             |                  |           |  |
|                   |                             |                  |           |  |
| Kassenbericht     |                             |                  |           |  |
|                   |                             |                  |           |  |

Bei jeder Buchung wird ein Ausdruck mit Rechnungsnummer erzeugt, da die Kassenbuchbewegungen über die TSE abzusichern sind!

Um eine Übersicht der Buchungen zu erhalten, tippen Sie auf das Feld "Kassenbericht".

| innanme / Au                                                                                             | isgabe                                   |                                                               |                                                      |                                                                  |                                                      |               |           |  |
|----------------------------------------------------------------------------------------------------|------------------------------------------|---------------------------------------------------------------|------------------------------------------------------|------------------------------------------------------------------|------------------------------------------------------|---------------|-----------|--|
| estand von Z55                                                                                           |                                          | 80,50                                                         |                                                      |                                                                  |                                                      | e             | Korrektur |  |
| rund                                                                                                    |                                          | Grund hier a                                                  | angeben                                              |                                                                  |                                                      |               |           |  |
|                                                                                                    |                                          |                                                               |                                                      |                                                                  |                                                      |               |           |  |
| etrag                                                                                                    |                                          | 0,00                                                          |                                                      |                                                                  |                                                      | €             |           |  |
| rund                                                                                                    |                                          | Grund hier a                                                  | ingeben                                              |                                                                  |                                                      |               |           |  |
|                                                                                                    |                                          | Einnahme                                                      | Ausgabe                                              | Geld-Transi                                                      | -                                                    |               |           |  |
| assenbericht<br>Erstellt                                                                                 | Von                                      | Einnahme                                                      | Ausgabe                                              | Geld-Trenss                                                      | Bemerkung                                            |               |           |  |
| assenbericht<br>Erstellt<br>25.02.2021 13:34                                                             | Von<br>METRO                             | Einnahme<br>Typ<br>Korrektur                                  | Ausgabe<br>Betrag<br>-30,00 €                        | Geld-Transs<br>Summe<br>20,00 €                                  | Bemerkung<br>Zur Bank                                |               |           |  |
| assenbericht<br>Erstellt<br>25.02.2021 13:34<br>25.02.2021 13:34                                         | Von<br>METRO<br>METRO                    | Einnahme Typ Korrektur Ausgabe                                | Ausgabe<br>Betrag<br>-30,00 €<br>-30,50 €            | Geld-Transs<br>Summe<br>20,00 €<br>50,00 €                       | Bemerkung<br>Zur Bank<br>Blumen beza                 | ihit          |           |  |
| assenbericht<br>Erstellt<br>25.02.2021 13:34<br>25.02.2021 13:34                                         | Von<br>METRO<br>METRO<br>METRO           | Einnahme Einnahme Typ Korrektur Ausgabe Korrektur             | Ausgabe<br>Betrag<br>-30,00 ¢<br>-30,50 ¢<br>-0,21 € | Geld-Transa<br>Summe<br>20,00 €<br>50,00 €<br>80,50 €            | Bemerkung<br>Zur Bank<br>Blumen beza<br>Korrektur Be | hlt           |           |  |
| assenbericht<br>Erstellt<br>25.02.2021 13:34<br>25.02.2021 13:34<br>25.02.2021 13:33<br>09.12.2020 10:40 | Von<br>METRO<br>METRO<br>METRO<br>SYSTEM | Einnahme<br>Typ<br>Korrektur<br>Ausgabe<br>Korrektur<br>Summe | Ausgabe<br>Betrag<br>-30,00 €<br>-30,50 €<br>-0,21 € | Geld-Transa<br>Summe<br>20,00 €<br>50,00 €<br>80,50 €<br>80,71 € | Bemerkung<br>Zur Bank<br>Blumen beza<br>Korrektur Be | ihlt          |           |  |
| assenbericht<br>Erstellt<br>25.02.2021 13:34<br>25.02.2021 13:33<br>09.12.2020 10:40<br>4 Einträge       | Von<br>METRO<br>METRO<br>METRO<br>SYSTEM | Einnahme<br>Typ<br>Korrektur<br>Ausgabe<br>Korrektur<br>Summe | Ausgabe<br>Betrag<br>-30,00 €<br>-30,50 €<br>-0,21 € | Geld-Transs<br>Summe<br>20,00 €<br>50,00 €<br>80,50 €<br>80,71 € | Bemerkung<br>Zur Bank<br>Blumen bezz<br>Korrektur Be | ihit<br>stand |           |  |

Im nachfolgenden Beispiel wurden:

- 1. Der Anfangsbestand vom Z-Abschlag um 0,21€ auf 80,50€ korrigiert.
- 2. Es wurde eine Ausgabe in Höhe von 30,50€ für Blumen gebucht.
- Es wurde ein Geldtransit als Entnahme in Höhe von 30,00€ Zur Bank gebucht.

Der neue Kassenbuchbestand beträgt 20,00€

| rstellt         | Von    | Тур       | Betrag   | Summe   | Bemerkung         |   |  |
|-----------------|--------|-----------|----------|---------|-------------------|---|--|
| 5.02.2021 13:34 | METRO  | Korrektur | -30,00 € | 20,00 € | Zur Bank          | 3 |  |
| 5.02.2021 13:34 | METRO  | Ausgabe   | -30,50 € | 50,00 € | Blumen bezahlt    | 2 |  |
| 5.02.2021 13:33 | METRO  | Korrektur | -0,21 €  | 80,50 € | Korrektur Bestand | 1 |  |
| 9.12.2020 10:40 | SYSTEM | Summe     |          | 80,71 € |                   |   |  |

Über den Knopf "Kassenbericht drucken" wird die Übersicht als Bon geduckt.

#### ZUR BEACHTUNG:

#### FÜR DEN KASSENBUCHBESTAND IST ALLEINE DER BETREIBER DES KASSENSYSTEMS VERANTWORTLICH!

#### OB WEITERHIN EIN HANDSCHRIFTLICHES KASSENBUCH GEFÜHRT WERDEN MUSS; KLÄREN SIE BITTE MIT IHREM STEUERBERATER!

#### KEINE ÄNDERUNG DES BESTANDES OHNE BELEG!

Heben Sie die ausgedruckten Kassenbuch Änderungen auf!

### 22. E-Mail-Versand von Rechnungen

Auf der Kassenseite tippen auf den Pfeil hinter Ihrem Namen und wählen, je nach Berechtigung, "Alle Rechnungen" bzw. "Meine Rechnungen"

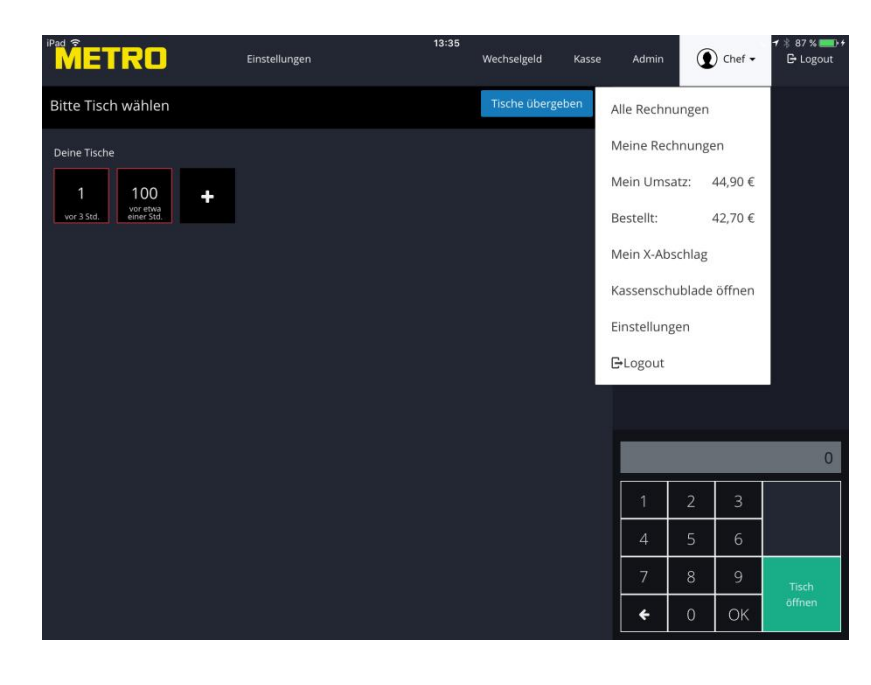

Die schon gedruckten Rechnungen werden aufgelistet.

| стра                                                         | 13:36 |     |        | 0     | L + \$ 87 |
|--------------------------------------------------------------|-------|-----|--------|-------|-----------|
| Alle Rechnungen                                              |       |     |        |       | ×         |
| Suchen nach Nr.                                              |       |     |        | Tisch | Uhrzeit   |
| Tisch 100<br>12:20   117   Abgeschlossen   Chef   Positione  | n: 1  | PDF | Storno | Kopie | 2,90 €    |
| Tisch 100<br>12:19   116   Abgeschlossen   Chef   Positione  | n:2   | PDF | Storno | Коріе | 5,10€     |
| Tisch 8<br>11:18   115   Abgeschlossen   Chef   Positione    | n: 1  | PDF | Storno | Kopie | 0,50 €    |
| Tisch 100<br>11:10   114   Abgeschlossen   Chef   Positione  | n: 1  | PDF | Storno | Коріе | 2,90 €    |
| Tisch 100<br>11:10   0   Storniert   Chef   Positionen: 1    |       | PDF | Storno | Kopie | 0,00 €    |
| Tisch 101<br>11:09   113   Abgeschlossen   Chef   Positione  | n: 1  | PDF | Storno | Kopie | 2,90 €    |
| Tisch 100<br>11:09   112   Abgeschlossen   Chef   Positione  | n: 1  | PDF | Storno | Kopie | 2,20 €    |
| Tisch 9000<br>09:11   111   Abgeschlossen   Chef   Positione | n: 3  | PDF | Storno | Kopie | 10,00 €   |
| Tisch 9999<br>09:10   110   Abgeschlossen   Chef   Positione | n: 1  | PDF | Storno | Kopie | 11,00€    |
| Tisch 102<br>08:37   109   Abgeschlossen   Chef   Positione  | n: 1  | PDF | Storno | Коріе | 0,50€     |
|                                                              |       |     |        |       |           |

Wählen Sie die entsprechende Rechnung durch Tippen auf "PDF" aus.

In dem sich öffnenden Fenster geben Sie im Feld "Mail Empfänger" die E-Mail-Adresse ein und tippen auf "Senden".

| iPad 🕈                            | 13:38 | TR.      |         | 6     | )<br>   | - 🕇 🕴 87 % 💼 + |
|-----------------------------------|-------|----------|---------|-------|---------|----------------|
| Per Mail versende                 | 1     | K acco   | Arterio |       |         | ×              |
| Bitte<br>Mail-Empfänger<br>Dene T |       |          |         |       |         |                |
| j.                                |       | Abbreche | en Se   | enden | 🔒 Druck | en             |
|                                   |       |          |         |       |         |                |
|                                   |       |          |         |       |         |                |
|                                   |       |          |         |       |         |                |
|                                   |       |          |         |       |         |                |
|                                   |       |          |         |       |         | 0              |
|                                   |       |          |         |       |         |                |
|                                   |       |          |         |       |         |                |
|                                   |       |          |         |       |         | Tisch          |
|                                   |       |          | ÷       | 0     | ОК      | otinen         |

### 23. Ausdruck auf einem AirPrint Drucker

# Zur Beachtung; Sie können nur auf dem AirPrint Drucker Rechnungen drucken, die vorher schon auf einem Bon Drucker ausgegeben wurden!

Auf der Kassenseite tippen auf den Pfeil hinter Ihrem Namen und wählen, je nach Berechtigung, "Alle Rechnungen" bzw. "Meine Rechnungen"

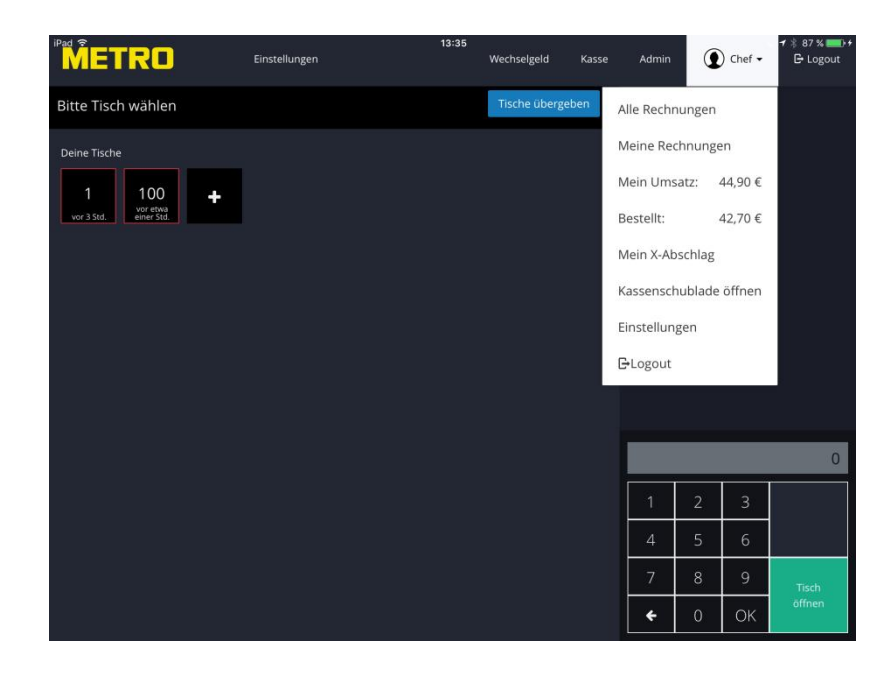

Die schon gedruckten Rechnungen werden aufgelistet.

|                                                                  | Machicalizabil Kassa Astorio O Challer |
|------------------------------------------------------------------|----------------------------------------|
| Alle Rechnungen                                                  |                                        |
| Suchen nach Nr.                                                  | Tisch Uhrzei                           |
| Tisch 100<br>12:20   117   Abgeschlossen   Chef   Positionen: 1  | PDF Storno Kopie 2,90                  |
| Tisch 100<br>12:19   116   Abgeschlossen   Chef   Positionen: 2  | PDF Storno Kopie 5,11                  |
| Tisch 8<br>11:18   115   Abgeschlossen   Chef   Positionen: 1    | PDF Storno Kopie 0,5                   |
| Tisch 100<br>11:10   114   Abgeschlossen   Chef   Positionen: 1  | PDF Storno Kopie 2,9                   |
| Tisch 100<br>11:10   0   Storniert   Chef   Positionen: 1        | PDF Storno Kopie 0,0                   |
| Tisch 101<br>11:09   113   Abgeschlossen   Chef   Positionen: 1  | PDF Storno Kopie 2,9                   |
| Tisch 100<br>11:09   112   Abgeschlossen   Chef   Positionen: 1  | PDF Storno Kopie 2,20                  |
| Tisch 9000<br>09:11   111   Abgeschlossen   Chef   Positionen: 3 | PDF Storno Kopie 10,00                 |
| Tisch 9999<br>09:10   110   Abgeschlossen   Chef   Positionen: 1 | PDF Storno Kopie 11,0                  |
| Tisch 102                                                        | PDF Storno Kopie 0,50                  |

Wählen Sie die entsprechende Rechnung durch Tippen auf "PDF" aus.

In dem sich öffnenden Fenster tippen Sie auf "Drucken" und die Rechnung wird an den AirPrint Drucker gesendet.

|                           | 13:38<br>Firstelluoran Machaelatti Katao |      | 6     | A contraction | - 1 % | 87 % 💷 · |
|---------------------------|------------------------------------------|------|-------|---------------|-------|----------|
| Per Mail versend          | n                                        |      |       |               | ×     | Logoor   |
| Bitte T<br>Mail-Empfänger |                                          |      |       |               |       |          |
| Deine T                   |                                          |      |       |               |       |          |
| 1                         | Abbrech                                  | en S | enden | 🔒 Druck       | en    |          |
|                           |                                          |      |       |               |       |          |
|                           |                                          |      |       |               |       |          |
|                           |                                          |      |       |               |       |          |
|                           |                                          |      |       |               |       |          |
|                           |                                          |      |       |               |       |          |
|                           |                                          |      |       |               |       |          |
|                           |                                          |      |       |               |       |          |
|                           |                                          |      |       |               |       |          |
|                           |                                          |      |       |               |       |          |
|                           |                                          |      |       |               |       |          |
|                           |                                          |      |       |               |       |          |

### 21. Bedienung des iPad Systems über einen PC

Sie können das iPad Kassensystem auch über einen Windows PC oder ein MacBook bedienen.

Vorrausetzungen sind:

WLAN Fähigkeit des PC´s Internet Browser, Firefox, Chrome oder Safari

- a) Starten Sie die Kassen App
- b) Verbinden Sie Ihren PC, Notebook oder Mac mit dem WLAN der Kasse.
- c) Starten Sie ihren Internet Browser (Google Chrom, Firefox oder ähnliches) an Ihrem PC, Notebook oder Mac.
- d) Geben Sie als Adresse 192.168.10.20:8081 im Browser ein, es öffnet sich die Startseite der Kasse.

Nun können Sie die Kasse über Ihren PC in gleicher Weise bedienen wie am iPad.

Zusätzlich stehen Ihnen nun weiter Möglichkeiten zur Verfügung.

#### 1. Statistiken in Excel oder Numbers exportieren.

Wählen Sie wie unter Punkt 10 dieses Handbuches beschrieben den Zeitraum und die gewünschte Statistik aus.

- a) Starten Sie an Ihrem PC oder Mac Excel bzw. Numbers.
- b) Tippen Sie auf den Punkt "Copy"

| É         | Safari Ablage Bearbeiten         | Darstellung Verlauf Lesezeic   | chen Entwickler Fen       | ster Hilfe                              | Cash & Carry              | 🔲 🗢 100 % 🔀            | Di. 12:21        | Ralph Scholte Q  | Ξ    |
|-----------|----------------------------------|--------------------------------|---------------------------|-----------------------------------------|---------------------------|------------------------|------------------|------------------|------|
| •         |                                  |                                |                           | localhost                               | Ċ                         |                        |                  | ۵                | 0    |
| ш         | ASM Login Page Crashlytics Googl | e Metro V2 TL-WA901ND TD-W998  | IOB(DE) WiFi Uploader Sp  | eedport Wonsprogramm METRO POS for if   | Pad Serverfreischaltung m | ail.metro.info METRO S | ystemile Sharing | د <u>د</u>       | >> - |
| *         | Personal                         | Umsatz nach Obergruppen        |                           |                                         |                           |                        |                  | *                |      |
|           | Rollen                           | Umsatzverteilung nach Wochenta | igen                      |                                         |                           |                        |                  |                  |      |
| Ð         | Drucker                          |                                |                           |                                         |                           |                        |                  |                  |      |
| B         | Texte & Rabatte                  | Umsatz und Menge der verkaufte | n und nicht verkauften Ar | tikel                                   |                           |                        |                  |                  |      |
| B         | Gutscheine                       |                                |                           |                                         |                           |                        | Co               | DV CSV PDF       |      |
| 00        | Einstellungen                    | Alle                           |                           |                                         |                           |                        |                  |                  |      |
|           | vertungen                        | Artikel II. Me                 | ngë Artikelnumm           | er II Warengruppe II                    | MwSt-Satz                 | Umsatz 💷               | MwSt    U        | Jmsatz ohne MwSt |      |
| в         | Bons                             | A-Schorle                      | 1 60                      | ny to clipboard                         | 0,00 %                    | 0,00€                  | 0,00€            | 0,00€            |      |
|           | Abschläge                        | A-Schorle                      | 1                         | py to chipbourd                         | 0,00 %                    | 0,00€                  | 0,00€            | 0,00€            |      |
|           | Export                           | ALSTER                         | 2 Press                   | ctrl or #+ C to copy the table data     | 0,00 %                    | 0,00€                  | 0,00€            | 0,00€            |      |
| =         | Timeline                         | ALSTER                         | 2                         | to your system exposure.                | 0,00 %                    | 0,00€                  | 0,00€            | 0,00€            |      |
| <b>IN</b> | Statistik                        | APFELSAFT NATURTRÜB            | 1 To canc                 | ei, ciick this message or press escape. | 0,00 %                    | 0,00€                  | 0,00€            | 0,00€            |      |
| m         | Monatsübersicht                  | ASSAM SP,KÄNNCHEN              | 2104                      | Tee                                     | 0,00 %                    | 0,00€                  | 0,00€            | 0,00€            |      |
|           | Systemlog                        | ASSAM SPECIAL GLAS             | 2103                      | Tee                                     | 0,00 %                    | 0,00€                  | 0,00€            | 0,00€            |      |
|           |                                  | Abruf 1. Gang                  | 50086                     | Abruf Gang                              | 0,00 %                    | 0,00€                  | 0,00€            | 0,00€            |      |
|           | ensicherung                      | Abruf 2. Gang                  | 50087                     | Abruf Gang                              | 0,00 %                    | 0,00€                  | 0,00€            | 0,00€            |      |
| ٩         | Backup                           | Abruf 3. Gang                  | 50088                     | Abruf Gang                              | 0,00 %                    | 0,00€                  | 0,00€            | 0,00€            |      |
|           | el.                              | Abruf 4. Gang                  | 50089                     | Abruf Gang                              | 0,00 %                    | 0,00€                  | 0,00€            | 0,00€            |      |
|           | Artikel Editor                   | Alabama Fizz                   | 3709                      | Cocktails                               | 0,00 %                    | 0,00€                  | 0,00€            | 0,00€            |      |
|           | Ordner-Rechte                    | Almdudler                      | 1027                      | Softdrinks                              | 0,00 %                    | 0,00€                  | 0,00€            | 0,00€            |      |
|           | Artikelliste einpflegen          | American Pancake               | 9412                      | Frühstück                               | 0,00 %                    | 0,00€                  | 0,00€            | 0,00€            |      |
|           |                                  | Apfelmus                       | 1000619                   | Mittagskarte                            | 0,00 %                    | 0,00€                  | 0,00€            | 0,00€            |      |
| 00        | System-Einstellungen             | Apollinaris Selection          | 1101                      | Wasser/Schorle                          | 0,00 %                    | 0,00€                  | 0,00€            | 0,00€            |      |

Um die Daten in die Zwischenablage zu kopieren, folgen Sie den Anweisungen in dem Hinweisfenster.

c) Wechsel Sie zu Excel oder Numbers und fügen die in der Zwischenablage gespeicherten Daten ein.

Bei Windows und Excel drücken Sie gleichzeitig die Strg und V Taste. Bei Apple und Numbers drücken Sie gleichzeitig Sie die cmd und V Taste. Die Daten werden eingefügt und stehen zur weiteren Bearbeitung zur Verfügung.

| A Chart 1           | Taba      |               |              | Connection   | t Farmala      | Deter    | Öhern      | alidan      |         |                  |             |   |          |          |   |          |         |        |        |       |
|---------------------|-----------|---------------|--------------|--------------|----------------|----------|------------|-------------|---------|------------------|-------------|---|----------|----------|---|----------|---------|--------|--------|-------|
| n start La          | rout Tabe | lien L        | Diagramme    | SmartA       | t Formein      | Daten    | Uberp      | ruten       |         | 2-1-1            |             |   |          |          |   |          | 2.1     |        |        | ~ 1   |
| Bearbeiten          |           |               | Schriftart   |              |                | Ausrich  | itung      |             |         | Zahl             |             |   | Format   |          |   |          | Zellen  |        | Der    | signs |
| - Austüll           | m * Calib | ori (Textkörp | • 12 •       | A- A-        |                | abc *    | 2 Zeilenui | nbruch      | * Stand | ard              | E Sel       |   | Standard | Gut      |   |          | · .     | -      | Aa .   | - 11  |
| nfügen 🥥 Lösche     | n • F     | $K \sqcup$    | H- 🔥         | • <u>A</u> • |                | <u>4</u> | Zusi       | ammenführen | - 🚳 -   | % 000 % 🖧        | Bedingte    |   | Neutral  | Schlecht | U | Einfügen | Löschen | Format | Design | s A   |
| M14                 | :000      | - fx          |              |              |                |          |            |             |         |                  | Pormanerony | - |          |          |   |          |         |        |        |       |
| A I                 |           | 8             | С            |              | D              |          | E          | F           | G       | н                | 1           | J | K        | L        |   | N        | 0       | P      |        | Q     |
| Artikel             | Me        | enge A        | rtikelnummer | Wa           | irengruppe     | M        | wSt-Satz   | Umsatz I    | MwSt    | Umsatz ohne MwSt |             |   |          |          |   |          |         |        |        |       |
| A-Schorle           |           |               |              | 1105 Wa      | isser/Schorle  |          | 0,00%      | 0,00 €      | 0,00€   | 0,00 €           |             |   |          |          |   |          |         |        |        |       |
| A-Schorle           |           |               |              | 1106 Wa      | isser/Schorle  |          | 0,00%      | 0,00 €      | 0,00€   | 0,00 €           |             |   |          |          |   |          |         |        |        |       |
| ALSTER              |           |               |              | 2506 Bie     | re             |          | 0,00%      | 0,00 €      | 0,00 €  | 0,00 €           |             |   |          |          |   |          |         |        |        |       |
| ALSTER              |           |               |              | 2507 Bie     | re             |          | 0,00%      | 0,00 €      | 0,00€   | 0,00 €           |             |   |          |          |   |          |         |        |        |       |
| APFELSAFT NATU      | TRÜB      |               |              | 1205 Saf     | te             |          | 0,00%      | 0,00 €      | 0,00€   | 0,00 €           |             |   |          |          |   |          |         |        |        |       |
| ASSAM SP.KÄNNO      | HEN       |               |              | 2104 Ter     | 2              |          | 0,00%      | 0,00 €      | 0,00€   | 0,00 €           |             |   |          |          |   |          |         |        |        |       |
| ASSAM SPECIAL G     | LAS       |               |              | 2103 Ter     |                |          | 0,00%      | 0,00 €      | 0,00€   | 0,00 €           |             |   |          |          |   |          |         |        |        |       |
| Abruf 1. Gang       |           |               |              | 50086 Ab     | ruf Gang       |          | 0,00%      | 0,00 €      | 0,00€   | 0,00 €           |             |   |          |          |   |          |         |        |        |       |
| Abruf 2. Gang       |           |               |              | 50087 Ab     | ruf Gang       |          | 0,00%      | 0,00 €      | 0,00€   | 0,00 €           |             |   |          |          |   |          |         |        |        |       |
| Abruf 3. Gang       |           |               |              | 50088 Ab     | ruf Gang       |          | 0,00%      | 0,00 €      | 0,00€   | 0,00 €           |             |   |          |          |   |          |         |        |        |       |
| Abruf 4. Gang       |           |               |              | 50089 Ab     | ruf Gang       |          | 0,00%      | 0,00 €      | 0,00 €  | 0,00 €           |             |   |          |          |   |          |         |        |        |       |
| Alabama Fizz        |           |               |              | 3709 Co      | cktails        |          | 0,00%      | 0,00 €      | 0,00€   | 0,00 €           |             |   |          |          |   |          |         |        |        |       |
| Almdudler           |           |               |              | 1027 Sof     | tdrinks        |          | 0,00%      | 0,00 €      | 0,00 €  | 0,00 €           |             |   |          |          |   |          |         |        |        |       |
| American Pancaki    |           |               |              | 9412 Frü     | ihstück        |          | 0,00%      | 0,00 €      | 0,00 €  | 0,00 €           |             |   |          |          |   |          |         |        |        |       |
| 5 Apfelmus          |           |               | 10           | 00619 Mi     | ttagskarte     |          | 0,00%      | 0,00 €      | 0,00€   | 0,00 €           |             |   |          |          |   |          |         |        |        |       |
| Apollinaris Selecti | n         |               |              | 1101 Wa      | isser/Schorle  |          | 0,00%      | 0,00 €      | 0,00€   | 0,00 €           |             |   |          |          |   |          |         |        |        |       |
| Apollinaris Selecti | n         |               |              | 1102 Wa      | isser/Schorle  |          | 0,00%      | 0,00 €      | 0,00€   | 0,00 €           |             |   |          |          |   |          |         |        |        |       |
| Austern 1 Stück     |           |               |              | 50114 Akt    | tion           |          | 0,00%      | 0,00 €      | 0,00 €  | 0,00 €           |             |   |          |          |   |          |         |        |        |       |
| Austern 3 Stuck     |           |               |              | 50113 Akt    | tion           |          | 0,00%      | 0,00 €      | 0,00 €  | 0,00 €           |             |   |          |          |   |          |         |        |        |       |
| BANANENSAFT         |           |               |              | 1201 Saf     | te             |          | 0,00%      | 0,00 €      | 0,00 €  | 0,00 €           |             |   |          |          |   |          |         |        |        |       |
| BIO VERVENIA GL     | s         |               |              | 2111 Ter     | 2              |          | 0,00%      | 0,00 €      | 0,00 €  | 0,00 €           |             |   |          |          |   |          |         |        |        |       |
| BIO VERVENIA KĂ     | INCH      |               |              | 2112 Ter     | 2              |          | 0,00%      | 0,00 €      | 0,00 €  | 0,00 €           |             |   |          |          |   |          |         |        |        |       |
| BROTKORB            |           |               |              | 7511 Bro     | x              |          | 0,00%      | 0,00 €      | 0,00 €  | 0,00 €           |             |   |          |          |   |          |         |        |        |       |
| Bacardi Cola        |           |               |              | 5911 Lor     | ngdrinks       |          | 0,00%      | 0,00 €      | 0,00€   | 0,00 €           |             |   |          |          |   |          |         |        |        |       |
| Bacardi RAZZ Spri   | e         |               |              | 5910 Lor     | ngdrinks       |          | 0,00%      | 0,00 €      | 0,00€   | 0,00 €           |             |   |          |          |   |          |         |        |        |       |
| 7 Beilagensalat     |           |               |              | 8121 Bei     | lagen / Saucen |          | 0,00%      | 0,00 €      | 0,00 €  | 0,00 €           |             |   |          |          |   |          |         |        |        |       |
| 8 Bitter Lemon      |           |               |              | 1013 Sof     | tdrinks        |          | 0,00%      | 0,00 €      | 0,00€   | 0,00 €           |             |   |          |          |   |          |         |        |        |       |
| Bloody Mary         |           |               |              | 3502 Co      | cktails        |          | 0,00%      | 0,00 €      | 0,00 €  | 0,00 €           |             |   |          |          |   |          |         |        |        |       |
| Blue Bird           |           |               |              | 3701 Co      | cktails        |          | 0,00%      | 0,00 €      | 0,00 €  | 0,00 €           |             |   |          |          |   |          |         |        |        |       |
| Blumen              |           | 1             | 10           | 00593 Blu    | men            |          | 19,00%     | 12,00 €     | 1,92 €  | 10,08 €          |             |   |          |          |   |          |         |        |        |       |
| Brie                |           |               |              | 9447 Frü     | ihstück        |          | 0,00%      | 0,00 €      | 0,00 €  | 0,00 €           |             |   |          |          |   |          |         |        |        |       |
| Brunch              |           |               |              | 9413 Frü     | ihstück        |          | 0,00%      | 0,00 €      | 0,00€   | 0,00 €           |             |   |          |          |   |          |         |        |        |       |
| Brunch Kinder 3-9   |           |               |              | 9414 Frü     | ihstück        |          | 0,00%      | 0,00 €      | 0,00€   | 0,00 €           |             |   |          |          |   |          |         |        |        |       |
| Brunch Teenager     | 10-15     |               |              | 9415 Frü     | ihstück        |          | 0,00%      | 0,00 €      | 0,00€   | 0,00 €           |             |   |          |          |   |          |         |        |        |       |
| Brötchen mit Butt   | er        |               |              | 9443 Frü     | ihstück        |          | 0,00%      | 0,00 €      | 0,00€   | 0,00 €           |             |   |          |          |   |          |         |        |        |       |
| CAPPUCCINO          |           |               |              | 2008 Kat     | fee            |          | 0,00%      | 0,00 €      | 0,00€   | 0,00 €           |             |   |          |          |   |          |         |        |        |       |
| COLA                |           |               |              | 1001 Sof     | tdrinks        |          | 0,00%      | 0,00 €      | 0,00€   | 0,00 €           |             |   |          |          |   |          |         |        |        |       |
| COLA                |           |               |              | 1002 Sof     | tdrinks        |          | 0,00%      | 0,00 €      | 0,00€   | 0,00 €           |             |   |          |          |   |          |         |        |        |       |
| COLA LIGHT          |           |               |              | 1003 Sof     | tdrinks        |          | 0,00%      | 0,00 €      | 0,00€   | 0,00 €           |             |   |          |          |   |          |         |        |        |       |
| COLA LIGHT          |           |               |              | 1004 Sof     | tdrinks        |          | 0,00%      | 0,00 €      | 0,00€   | 0,00 €           |             |   |          |          |   |          |         |        |        |       |
| COLA ZERO 0,2       |           |               |              | 1005 Sof     | tdrinks        |          | 0,00%      | 0,00 €      | 0,00€   | 0.00 €           |             |   |          |          |   |          |         |        |        |       |
| Cafe de Paris Butt  | er .      |               |              | 8101 Bei     | lagen / Saucen |          | 0.00%      | 0.00 €      | 0,00€   | 0.00 €           |             |   |          |          |   |          |         |        |        |       |
| Caramel Macchiat    | o Gr.     |               |              | 2009 Kat     | fee            |          | 0.00%      | 0.00 €      | 0.00€   | 0.00 €           |             |   |          |          |   |          |         |        |        |       |
| Cassisina           |           |               |              | 3603 Co      | cktails        |          | 0.00%      | 0.00 €      | 0.00€   | 0.00 €           |             |   |          |          |   |          |         |        |        |       |
| Ceasar Salad        |           |               |              | 50126 MP     | ttagskarte     |          | 0.00%      | 0.00 €      | 0.00 ¢  | 0.00 €           |             |   |          |          |   |          |         |        |        |       |
| Ceasar Salad Class  | ic.       |               |              | 7501 Sal     | ate            |          | 0.00%      | 0.00 €      | 0.00 €  | 0.00 €           |             |   |          |          |   |          |         |        |        |       |
|                     | -         |               |              |              |                |          | -,0074     | 3,00 €      | 3,00 €  | 0,00 €           |             |   |          |          |   |          |         | -      |        |       |

#### 2. GDPdU Export und Jahresabschluss durchführen

Führen Sie am Ende des Geschäftsjahres immer einen Jahresabschluss durch. Der Jahresabschluss räumt die Datenbank auf, erstellt und speichert einen Jahresabschluss sowie eine GDPdU Datei und speichert diesen auf der angeschlossenen Festplatte ab.

- 1. Gehen Sie Adminbereich auf der linken Seite auf den Menüpunkt "Jahresabschluss".
- 2. Wählen Sie das Datum zu den ein Jahresabschluss gemacht werden soll und tippen Sie auf "Starten".
- 3. Bestätigen Sie den Abschuss in dem Hinweisfenster mit "Ja".
- 4. Der Jahresabschluss startet, die Datenbank wird aufgeräumt, ein Report wird erstellt und eine Datensicherung wird durchgeführt.

#### Dies kann je nach Größe der Datenbank mehrere Minuten dauern. Schließen Sie auf keinen Fall die App!

Sobald der Jahresabschluss erfolgt ist, wechselt die App zum Login Startbild.

- 5. Loggen Sie sich erneut mit Administratorrechten in das System ein.
- Gehen Sie Adminbereich auf der linken Seite auf den Menüpunkt "Backup" und warten Sie bis Ihre Datensicherungen angezeigt werden. An oberster Stelle finden Sie den Jahresabschluss, siehe Abbildung 1.

- Tippen Sie auf den Pfeil rechts neben der Bezeichnung "Wiederherstellen"
   Es öffnet sich eine Auswahl, siehe Abbildung 2.
- 8. Tippen Sie auf die Datei GDPdU\_export.zip, der Export wird durchgeführt und in Ihrem Download Ordner abgelegt. Eventuell werden Sie je nach benutztem Browser noch dazu aufgefordert einen Speicherplatz für den Download zu wählen.

| METRO                                                    | Einstellungen                     |                    |                    |                       | Kasse | Admin | 🕐 METRO 🗸  | 🕒 Logout  |
|----------------------------------------------------------|-----------------------------------|--------------------|--------------------|-----------------------|-------|-------|------------|-----------|
| ❶ Dashboard<br>쯀 Personal                                | Backup                            |                    |                    |                       |       |       | + Backup ( | erstellen |
| 🗭 Rollen                                                 | Backup hochlade                   | en                 |                    |                       |       |       |            |           |
| <ul> <li>Drucker</li> <li>Texte &amp; Rabatte</li> </ul> | Datel auswählen Keine             | e Datei ausgewählt |                    |                       |       |       |            |           |
| Gutscheine                                               | Importieren                       |                    |                    |                       |       |       |            |           |
| 📽 Einstellungen                                          |                                   |                    |                    |                       |       |       |            |           |
| Auswertungen                                             | Ihre Backups                      |                    |                    | Ubertragungen         |       |       |            |           |
| € Abschläge                                              | Datum                             |                    |                    | Keine Daten vorhanden |       |       |            |           |
| C Export                                                 | Jahresabschluss-<br>20170406_0000 | 2.02 MB            | Wiederherstellen 👻 |                       |       |       |            |           |
| Timeline                                                 | 24.04.2017 18:13                  | 1.33 MB            | Wiederherstellen 👻 |                       |       |       |            |           |
| 🖬 Statistik                                              | 21.04.2017 14:00                  | 55.37 MB           | Wiederherstellen 👻 |                       |       |       |            |           |
| Monatsübersicht                                          | 06.04.2017 18:05                  | 1.26 MB            | Wiederherstellen 👻 |                       |       |       |            |           |
| Datensicherung                                           | 02.04.2017 10:26                  | 1.95 MB            | Wiederherstellen 👻 |                       |       |       |            |           |
| Backup                                                   | 16.03.2017 19:27                  | 2.02 MB            | Wiederherstellen 👻 |                       |       |       |            |           |
| Artikel                                                  | 27.02.2017 19:52                  | 8.13 MB            | Wiederherstellen 👻 |                       |       |       |            |           |
| C Ordner-Rechte                                          | 24.01.2017 19:52                  | 7.82 MB            | Wiederherstellen + |                       |       |       |            |           |
| Artikelliste einpflegen                                  | 13.12.2016 20:13                  | 7.11 MB            | Wiederherstellen 👻 |                       |       |       |            |           |
| at Alle Transaktionen                                    | 26.12.2015 15:20                  | 48.78 MB           | Wiederherstellen + |                       |       |       |            |           |

#### Abbildung 1

| METRO                        | Einstellungen        |                    |                    |                       | Kasse | Admin |                            | 🕒 Logout  |
|------------------------------|----------------------|--------------------|--------------------|-----------------------|-------|-------|----------------------------|-----------|
| 0 Dashboard                  | Backup               |                    |                    |                       |       |       | 1. Devices                 |           |
| Personal                     | Баскир               |                    |                    |                       |       |       | <ul> <li>Backup</li> </ul> | erstellen |
| 😪 Rollen                     | Backup hochlad       | en                 |                    |                       |       |       |                            |           |
| Drucker                      |                      |                    |                    |                       |       |       |                            |           |
| 🖺 🛛 Texte & Rabatte          | Datel auswählen Kein | e Datei ausgewählt |                    |                       |       |       |                            |           |
| 🖹 Gutscheine                 | importieren          |                    |                    |                       |       |       |                            |           |
| 0 <sup>e</sup> Einstellungen |                      |                    |                    |                       |       |       |                            |           |
| Auswertungen                 | Ihre Backups         |                    |                    | Übertragungen         |       |       |                            |           |
| Bons Bons                    | Datum                |                    |                    | Keine Daten vorhanden |       |       |                            |           |
| € Abschläge                  | Jahresabschluss-     | 2.02 MB            | Wiederherstellen • |                       |       |       |                            |           |
| Export                       | 20170406_0000        | 1 22 140           |                    |                       |       |       |                            |           |
| Timeline                     | 24.04.2017 18:13     | 1.33 MB            | Downloads          |                       |       |       |                            |           |
| 🖬 Statistik                  | 21.04.2017 14:00     | 55.37 MB           |                    |                       |       |       |                            |           |
| monatsübersicht              | 06.04.2017 18:05     | 1.26 MB            | GDPdU_export.zip   |                       |       |       |                            |           |
| Systemlog                    |                      |                    | kasse.sqlite3      |                       |       |       |                            |           |
| Datensicherung               | 02.04.2017 10:26     | 1.95 MB            | Wiederherstellen 👻 |                       |       |       |                            |           |
| 🕰 Backup                     | 16.03.2017 19:27     | 2.02 MB            | Wiederherstellen 👻 |                       |       |       |                            |           |
| Artikel                      | 27.02.2017 19:52     | 8.13 MB            | Wiederherstellen 👻 |                       |       |       |                            |           |
| Artikel Editor               | 24.01.2017.10.72     | 7.03.540           |                    |                       |       |       |                            |           |
| C Ordner-Rechte              | 24.01.2017 19:52     | 7.82 MB            | Wiederherstellen + |                       |       |       |                            |           |
| Artikelliste einpflegen      | 13.12.2016 20:13     | 7.11 MB            | Wiederherstellen 👻 |                       |       |       |                            |           |
| 😅 Alle Transaktionen         | 26.12.2015 15:20     | 48.78 MB           | Wiederherstellen + |                       |       |       |                            |           |

Abbildung 2

#### 3. Manuellen GDPdU Export durchführen

Gehen Sie auf den Admin Bereich, dort finden Sie auf der linken Seite den Menüpunkt "Export".

Tippen Sie anschließend auf GDPDU-Export und bestätigen Sie, in dem sich öffnenden Fenster, den Export mit ok.

Der Export startet, die Datei wird, in der Regel, in Ihrem Download Ordner des Rechners abgelegt und kann dann auf einen USB Stick kopiert werden

| iPad 🗢                            | твп                                        | Constallupation | 13:38                     |           | Autor       | . C   | Decent-                                                                            | L 7 % 8                   | 37 % 💷 🕨                             |
|-----------------------------------|--------------------------------------------|-----------------|---------------------------|-----------|-------------|-------|------------------------------------------------------------------------------------|---------------------------|--------------------------------------|
| IVIL                              | Per Mail versend                           | en              |                           |           |             |       |                                                                                    | х                         |                                      |
| Bitte I                           | Mail-Empfänger                             |                 |                           |           |             |       |                                                                                    |                           |                                      |
| Deine T                           |                                            |                 |                           |           |             |       |                                                                                    |                           |                                      |
| 1                                 |                                            |                 |                           | Abbrech   | en s        | enden | <b>⊖</b> Druck                                                                     | сеп                       |                                      |
|                                   |                                            |                 |                           |           |             |       |                                                                                    |                           |                                      |
|                                   |                                            |                 |                           |           |             |       |                                                                                    |                           |                                      |
|                                   |                                            |                 |                           |           |             |       |                                                                                    |                           |                                      |
|                                   |                                            |                 |                           |           |             |       |                                                                                    |                           |                                      |
|                                   |                                            |                 |                           |           |             |       |                                                                                    |                           |                                      |
|                                   |                                            |                 |                           |           |             |       |                                                                                    |                           |                                      |
|                                   |                                            |                 |                           |           |             |       |                                                                                    |                           |                                      |
|                                   |                                            |                 |                           |           |             |       |                                                                                    |                           |                                      |
|                                   |                                            |                 |                           |           |             |       |                                                                                    |                           |                                      |
|                                   |                                            |                 |                           |           |             |       |                                                                                    |                           |                                      |
|                                   |                                            |                 |                           |           |             |       |                                                                                    |                           |                                      |
|                                   |                                            |                 |                           |           |             |       |                                                                                    |                           |                                      |
| iPad 🗢                            |                                            |                 | 13:38                     |           |             |       |                                                                                    | <b>-1</b> ∦ 87            | % 💼 ) +                              |
| iPad 🕈                            | reference<br>'er Mail versende             | n               | 13:38                     | Harra     | a dhafar    |       | ом<br>Мана-                                                                        | ≁ \$ 87<br>×              | ' <b>% ===) +</b><br>ogout           |
| iPad T<br>P<br>Bitte T            | er Mail versende                           | n               | 13-38                     | Reen      | A directory |       |                                                                                    | <b>1</b> ∦ 87             | % <b></b> +                          |
| iPad T<br>P<br>Bitte T<br>Deine T | <b>'er Mail versende</b><br>Mail-Empfänger | n               | 13:38<br>stadaeted (      | Ü         | Astroip     |       |                                                                                    | <b>1</b> ∦ 87             | t <b>% ∎∎0 f</b>                     |
| iPad ©<br>P<br>Bitte T<br>Dens T  | Per Mail versende<br>Mail-Empfänger        | n               | 13:38                     | Abbrecher | n Se        | nden  | ⊖ Drucke                                                                           | + ∦ 87<br>×               | * % <b>Int</b> f                     |
| iPad R<br>P<br>Bitte T<br>Dene T  | Per Mail versende<br>Mail-Empfänger        |                 | 13:38<br>eter for dead of | Abbrecher | adaan Se    | nden  | ⊖ Drucke                                                                           | - * 87<br>×               | sgout :                              |
| Pad P<br>P<br>Bitte 7<br>Deine 7  | Per Mail versende<br>Mail-Empfänger        |                 | 13:38                     | Abbrecher | n Se        | nden  | e Drucke                                                                           | - * ≥ 87<br>×             | * % <b>===</b> ) +                   |
| Pad P<br>Bitte T<br>Denne T       | Per Mail versende<br>Mail-Empfänger        | n               | 13:38<br>                 | Abbrecher | n Se        | nden  | ⊖ Drucke                                                                           | - ⊀ § 87<br>- ×           | * % <b>==0 *</b>                     |
| Period P<br>Bitte 7<br>Deine 7    | Per Mail versende<br>Mail-Empfänger        | n               | 13:38<br>storbested d     | Abbrecher | n Se        | nden  | Drucke                                                                             | 1 % 87<br>X               | <b>* % <u>⇒</u>)+</b>                |
| Pad * P<br>Bitte 7<br>Deine 7     | Per Mail versende<br>Mail-Empfanger        | n               | 13:38                     | Abbrecher | 1 Se        | nden  | ⊖ Drucke                                                                           | <b>1 % 87</b><br>×        | 44 ∎)+<br>ogoot                      |
| Pad & P<br>Bitte T<br>Dente T     | Per Mail versende<br>Mail-Empfänger        | n               | 13:38<br>eterelevated (   | Abbrecher | Se          | nden  | e Drucke                                                                           | <b>⊀</b> ∦ 87<br><b>X</b> | <sup>4</sup> 4 <b>m</b> ) +<br>ogout |
| Pad ?<br>P<br>Bitte 7<br>Deine 7  | Per Mail versende<br>Mail-Empfänger        | n               | 13:38                     | Abbrecher | ı Se        | nden  | ← Drucke                                                                           | + * 87<br>×               | ( <del>% )) ;</del><br>ogout         |
| Pad R P<br>Bitte T<br>Dene T      | Per Mail versende<br>Mail-Empfänger        | n               | 13:38<br>                 | Abbrecher | ן Se        | nden  | A Drucke                                                                           | + ∦ 87<br>×               | ( s - ) - )<br>agour                 |
| Pad ?<br>P<br>Bitte T<br>Oanne T  | Per Mail versende<br>Mail-Empfänger        | n               | 13:38<br>                 | Abbrecher | 1 <b>Se</b> | nden  | ● 0nucke                                                                           | 1 % 87<br>×               | ogout                                |
| Pad 🕈 P<br>Bitte 1<br>Dene 1      | Per Mail-Empfänger                         | n               | 13:38                     | Abbrecher | 1<br>4<br>7 | nden  | <ul> <li>→ Drucke</li> <li>→ Drucke</li> <li>→ Drucke</li> <li>→ Drucke</li> </ul> | - * # 87<br>×             |                                      |

# 24. Software Update auf dem iPad durchführen

Um sicherzustellen, dass Sie immer mit der aktuellsten Software arbeiten, sollten Sie in regelmäßigen Abständen Ihr System aktualisieren.

Sollte Ihr iPad nicht mit einem Internetfähigen WLAN verbunden sein, wechseln Sie bitte zuerst das WLAN.

Der Software Update erfolgt über den Apple App Store. Auf der Startseite des iPads finden Sie das App Store Icon

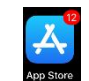

(sollte das Metro Kassen WLAN "METROPOS" mit dem Internet verbunden sein, wird im Icon rechts oben angezeigt für wie viele installierte Apps ein Update angeboten wird).

Tippen Sie auf diese Icon um in den App Store zu gelangen.

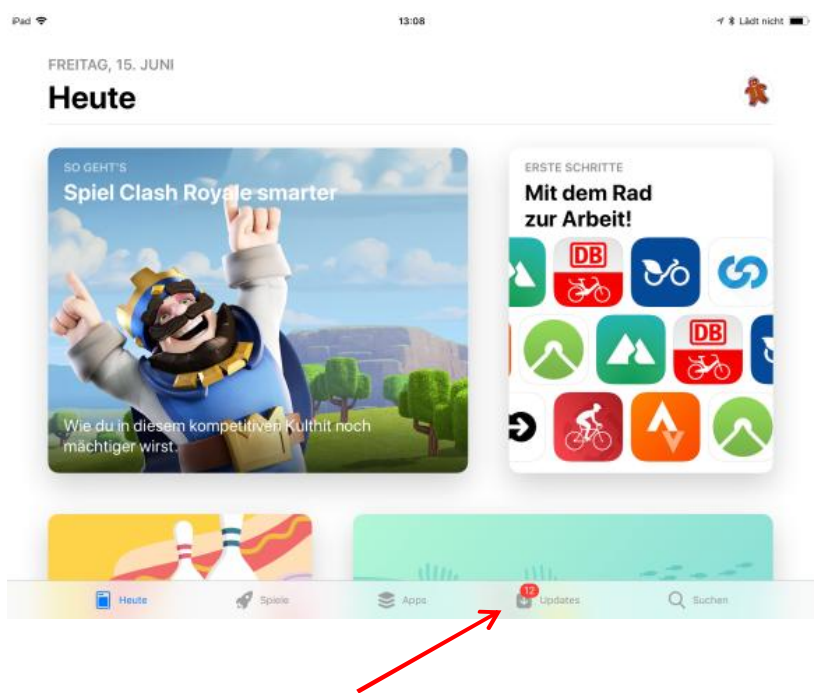

Tippen Sie nun auf "Updates". Es werden alle verfügbaren Software Aktualisierungen angezeigt.
Tippen Sie auf den Button "AKTUALISIEREN" neben der App METRO Gastronomiekasse um die neue Version aufzuspielen.

| 1010112010                                                                    | 1:51<br>Updates                  | 41 % 🔳 |
|-------------------------------------------------------------------------------|----------------------------------|--------|
| METRO<br>Gastronomiekasse<br>25.06.2018                                       | AKTUALISIEREN                    |        |
| In Version 3.1.3 haben sich leid<br>eingeschlichen, die mit diesem            | er zwei Fehler<br>Update b∉ Mehr |        |
| Vor Kurzem aktualisie                                                         | ert                              |        |
| Onefootball                                                                   | ÖFFNEN                           |        |
| Gestern                                                                       | C. T. L.                         |        |
| Gestern<br>Die WM ist vorbei, aber wir hat<br>Fußball für dich, sogar noch be | evor die Mehr                    |        |

Der Fortschritt wird durch einen sich langsam füllenden Kreis dargestellt. Wenn das Update durchgeführt wurde, erscheint ein Burron "ÖFFNEN".

| <del>?</del>                                                                          | 11:51<br>Updates | 41 % 🔳 🔿 |
|---------------------------------------------------------------------------------------|------------------|----------|
| 101012010                                                                             | oputtoo          |          |
| METRO Gastronomiekasse<br>25.06.2018                                                  | ۲                |          |
| In Version 3.1.3 haben sich leider zwei Fe<br>eingeschlichen, die mit diesem Update b | ehler<br>b∈ Mehr |          |
| Vor Kurzem aktualisiert                                                               |                  |          |
| Onefootball<br>Gestern ö                                                              | FFNEN            |          |
| Die WM ist vorbei, aber wir haben noch r<br>Fußball für dich, sogar noch bevor die    | mehr<br>Mehr     |          |
|                                                                                       |                  |          |
| 📔 Heute 🚀 Spiele                                                                      | S Apps           | Q Suchen |

Wenn das Update abgeschlossen ist, denken Sie bitte daran, in den allgemeinen iPad Einstellungen, das iPad wieder mit dem WLAN METROPOS zu verbinden.

## 25. Software Update auf dem Mac durchführen

## Sollte Ihr Mac nicht mit dem Internet verbunden sein, müssen Sie folgende Schritte durchführen:

Entfernen Sie auf der Rückseite des Mac das Netzwerkkabel. Führen Sie Ihre Maus auf den obersten Rand des Bildschirmes, dadurch wird die Menüleiste eingeblendet und das WLAN Symbol wird sichtbar.

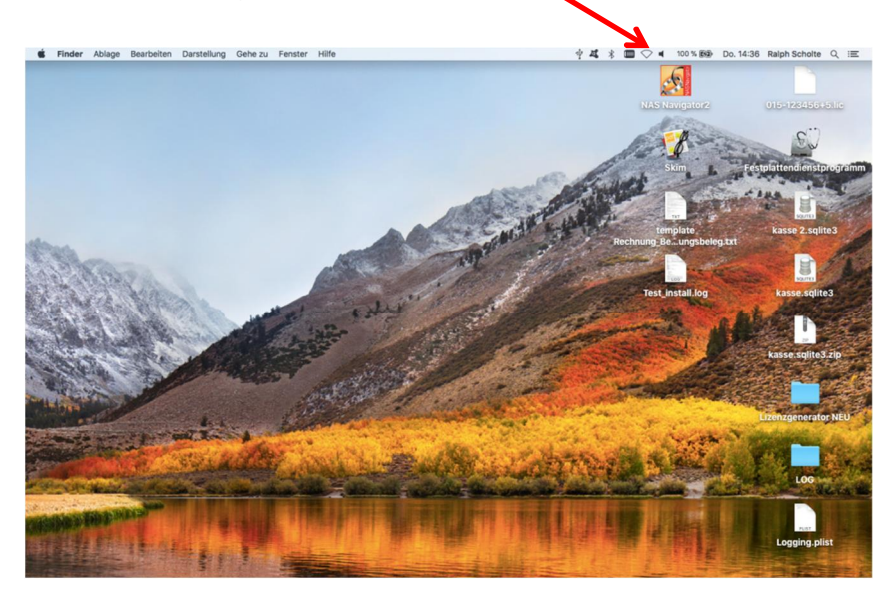

Gehen Sie mit dem Mauszeiger auf das WLAN Zeichen und klicken auf die linke Maustaste, es öffnet sich ein Auswahlfenster.

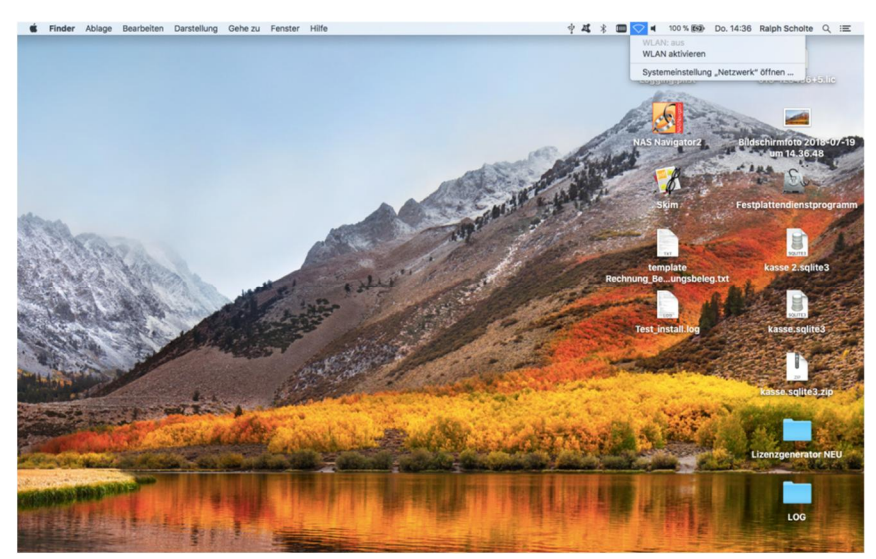

Klicken Sie mit der linken Maustaste auf WLAN aktivieren und verbinden Sie sich mit Ihrem Internet WLAN, eventuell werden Sie nach Ihrem Passwort gefragt.

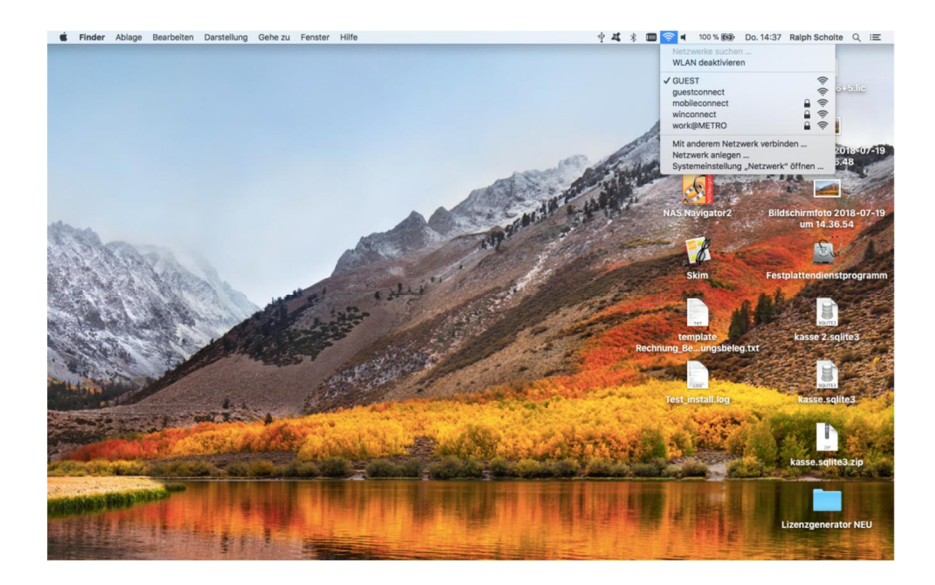

Führen Sie Ihre Maus auf den obersten Rand des Bildschirmes.

Dadurch wird das Metro Serverzeichen sichtbar.

Gehen Sie mit dem Mauszeiger auf das Serverzeichen und klicken auf die linke Maustaste, es öffnet sich ein Auswahlfenster.

Gehen Sie dem Mauszeiger auf den Punkt "Nach Aktualisierungen suchen" und klicken auf die linke Maustaste.

|                       | 192.168.12.80 | _ | _ | Beenden | 0%C | <u> </u> |
|-----------------------|---------------|---|---|---------|-----|----------|
|                       |               |   |   |         |     |          |
|                       | Login         |   |   |         |     |          |
|                       | Login         |   |   |         |     |          |
| <b>①</b> <sup>3</sup> |               |   |   |         |     |          |
| <b>①</b> <sup>2</sup> |               |   |   |         |     |          |
| Cata Crew             |               |   |   |         |     |          |
| Chef                  |               |   |   |         |     |          |
|                       |               |   |   |         |     |          |
| <b>U</b>              |               |   |   | - e     |     |          |
|                       |               |   |   |         |     |          |
|                       |               |   |   |         |     |          |
|                       |               |   |   |         |     |          |
|                       |               |   |   |         |     |          |
|                       |               |   |   |         |     |          |
|                       |               |   |   |         |     |          |
|                       |               |   |   |         |     |          |
|                       |               |   |   |         |     |          |

Das System sucht nun nach einer neuen Version.

Sollte eine neue Version zur Verfügung stehen, wird Ihnen dies mit einer Übersicht der neuen Funktionen/Fehlerbeseitigungen angezeigt. Klicken Sie nun mit der linken Maustaste auf "Installieren".

|       | 192.168.12.80 Č                                                                                                    | ( ) ( ) ( ) ( ) ( ) ( ) ( ) ( ) ( ) ( ) |
|-------|----------------------------------------------------------------------------------------------------|-----------------------------------------|
| METRO |                                                                                                    |                                         |
|       | Softwareupdate                                                                                                    |                                         |
|       | Eine neue Version von KasseServerOSX ist verfügbar!<br>KasseBarverOSX 3.1.4 ist verfügbar – du verwendest Version 3.1.0. Möchtest du die neue<br>Version jitzt laden?<br>Versionshitmeise:                                                                                       |                                         |
|       | Neue Funktionen:<br>Fehlerbeseitigung:<br>• Kasenberichte werden per E-Mail korrekt versendet<br>• Darrtellungenassungen an IOS 11.4<br>• Werden neue Artikalottener angelegt und die Funktion Ordner Rechte<br>Marbeitern zugeordnett werden.<br>Marbeitern zugeordnett werden. |                                         |
|       | Updates in Zukunft automatisch laden und installieren<br>Diese Version überspringen Später erinnern brstallieren                                                                                                    |                                         |
|       |                                                                                                    |                                         |
|       |                                                                                                    |                                         |
|       |                                                                                                    |                                         |

Nachdem die neue Version geladen wurde, müssen Sie diese installieren. Klicken Sie auf "Installieren und neu starten".

|       |           | 192.168.12.80                |             |   | Ċ | <b>d</b> Ø |
|-------|-----------|------------------------------|-------------|---|---|------------|
| METRO |           |                              |             |   |   |            |
|       |           |                              |             |   |   |            |
|       |           | Login                        |             |   |   |            |
|       | Akti      | ualisierung von KasseServerO | ŝX          |   |   |            |
|       |           | Bereit zum Installieren      |             | - |   |            |
|       | Cata Crev | Installieren und             | neu starten |   |   |            |
|       | Chef      |                              |             |   |   |            |
|       |           |                              |             |   |   |            |
|       | •         |                              |             | 4 |   |            |
|       |           |                              |             |   |   |            |
|       |           |                              |             |   |   |            |
|       |           |                              |             |   |   |            |
|       |           |                              |             |   |   |            |
|       |           |                              |             |   |   |            |
|       |           |                              |             |   |   |            |
|       |           |                              |             |   |   |            |
|       |           |                              |             |   |   |            |
|       |           |                              |             |   |   |            |
|       |           |                              |             |   |   |            |

Nachdem die neue Version installiert wurde, deaktivieren Sie bitte das WLAN und stecken das Netzwerkkabel wieder in die Netzwerkbuchse an der Rückseite des Mac.

Auf keinen Fall darf das System mit zwei Netzwerken (WLAN und über Netzwerkkabel) verbunden sein.